Required Deliverable Multifamily Technology

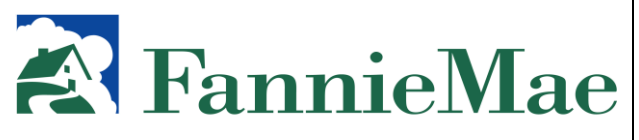

CESIR™ Release 5.2 User Guide for Servicers and Trustees

# Table of Contents

| SECTIO                   | N 1:                  | ABOUT CESIR                                         | 8                            |
|--------------------------|-----------------------|-----------------------------------------------------|------------------------------|
| 1.1                      | Overvi                | ew of System                                        | 8                            |
| 1.2                      | Minimu                | um System Requirements                              | 9                            |
| SECTIO                   | 1 2.                  |                                                     | 11                           |
| SECTION                  | ΝΖ.                   | GETTING STARTED                                     |                              |
| 2.1                      | About                 | This Guide                                          | 11                           |
| 2.2                      | User R                | coles                                               | 11                           |
| 2.3                      | Service               | er Accesses CESIR                                   | 11                           |
| Logo                     | ging into             |                                                     | 14                           |
| Acce                     | essing F              | unctions within CESIR                               |                              |
| 2.4                      | Creatin               | ng a Bookmark                                       |                              |
| 2.5                      | CESIR                 | Availability                                        |                              |
| Hou                      | rs of Op              |                                                     |                              |
| Gen                      | erai Loc              |                                                     |                              |
| 2.0                      | Exiling               | UESIR                                               |                              |
| 2.1                      | Drintin               | n minis                                             | 10<br>16                     |
| 2.0                      | Cotting               | y<br>y Uolo                                         | 10                           |
| 2.9                      | Naviaa                | J TIEIP                                             | 10                           |
| 2.10<br>  [coi           | r Guide               |                                                     | 10<br>17                     |
| Hom                      | 00100.<br>17          |                                                     |                              |
|                          | al 18                 |                                                     |                              |
| Cont                     | tactUs                |                                                     | 19                           |
| Loa                      | Off 20                |                                                     |                              |
| 2.11                     | Glossa                | ırv                                                 |                              |
| SECTIO                   | N 3.                  |                                                     | 21                           |
|                          |                       |                                                     |                              |
| 3.1                      | CESIR                 | 's Main Menu                                        |                              |
| 3.2                      | Workir                | g with Loans                                        |                              |
| 3.2.1                    | l Loai                | n Balance List                                      |                              |
| 3.2.2                    | 2 Loai                | n Balance Detall Screen                             |                              |
| 3.3                      |                       | ig with Bonds                                       |                              |
| 3.3.<br>2.2.             | DUII<br>D Don         | d Poloneo Liet                                      | 3Z                           |
| 2.3.2                    | 2 DUI                 | u Dalalice List<br>d Ralanca Datail                 |                              |
| 33/                      | 1 0dd                 | itional Bond Dotail Scroon                          |                              |
| 5.5.4                    | + Auu                 |                                                     |                              |
| SECTIO                   | N 4:                  | HOW TO REPORT BOND CE DEAL ACTIVITY IN CESIR        | 41                           |
| 4.1                      | Compl                 | eting Form 4090 (Microsoft® Excel Format®)          | 41                           |
| 4.2                      | Form 4                | 1090 Formatting                                     | 51                           |
| 4.3                      | Tips fo               | r Filling-Out the Form 4090                         | 51                           |
| 4.4                      | Report                | ing Windows                                         | 53                           |
| SECTIO                   | N 5:                  | REPORTING BOND CREDIT ENHANCEMENTS IN CESIR         | 54                           |
| <b>Б</b> 1               |                       | ling a File into CESIR                              | 51                           |
| 511                      | Upiliat<br>I Don      | ulating Poquired Fields in Unload CESIP File Screen |                              |
| 511                      | Fup<br>Form           | n 2000 File Unload                                  |                              |
| 513                      | - 1011<br>3 \/i_v     | ving the Results of the File Unload                 |                              |
| 0.1.0                    |                       |                                                     |                              |
|                          |                       |                                                     |                              |
| Revision D<br>Revised By | ate: 1/7/2<br>/: Reta | 2013<br>Ij Dhungana                                 | User Guide<br>Page: 2 of 122 |

| 5.1.4         | Navigating the File Upload Status Screen                     |                  |
|---------------|--------------------------------------------------------------|------------------|
| 5.1.5         | Viewing Reporting Activity for the Current Reporting Window  |                  |
| 5.1.6         | Accessing the Bond Activity Summary Screen                   | 60               |
| 5.1.7         | Navigating from the Bond Activity Summary Screen             | 60               |
| 5.2 L         | Jpdating Reporting Activity through the Online Update Screen | 62               |
| 5.2.1         | Updating Data in the Online Update Screen                    | 63               |
| 5.2.2         | Manually Entering Reporting Activity into CESIR              | 63               |
| 5.2.3         | Navigating the Online Update Screen                          | 64               |
| 5.3 F         | Reporting 4090 Data through CESIR                            |                  |
| 5.4 A         | Accessing the Reports Screen                                 | 65               |
| SECTION       |                                                              | 68               |
| SECTION       |                                                              |                  |
| 6.1 S         | Servicer Views CE Fee                                        |                  |
| 6.2 L         | Jpdates to Expected Fees                                     |                  |
| 6.2.1         | Draft Dates for CE Fee Remittances                           | 71               |
| 6.3 C         | Download Fees Reported and Remitted                          | 71               |
| 6.4 V         | /iew Downloaded File                                         | 72               |
| 6.5 F         | ee Detail Screen:                                            | 73               |
| SECTION       | 7: DIRECT PAY                                                | 75               |
| 71 N          | lanage Direct Pay deals:                                     | 75               |
| 7.1           | Navigation:                                                  | 75               |
| 7.1.1         | Navigation                                                   |                  |
| 7.1.2         |                                                              |                  |
| 7.1.3         | Chiena/Options:                                              |                  |
| 7.1.4         |                                                              |                  |
| 7.1.5         | Sorting Functionality:                                       |                  |
| 7.2 L         | Jpload Disbursement Request file:                            |                  |
| 7.2.1         | Navigation:                                                  | 79               |
| 7.2.2         | The Disbursement Request Upload Template:                    | 80               |
| 7.2.3         | Edits:                                                       | 80               |
| 7.3 C         | Demand Entry                                                 | 81               |
| 7.3.1         | Navigation                                                   | 81               |
| 7.3.2         | Entering Data                                                | 81               |
| 7.3.3         | Saving Data                                                  | 82               |
| 7.3.4         | Deal Status and User Roles                                   | 82               |
| 7.3.5         | Edits                                                        | 82               |
| 7.3.6         | Warnings                                                     |                  |
| 7.4 D         | Download Feature                                             |                  |
| 7.4.1         | Criteria/Options:                                            |                  |
| 7.5 V         | Vire Processing                                              |                  |
| 76 0          | Contingency - Faxing Demand Requests                         | 85               |
| 77 N          | Janaging Reference Data                                      | 85               |
| 771           | Deal Tag Use                                                 | 86               |
| 78 N          | lote Rate Reconciliation                                     | 88               |
| 7.0           | Navigation                                                   |                  |
| 7.0.1         | Note Pate Personalitation Screen                             | 07               |
| 1.0.2         | Sonvicer Data Displayed:                                     | 0 <i>1</i><br>00 |
| 1.0.3         | Service Dala Displayeu.                                      |                  |
| 7.8.4         | Shuhaye / (Sulpius) data                                     |                  |
| 7.0.5         | Data Juli and Filler Fealure                                 |                  |
| 7.8.6         | Special information for Servicer S:                          |                  |
| 1.8.1         | Extract and Download Data                                    | 92               |
| <u> </u>      |                                                              |                  |
| Revision Date | e: 1/7/2013                                                  | User Guide       |

| 7.9                 | Draft Dates for Direct Pay Interest Reimbursement                                | 93             |
|---------------------|----------------------------------------------------------------------------------|----------------|
| SECTION             | 8: HEDGE REPORTING                                                               | 94             |
| 8.1<br>8.1.1<br>8.2 | Servicer Uploads a 4643<br>4643 Hedge Upload Errors<br>Servicer Views Hedge Data | 94<br>96<br>00 |
| SECTION             | 9: ADDITIONAL INFORMATION1                                                       | 06             |
| 9.1<br>9.2<br>9.3   | Frequently Asked Questions                                                       | 06<br>09<br>21 |

## List of Tables

| Table 1-1: CESIR Configuration Requirements                        | 9   |
|--------------------------------------------------------------------|-----|
| Table 3-1: Loan Filter Options                                     | 24  |
| Table 3-2: Bond Filter Options                                     | 33  |
| Table 4-1: Data Fields in the Revised Fannie Mae Form 4090         | 41  |
| Table 4-2: Mortgage Administration                                 | 43  |
| Table 8-1: Hedge Upload Status Display Errors                      |     |
| Table 9-1: Loan Balance List and Loan Balance Detail Screen Fields | 110 |
| Table 9-2: Bond Balances Detail Screen Fields                      | 112 |
| Table 9-3: Fees Reported & Remitted Summary Screen Fields          | 113 |
| Table 9-4: Fees Reported & Remitted List Screen Fields             | 114 |
| Table 9-5: Fees Detail Screen Fields                               | 115 |
| Table 9-6: Direct Pay Interest Drafting Screen Fields              | 117 |
| Table 9-7: Hedge Upload Summary Screen Fields                      | 117 |
| Table 9-8: Search for Hedges Screen Fields                         | 119 |
| Table 9-9: Hedge Summary List Screen Fields                        | 119 |
| Table 9-10: Hedge Detail Screen Fields                             | 119 |
| Table 9-11: Fee Calculations for Bond Deals                        | 122 |
|                                                                    |     |

# List of Figures

| Figure 2-1: Login Page One<br>Figure 2-2: CESIR Upper Right Corner Links | . 14<br>. 16 |
|--------------------------------------------------------------------------|--------------|
| Figure 2-3: User Guide Window                                            | . 17         |
| Figure 2-4: Homepage Window                                              | . 18         |
| Figure 2-5: Legal Page Window                                            | . 19         |
| Figure 2-6: Contact Us Page Window                                       | . 20         |
| Figure 3-1: Bond Credit Enhancement Reporting Menu                       | . 21         |
| Figure 3-2: Top of Loan Balance Selection Screen                         | . 23         |
| Figure 3-3: Bottom of Loan Balance Selection Screen                      | . 25         |
| Figure 3-4: Loan Balance List Screen                                     | . 27         |
| Figure 3-5: Opening a Spreadsheet                                        | . 28         |
| Figure 3-6: Loan Balance Detail Screen                                   | . 29         |
| Figure 3-7: Bond Credit Enhancements Reporting Menu                      | . 31         |
| Figure 3-8: Top of Bond Balance Selection Screen                         | . 32         |
| Figure 3-9: Bottom of Bond Balance Selection Screen                      | . 35         |
| Figure 3-10: Bond Balance List Screen                                    | . 36         |
|                                                                          |              |

| Figure 3-11: Bond Balance Detail Screen                                    | 38  |
|----------------------------------------------------------------------------|-----|
| Figure 3-12: Additional Bond Detail Screen                                 | 40  |
| Figure 5-1: Bond Credit Enhancements Reporting Menu                        | 54  |
| Figure 5-2: Upload CESIR File Screen                                       | 55  |
| Figure 5-3; File Upload Processing Window                                  | 56  |
| Figure 5-4: File Upload Status Screen                                      | 58  |
| Figure 5-5: Error Report Screen                                            | 59  |
| Figure 5-6: CESIR Main Menu – Bond Activity Summary                        | 60  |
| Figure 5-7: Bond Activity Summary Screen                                   | 61  |
| Figure 5-8: Online Undate Screen                                           | 62  |
| Figure 5-9: Bond Activity Summary                                          | 65  |
| Figure 5-10: Reports Screen                                                | 66  |
| Figure 5-11: Reports Screen with File Download Dialog Box                  | 66  |
| Figure 6-1: CESIP Main Monu – Foos Summany                                 | 00  |
| Figure 6.2: Ease Departed & Demitted Summary Opening Screen                | 00  |
| Figure 6-2: Fees Reported & Remitted Summary with Sorvicer Number          | 09  |
| Figure 6.4: Ease Reported & Remitted List                                  | 70  |
| Figure C. St. Fees Reported and Demitted Download Dieleg Day               | 70  |
| Figure 6-5: Fees Reported and Remitted List Download Dialog Box            | 72  |
| Figure 6-6: Fees Reported & Remitted List – Download Results               | 72  |
| Figure 6-7: Fees Reported & Remitted List – Download Results Expanded      | 73  |
| Figure 6-8: Fees Detail Screen – Viewing Expected and Remitted Fees        | 73  |
| Figure 7-1: Login Screen                                                   | 76  |
| Figure 7-2: Bond Credit Enhancements Reporting Menu                        | 76  |
| Figure 7-3: Manage Direct Pay Deals                                        | 77  |
| Figure 7-4: Bond Credit Enhancements Reporting Menu                        | 79  |
| Figure 7-5: Upload Disbursement Requests File                              | 79  |
| Figure 7-6: Disbursement Request Template                                  | 80  |
| Figure 7-7: Disbursement Request Warnings                                  | 84  |
| Figure 7-8: Manage Direct Pay Reference Data                               | 86  |
| Figure 7-9: Bond Credit Enhancements Reporting Menu                        | 87  |
| Figure 7-10: Note Rate Reconciliation                                      | 88  |
| Figure 7-11: Note Rate Reconciliation- Trustee Data                        | 88  |
| Figure 7-12; Note Rate Reconciliation- Servicer Data                       | 89  |
| Figure 7-13: Note Rate Reconciliation- Shortage/ Surplus data              | 89  |
| Figure 7-14: Note Rate Reconciliation- Filter Function                     | 90  |
| Figure 7-15: Note Rate Reconciliation- Sort Option                         | 91  |
| Figure 7-16: Note Rate Recon Screen- Servicer Reconciled Rate and Comments | 92  |
| Figure 7-17: Note Rate Recon Screen- Download                              | 92  |
| Figure 8-1: CESIR Main Menu – File Upload                                  | 94  |
| Figure 8-2: Upload Hedge File                                              |     |
| Figure 8-3: File Upload Dialog Box                                         |     |
| Figure 8-4: Hedge Upload Summary – Complete View                           | 95  |
| Figure 8-5: Hedge Upload Summary – Initial View                            | 96  |
| Figure 8-6: Hedge Upload Summary – Right-Side Portion                      | 96  |
| Figure 8-7: Hedge Reporting Application Error                              | 97  |
| Figure 8-8: Hedge Llpload Error – Not Excel Spreadsheet                    | 98  |
| Figure 8-0: Hedge Upload Status Display with Errors                        | 08  |
| Figure 8-10: Hedge Opioau Status Display with Errors                       | 101 |
| Figure 8-11: Search for Hodges                                             | 101 |
| Figure 8-12: Hodgo Summary List                                            | 101 |
| Figure 8-12: File Download Dialog Pox                                      | 102 |
| ו ועודב ט- וש. רווב שטאוווטמע שומוטץ שטג                                   | 103 |
|                                                                            |     |
| Revision Date: 1/7/2013 User Gui                                           | de  |

| Figure 8-14: Download All Hedges CSV File                                | 103   |
|--------------------------------------------------------------------------|-------|
| Figure 8-15: Download Displayed Hedges CSV File                          | 103   |
| Figure 8-16: CSV Files with Expanded Bond ID and Servicer Number Columns | . 104 |
| Figure 8-17: Hedge Summary List – Bond ID                                | . 104 |
| Figure 8-18: Hedge Detail                                                | 105   |

# **Revision History**

| Date      | Version | Description                                                                                 | Author                                       |
|-----------|---------|---------------------------------------------------------------------------------------------|----------------------------------------------|
| 2/23/2007 | 3.00    | Finalized Release 3.0 User Guide for Servicers                                              | Jeremy Fischer                               |
| 7/11/2007 | 3.01    | Expanded User Guide for Servicers with 3.1<br>New Functionality                             | Michael Harris                               |
| 7/13/2007 | 3.02    | Updated with Kathi Berry comments                                                           | Kathi Berry                                  |
| 7/19/2007 | 3.03    | Added Fake Servicer, Bond, and Loan<br>Numbers                                              | Michael Harris                               |
|           |         | Double-checked to ensure your<br>recommended changes were incorporated                      |                                              |
|           |         | Changed the Rev History table                                                               |                                              |
|           |         | Added Direct Pay section                                                                    |                                              |
|           |         | Added the remaining definitions in Data<br>References                                       |                                              |
|           |         | Changed release date to today's date                                                        |                                              |
|           |         |                                                                                             |                                              |
| 7/19/07   | 3.04    | Updated:                                                                                    | Kathi Berry                                  |
|           |         | to highlight fee draft dates                                                                |                                              |
|           |         | Edited titles for Direct Pay                                                                |                                              |
|           |         | Added draft information for Direct Pay r                                                    |                                              |
| 5/18/08   | 4.0     | Draft for Release 4                                                                         | Kathi Berry                                  |
| 05/22/08  | 4.1     | Version sent for Business Review                                                            | J McAllister/K Berry                         |
| 05/22/08  | 4.2     | Accepted changes to Table Names updated by John                                             | K. Berry                                     |
|           |         | Version sent for Business Review                                                            |                                              |
| 8/22/12   | 5.2     | Updated for CESIR Release 5.0 and 5.1                                                       | Retaj Dhungana/Tigist                        |
|           |         | Added Trustee related activities and modified the screens to reflect the new portal changes | Seleshi/ Steve Van<br>Wagner/Rupesh<br>Kumar |

# Section 1: ABOUT CESIR

## 1.1 Overview of System

The Credit Enhancement Servicing and Investor Reporting (CESIR<sup>™</sup>) application was designed to address challenges with the CE Bond Portfolio, particularly manual processing and portfolio tracking.

CESIR has been built in phases. Each of these phases is outlined below.

## Phase 1.0

CESIR displayed bond/loan data for Credit Enhancement deals, so that lenders and internal analysts could view the data online. Lenders were then given the option to download the information for further manipulation.

## Phase 2.0

Building on the foundation of Phase 1.0, Phase 2.0 provided additional structure and efficiency by enabling Servicers to report information from their local systems online. Fannie Mae consolidated the Form 4090 (Credit Enhancement Activity Report) and the Form 4092 (Monthly Summary Report and Certification) into a single Form 4090. This form is mandatory for all Servicers.

#### Release 2.1

CESIR 2.1 further enhanced bond credit enhancement reporting by providing the capability to edit files, provide feedback, and offered Lenders the ability to directly update files online.

#### Phase 3.0

Phase 3.0 automated the Direct Pay sub-ledger and links to the various cash systems at Fannie Mae. It also leveraged reported activity data and automated the Direct Pay disbursement and reimbursement process

#### Release 3.1

Release 3.1 introduced drafting for CE Fees and Direct Pay Interest Reimbursements and provided the ability to upload Hedge information (Form 4643).

#### Release 4.0 & 4.1

Release 4.0 and 4.1 included a number of high priority Problem Requests (PR's) intended to improve the efficiency and performance of the system, removed fatal error validation, corrected production issues and implemented new enhancements around the business process.

## Release 5.0

Release 5.0 automated the Direct Pay disbursement process by allowing Trustees to input Trustee data directly in CESIR, minimized manual processes, multiple data validations and improved overall cycle time for Direct Pay deals.

# Release 5.1

CESIR 5.1 project integrated with the Cash Processing Platform Replacement (CPPR) program to utilize new interface protocols from TCM Cash Forecasting (TCM/CI), Global Pay Plus (GPP) and Cash Control Program (CCP) via the Enterprise Service Bus (ESB). The infrastructure is required to process wire activities, as GPP replaced the IWT system.

# **1.2 Minimum System Requirements**

## Note:

CESIR is a web-based application with no required installation. However, all of Fannie Mae's multifamily software products require standard hardware and software configurations. For this reason, you may find it necessary to upgrade your computer.

See Table 1-1 below for a complete list of minimum hardware and software specifications for CESIR. If you need assistance in assessing your current computer configurations, please contact your organization's computer support representative.

|                                                      | Table 1-1: CESIR Configuration Requirements                                                                                                    |
|------------------------------------------------------|----------------------------------------------------------------------------------------------------|
| Computer                                             | <ul> <li>A personal computer using:</li> <li>Pentium® 4 1.2 GHZ processor or higher</li> <li>CD-ROM drive and a 3.5 inch diskette drive</li> </ul>                                                                                                    |
| Communications                                       | An Internet Service Provider (ISP) of your choice:<br>Primary: High-speed Internet connection (T1, DSL, cable,<br>fiber-optic)<br>Alternate: 56K V.90-compliant modem only if required by<br>your ISP                                                                                                    |
| Operating System                                     | <ul> <li>Microsoft® Windows®, XP Professional (SP1 and SP2), or XP<br/>Home (SP1 and SP2)</li> <li>Note: If your operating system is not listed here, it is no longer<br/>supported or it is not compatible.</li> <li>For information on Microsoft's support policy regarding the Windows<br/>family of desktop operating systems, visit Microsoft's Web site.</li> <li><u>View Microsoft's Web site</u></li> </ul> |
| RAM                                                  | 256 MB or higher                                                                                                    |
| Disk Space                                           | For optimal performance of any application, including those offered<br>by Fannie Mae, at least 25 percent of your hard disk space should<br>remain free space.                                                                                                    |
| Revision Date: 1/7/2013<br>Revised By: Retaj Dhungar | na User Guide<br>Page: 9 of 122                                                                                                    |

| Tab                         | le 1-1: CESIR Configuration Requirements                                                                                                    |
|-----------------------------|----------------------------------------------------------------------------------------------------|
| Web Browser                 | Your Web browser must be set to have Java <sup>™</sup> and JavaScript <sup>™</sup><br>enabled and to accept cookies. The following browser is compatible<br>with our secure servers and is necessary for secure connections:<br>• Internet Explorer 6 Service Pack 1 (SP1) with 128 bit<br>encryption<br>• Internet Explorer 7<br>Note: The supported browser list will be updated as new browsers<br>are released. |
| Acrobat <sup>®</sup> Reader | In some cases, documents available on our Web site are available<br>in Adobe Portable Document Format (PDF). To view and print this<br>type of document, you will need the most current version of Adobe<br>Acrobat Reader. If you do not have a copy of the software on your<br>computer, you can download a free copy from Adobe's Web site.<br><u>Download Acrobat Reader</u>                                    |

# Section 2: GETTING STARTED

# 2.1 About This Guide

This guide assumes users are:

- Registered with Fannie Mae to use CESIR™
- Familiar with using Microsoft Windows applications
- Representatives of an approved and registered Multifamily Servicer or Trustee

If you are registered with Fannie Mae and have not received a CESIR Registration Packet, you can download the required forms at <u>https://www.fanniemae.com/multifamily/profile-access-manager</u> and scroll to 'Registration Forms'

These forms might require an Adobe Acrobat Reader 4.0 or higher. If you do not have an Acrobat Reader, you can download a free copy from Adobe's website at <u>www.adobe.com/products</u>, or by contacting your Multifamily Asset Servicing Business Analyst.

Once completed return completed and signed forms via e-mail or fax to: E-mail (scanned forms): <u>Technology\_Registration@fanniemae.com</u>; Fax: Fax: (703) 833-5680 or 703) 833-0655.

Upon approval of registration, each Multifamily CESIR user will be assigned an individual User ID, password, and level of access.

# 2.2 User Roles

CESIR has the following levels of user access:

- View Access: You may view internal company data, but not update or report transactions to Fannie Mae.
- General Access: You may view lender data, change related company(s) data, report transaction to Fannie Mae, and generate reports.
- Hedge General Access: You may upload and view hedge data.
- Trustee Submitter: You may upload, enter or modify demand request data, search for deals and enter deal tag information
- Trustee Approver: You approve entered, uploaded or modified demand request data.

## 2.3 Servicer Accesses CESIR

- 1. CESIR is accessed via a web browser, preferably Microsoft® Internet Explorer 5.0 or higher. See steps a. d. below.
  - a. Start at your Windows desktop
  - b. Launch your browser and connect to the Internet

|                                                                     | Release 5.2                                       |
|---------------------------------------------------------------------|---------------------------------------------------|
|                                                                     |                                                   |
|                                                                     |                                                   |
| c. At the address field, type <u>https://www.fanniemae.com/mult</u> | ifamily                                           |
|                                                                     |                                                   |
| Multifamily Homepage - Windows Internet Explorer                    |                                                   |
|                                                                     | 🗾 🔒 🔄 🗙 🔎 Live Search                             |
| ge gak gew igrower geore                                            |                                                   |
| 6 Multifamily Homepage                                              | 👌 🔹 🔂 🔹 🚍 🗰 🔹 Bage 🔹 Safety + Tools +             |
| X Find: Us Previous Next 💋 Options -                                |                                                   |
| 🔊 FannieMae                                                         | Search forms, documents, sile content, etc Q Logi |
|                                                                     |                                                   |
|                                                                     |                                                   |
|                                                                     |                                                   |
| Marsher                                                             |                                                   |
|                                                                     |                                                   |
|                                                                     |                                                   |
| Welcome to                                                          |                                                   |
| the Multifamily                                                     |                                                   |
| Business Portal                                                     |                                                   |
|                                                                     |                                                   |
|                                                                     |                                                   |
| Lander Derteaux                                                     |                                                   |
| New Fannie Mae Business Portal                                      |                                                   |
|                                                                     |                                                   |
| d. Click on the 'Servicing' tab on the top of the navigation page   | ge as shown in RED above                          |
| $\rightarrow$ The Multifamily Servicing page appears                |                                                   |
|                                                                     |                                                   |
|                                                                     |                                                   |
|                                                                     |                                                   |
|                                                                     |                                                   |
|                                                                     |                                                   |
|                                                                     |                                                   |
|                                                                     |                                                   |
|                                                                     |                                                   |
|                                                                     |                                                   |
|                                                                     |                                                   |
|                                                                     |                                                   |
|                                                                     |                                                   |
|                                                                     |                                                   |
|                                                                     |                                                   |
|                                                                     |                                                   |
|                                                                     |                                                   |
|                                                                     |                                                   |
|                                                                     |                                                   |
|                                                                     |                                                   |
|                                                                     |                                                   |
| Devision Data: 1/7/2012                                             | Llaar Ovida                                       |

| ıltifamily Servicino - Windows Internet Explorer                                                                                                    |                                                                                                    |                                                                                                    |                                              |
|----------------------------------------------------------------------------------------------------|----------------------------------------------------------------------------------------------------|----------------------------------------------------------------------------------------------------|----------------------------------------------|
| S 🗢 🛃 https://www.fanniemae.com/multifamily/servicing                                                                                                    |                                                                                                    | 🗾 🔒 🐓 🗙 🔎 Live Search                                                                                                    |                                              |
| Edit View Favorites Iools Help                                                                                                    |                                                                                                    |                                                                                                    |                                              |
| avorites 🔒                                                                                                    |                                                                                                    |                                                                                                    |                                              |
| Jltifamily Servicing                                                                                                    |                                                                                                    | j 🏠 ▼ 🖾 ▼ 🖃 🖶 ▼ Bage ▼ Safety                                                                                                    | Tools      √     (                           |
| d: Us                                                                                                    | Previous Next 📝 Options 🗸                                                                                                    |                                                                                                    |                                              |
| FannieMae                                                                                                    |                                                                                                    | Search forms, documents, sile content, etc Q                                                                                                    | Login                                        |
|                                                                                                    | DELIVERY SERVICING ASSET MANAGEMENT                                                                                                    | LEADNING CENTER                                                                                                    |                                              |
|                                                                                                    |                                                                                                    |                                                                                                    |                                              |
| Servicing                                                                                                    | Access information and res<br>process support for loan ac                                                                                                    | ources to service Multifamily loans, including business tivity, delinquency, and security reporting.                                                                                                    |                                              |
| Most Popular                                                                                                    | Applications                                                                                                    |                                                                                                    |                                              |
|                                                                                                    |                                                                                                    |                                                                                                    |                                              |
| DUS Lenders                                                                                                    |                                                                                                    | Cash Remittance                                                                                                    |                                              |
| Miscellaneous Loan Documents<br>Multifamily Form 6001.NR                                                                                                    | CESIR eServicing                                                                                                    | System                                                                                                    |                                              |
| Asset Management Portal<br>Standard DUS Mortgage                                                                                                    | Loan Documents 📔                                                                                                    | Notifications •)                                                                                                    |                                              |
| oranoara 200 mortgage                                                                                                    | Loan Documents                                                                                                    | Multifamily Lender Memo 12-11 Nov 02, 2012                                                                                                    |                                              |
|                                                                                                    | Pre-2011 Loan Documents                                                                                                    | Read about additional guidance and requirements for<br>Servicers regarding casualty losses to Properties caused by                                                                                                    |                                              |
|                                                                                                    | Guide Forms and Exhibite 🕒                                                                                                    | Hurricane Sandy.                                                                                                    |                                              |
|                                                                                                    |                                                                                                    |                                                                                                    |                                              |
| www.fanniemae.com/multifamily/servicing                                                                                                    |                                                                                                    |                                                                                                    | . 👻 🔍 100%                                   |
| e. Click on 'CESIR' tae $\rightarrow$ TI                                                                                                    | ab under Application<br>he CESIR portal page ap                                                                                                    | pears as below                                                                                                    |                                              |
| e. Click on 'CESIR' ta $\rightarrow$ TI                                                                                                    | ab under Application<br>he CESIR portal page ap                                                                                                    | pears as below                                                                                                    | ľ                                            |
| e. Click on 'CESIR' ta<br>$\rightarrow$ TI<br>IR - Vindows Internet Explorer<br>$\bigcirc$ $\land$ Intps://www.fanniemae.com/multifamily/cesir<br>Edit yew Fayorites Iools Help                                                                                                    | ab under Application<br>he CESIR portal page ap                                                                                                    | pears as below                                                                                                    | J.                                           |
| e. Click on 'CESIR' ta<br>→ Ti<br>R - Windows Internet Explorer<br>©                                                                                                    | ab under Application<br>he CESIR portal page ap                                                                                                    | pears as below                                                                                                    | ₹ T <u>o</u> ols + (                         |
| e. Click on 'CESIR' ta<br>→ TI<br>R - Windows Internet Explorer<br>C C https://www.fanniemae.com/multifamily/cesir<br>Edit View Favorites Iools Help<br>avorites @<br>SIR<br>ti Us                                                                                                    | ab under Application<br>he CESIR portal page ap                                                                                                    | pears as below                                                                                                    | ▼ T <u>o</u> ols ▼ ()                        |
| e. Click on 'CESIR' ta<br>→ Ti<br>R - Windows Internet Explorer<br>©  ©  Mtps://www.fanniemae.com/multi/amity/cesir<br>Edit yiew Favorites Iools Help<br>avorites<br>siR<br>ti Uus<br>FammieMae                                                                                                    | ab under Application<br>he CESIR portal page ap                                                                                                    | pears as below                                                                                                    | <ul> <li>Tools • (</li> <li>Login</li> </ul> |
| e. Click on 'CESIR' ta<br>→ Ti<br>R - Windows Internet Explorer<br>C  P  P  P  P  P  P  P  P  P  P  P  P  P                                                                                                    | Ab under Application<br>he CESIR portal page ap                                                                                                    | pears as below          Image: Search forms, documents, sile content, etc                                                                                                    | • Tgols • (<br>Login                         |
| e. Click on 'CESIR' ta<br>→ Ti                                                                                                    | Ab under Application<br>he CESIR portal page ap                                                                                                    | pears as below          Image: Search forms, documents, site content, etc             LEARNING CENTER                                                                                                    | <ul> <li>Tools + (</li> <li>Login</li> </ul> |
| e. Click on 'CESIR' ta<br>→ Ti                                                                                                    | Previous Next  CESIR Options DELIVERY SERVICING ASSET MANAGEMENT CESIR <sup>TM</sup> , the Credit Enhar                                                                                                    | pears as below                                                                                                    | ► Tools ► (                                  |
| e. Click on 'CESIR' ta<br>→ Ti                                                                                                    | Previous Next Options -<br>DELIVERY SERVICING ASSET MANAGEMENT<br>CESIR™, the Credit Enhar<br>enabled solution for the inve                                                                                                    | pears as below          Image: Search forms, documents, sile content, etc         Search forms, documents, sile content, etc         LEARNING CENTER         cerment Servicing and Investor Reporting system, is a Web-<br>estor reporting process for bond credit transactions.                                                                                                    | • Tgols • (<br>Login                         |
| e. Click on 'CESIR' ta<br>→ Ti                                                                                                    | Previous Next Options +<br>DELIVERY SERVICING ASSET MANAGEMENT<br>CESIR <sup>TM</sup> , the Credit Enhar<br>enabled solution for the invo                                                                                                    | pears as below                                                                                                    | ▼ Tools ▼ (                                  |
| e. Click on 'CESIR' ta<br>→ TI                                                                                                    | Previous Next Options -<br>DELIVERY SERVICING ASSET MANAGEMENT<br>CESIR TM, the Credit Enhar<br>enabled solution for the invol                                                                                                    | pears as below          Image: Search forms, documents, sile content, etc         Search forms, documents, sile content, etc         LEARNING CENTER         cement Servicing and Investor Reporting system, is a Web-<br>estor reporting process for bond credit transactions.                                                                                                    | ▼ Tgols マ (                                  |
| e. Click on 'CESIR' ta<br>→ TI                                                                                                    | Previous Next                                                                                                    | Image: Search forms, documents, sile content, etc         Image: Search forms, documents, sile content, etc         Image: Search                                                                                                    | ► Tgols ► (                                  |
| e. Click on 'CESIR' ta<br>→ Ti                                                                                                    | Previous Next  Options   DELIVERY SERVICING ASSET MANAGEMENT  DELIVERY SERVICING ASSET MANAGEMENT  CESIR Unavailable January 22   Reginning at 10:00 a m. ET on Tuesday Jan. 22, 2013                                                                                                    | pears as below                                                                                                    | <ul> <li>Tgols + (</li> <li>Login</li> </ul> |
| e. Click on 'CESIR' ta<br>→ TI                                                                                                    | Previous Next     Previous Next     Options •     DELIVERY   SERVICING     ASSET MANAGEMENT     CESIR Unavailable   Call Contended Call Contended Cesir Unavailable Call Contended Call Contended Call Contended Designing at 10:00 a.m. ET on Tuesday Jan. 22, 2013 Unavailable. The application will be up at 7:30 a.m. ET                                                                                                    | pears as below                                                                                                    | <ul> <li>Tools • (</li> <li>Login</li> </ul> |
| e. Click on 'CESIR' ta<br>→ Ti                                                                                                    | Ab under Application<br>he CESIR portal page ap<br>Previous Next                                                                                                    | Image: Search forms, documents, site content, etc         Image: Search forms, documents, site content, etc         Image: Search                                                                                                    | ₹ T <u>o</u> ols • (<br>Login                |
| e. Click on 'CESIR' ta<br>→ TI                                                                                                    | Previous Next                                                                                                    | Image: Search forms, documents, sile content, etc         Image: Search forms, documents, sile content, etc         Image: Search                                                                                                    | - Tgols - (                                  |
| e. Click on 'CESIR' ta<br>→ Ti<br>IR - Windows Internet Explorer                                                                                                    | Previous Next     Previous Next     Options •     DELIVERY   SERVICING     ASSET MANAGEMENT     CESIR Unavailable   CESIR T <sup>M</sup> , the Credit Enhar     CESIR Unavailable        CESIR Unavailable           CESIR Unavailable <b>CESIR Unavailable January 22 • Description of the application will be up at 7:30 a.m. ET   <b>Learning Center • Multifamily Learning Center</b> </b>                                                                                                    | Image: Search forms, documents, sile content, etc         Image: Search forms, documents, sile content, etc         Image: Search                                                                                                    | Tgols +      Login                           |
| e. Click on 'CESIR' ta<br>→ Ti<br>II - Vindows Internet Explorer<br>© © © https://www.farniemse.com/multi-andi/cesir<br>Edit View Favorites Tools Help<br>avorites ©<br>Sir<br>d: Us<br>Fannie Mae<br>MULTIFAMILY ▼ ORIGINATION & UNDERWRUTING<br>CESIR<br>Tell US Why You're Here<br>© Make updates to my account<br>Clear Selector<br>LAUNCH APP<br>Related Links ©<br>Current Guide Forms<br>Loan Documents | Ab under Application<br>he CESIR portal page ap         Previous Next                                                                                                    | Pears as below         Image: Image:                    | • Tgols • (                                  |
| e. Click on 'CESIR' ta<br>→ Ti<br>TR - Windows Internet Explorer<br>© © Pittps://www.faniemae.com/multi-amity/cesi<br>Edk Yew Favorites Tools Help<br>avorites ©<br>SIR<br>d: Us<br>FannieMae<br>MULTIFAMILY  ORIGINATION & UNDERWRITING<br>CESIR<br>Tell US Why You're Here<br>Make updates to my account<br>Clear Salector<br>LAUNCH APP<br>Related Links ©<br>Current Guide Forms<br>Loan Documents         | Ab under Application   he CESIR portal page ap   Previous Next Ø Options •   DELIVERY   SERVICING   ASSET MANAGEMENT   DELIVERY   SERVICING   ASSET MANAGEMENT   DELIVERY   SERVICING   ASSET MANAGEMENT   DELIVERY   SERVICING   ASSET MANAGEMENT   DELIVERY   SERVICING   ASSET MANAGEMENT   DELIVERY   SERVICING   ASSET MANAGEMENT   DELIVERY   SERVICING   ASSET MANAGEMENT   DELIVERY   SERVICING   ASSET MANAGEMENT   DELIVERY   SERVICING   ASSET MANAGEMENT   DELIVERY   SERVICING   ASSET MANAGEMENT   DELIVERY   SERVICING   ASSET MANAGEMENT   DELIVERY   SERVICING   ASSET MANAGEMENT   DELIVERY   CESIR Lender Quick Reference Guide                                 | Pears as below         Image: Image:                    | ▼ Tools ▼<br>Login                           |
| e. Click on 'CESIR' ta<br>→ TI                                                                                                    | Ab under Application<br>he CESIR portal page ap<br>Previous         Previous       Next         Verticity       SERVICING         ASSET MANAGEMENT         DELIVERY       SERVICING         ASSET MANAGEMENT         CESIR Unavailable       ASSET MANAGEMENT         CESIR Unavailable       January 22 •         Beginning at 10:00 a m. ET on Tues day Jan. 22, 2013<br>unavailable. The application will be up at 7:30 a.m. ET         Learning Center       Image: Cesir Lender Quick Reference Guide         CESIR Lender Quick Reference Guide       CESIR Lender Quick Reference Guide         CESIR Lender Quick Reference Guide       CESIR Lender Guick Reference Guide | Image: Search lows         Image: Search lows         I                                                                                                    | ▼ Tools • (                                  |
| e. Click on 'CESIR' ta<br>→ TI<br>SIR - Windows Internet Explorer                                                                                                    | Previous Next     Previous Next     Options     DELIVERY   SERVICING     ASSET MANAGEMENT     DELIVERY   SERVICING     ASSET MANAGEMENT     CESIR Unavailable     CESIR Unavailable        Beginning at 10:00 a.m. ET on Tuesday Jan. 22, 2013        CESIR Unavailable        Learning Center         User Help ①                                                                                                    | Pears as below     Image: Image: I | - Tgols - (                                  |

| CESIR User Guide                                                |                                                                                                    | Release 5.2           |
|-----------------------------------------------------------------|----------------------------------------------------------------------------------------------------|-----------------------|
|                                                                 |                                                                                                    |                       |
| f. Click on "LAUNC<br>→ The CESIR I                             | H APP"<br>ogin screen appears (see Figure 2-1 below)                                                                                                    |                       |
|                                                                 |                                                                                                    |                       |
|                                                                 | CESIPIM                                                                                                    | Home Legal Contact Us |
| 🛃 FannieMae                                                     |                                                                                                    |                       |
|                                                                 | Login                                                                                                    |                       |
|                                                                 | <ol> <li>Type your User ID.</li> <li>Type your system password.</li> <li>Click on the Login Button.</li> </ol>                                                                                                    |                       |
|                                                                 | <ul> <li>indicates a required field.</li> </ul>                                                                                                    |                       |
|                                                                 | + User ID:                                                                                                    |                       |
|                                                                 | + Password:                                                                                                    |                       |
|                                                                 | Lagin                                                                                                    |                       |
|                                                                 | By entering data in this application and submitting the same to Fannie Mae, you and your company:                                                                                                    |                       |
|                                                                 | <ul> <li>understand that Fannie Mae will rely on the data submitted in this application in its business processes.<br/>AND</li> <li>your company is representing and warranting that all data submitted in this application is true, correct and complete</li> </ul> | e in all              |
|                                                                 | respects.                                                                                                    |                       |
|                                                                 | Environment: development                                                                                                    |                       |
|                                                                 |                                                                                                    |                       |
|                                                                 | Figure 2-1: Login Page One                                                                                                    |                       |
|                                                                 |                                                                                                    |                       |
| Logging into CESIR                                              |                                                                                                    |                       |
| Type in your Us                                                 | ser ID and Password and click Login                                                                                                    |                       |
| The CESIR Bo                                                    | nd Credit Enhancements Reporting Menu so                                                                                                    | creen appears         |
| This is the main menu in C                                      | ESIR.                                                                                                    |                       |
|                                                                 |                                                                                                    |                       |
| Accessing Functions v                                           | <u>vithin CESIR</u>                                                                                                    |                       |
| There are two ways to acc                                       | ess the primary functions within CESIR:                                                                                                    |                       |
|                                                                 |                                                                                                    |                       |
| <ul> <li>Via the links dis</li> <li>Via the links on</li> </ul> | splayed in the center of the screen<br>the blue navigation bar on the left side of most                                                                                                    | Multifamily CESIR     |
| screens                                                         |                                                                                                    | 5                     |
| 2.4 Creating a Bookm                                            | ark                                                                                                    |                       |
| At this point, users may wa                                     | ant to Bookmark Multifamily CESIR:                                                                                                    |                       |
| On Internet Exp                                                 | olorer, click on Favorites                                                                                                    |                       |
| Click Add to Fa                                                 | avorites                                                                                                    |                       |
|                                                                 |                                                                                                    |                       |
| Revision Date: 1/7/2013                                         |                                                                                                    | User Guide            |
| Revised By: Retaj Dhungana                                      |                                                                                                    | Page: 14 of 122       |

# 2.5 CESIR Availability

# Hours of Operation

Unless a User Lockout is scheduled, the hours of operation for the CESIR application is as follows:

Monday through Friday  $\rightarrow$  7:30 am to 10:00 pm EST

Saturday  $\rightarrow$  8:30 am to 7:00 pm EST

Sunday  $\rightarrow$  CESIR is closed all day

# General Lockout

There are times when the application is scheduled to be offline. During these times you cannot log into the system. If you are already logged in, the next action you take (i.e., navigate to a new page or click a button) will result in a splash page indicating that the application is currently down. These hours for external users are as follows:

Lockout – after 8 PM EST on the following days of each month:

- 2<sup>nd</sup> business day
- 3<sup>rd</sup> business day
- 10<sup>th</sup> and 21<sup>st</sup> calendar days (or previous business days)
- Last business day

# 2.6 Exiting CESIR

There are two ways to end a CESIR session:

- Click Log Off in the top right corner of most screens in CESIR.
- Click File in the browser's menu bar, and then click Exit or Close.

This will close the <u>https://www.fanniemae.com/multifamily/cesir</u> window and the web browser.

In addition, Multifamily CESIR will automatically log you off after 15 minutes of inactivity. For data security reasons, Fannie Mae strongly recommends that you log off of Multifamily CESIR and close the browser window when finished.

# 2.7 Helpful Hints

The following hints will enhance the user's experience with Multifamily CESIR and are offered to enable users to take advantage of the functionality this application offers.

# 2.8 Printing

There are 2 ways to print in CESIR:

- Click the **Print** icon in the browser's menu bar to print information displayed by a Multifamily CESIR Application.
- Click File in the browser's menu bar, and then click Print.

The information prints at a designated default printer.

#### Note:

When printing, it is best to use legal sized paper and set your browser's print mode to landscape.

# 2.9 Getting Help

For technical support when using Multifamily CESIR, call the Fannie Mae Multifamily Hotline at 800.752.6440 and choose Option 2. For business support, contact the Fannie Mae Multifamily Bond Operations Business Analyst that is assigned to your organization.

# 2.10 Navigation in CESIR

Links located on the blue navigator bar on the left side include the following:

- <u>Main Menu</u>: Selecting this link from any page in CESIR will return you to the main menu.
- Log Off: Selecting this link logs you off of CESIR.

Other links, located in the top right-hand corner of the **Bond Credit Enhancement Reporting Menu** screen, are shown in Figure 2-2 and include the following:

- User Guide
- Home
- Legal
- Contact Us
- Log Off

| Main Menu | User Guide | Home | Legal | Contact Us | Log Off |
|-----------|------------|------|-------|------------|---------|
| _         |            |      |       |            |         |

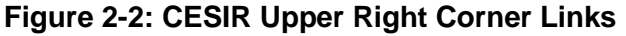

Each of these screens is defined below.

# User Guide

The User Guide is helpful to learn how to navigate through CESIR to expedite your related job functions. Selecting this link will take you to a PDF version of this User Guide. The PDF file contains hyperlinks to help you find information rapidly. See Figure 2-3 below.

| CESIK - C   | laar Gui       | 8                                                                                                    | Potensie 2.1 Version 1.0 |
|-------------|----------------|----------------------------------------------------------------------------------------------------|--------------------------|
| Table o     | f Cont         | ents                                                                                                 |                          |
| SECTIO      | N 1:           | ABOUT CESIR*                                                                                         |                          |
| 11          | OVERV          | IEW OF SYSTEM                                                                                        |                          |
| SECTIO      | N 2:           | GETTING STARTED                                                                                      |                          |
| 2.1         | ABOUT          | THIS GUIDE                                                                                           |                          |
| SECTIO      | N 3:           | WORKING IN CESIR™                                                                                    |                          |
| 3.1         | CESIR          | 's Main Minu                                                                                         |                          |
| 3.2         | WORKI          | NO WITH LOANS                                                                                        | Ľ                        |
| 3.2         | 1 Loa<br>2 Loa | n Balance List.<br>n Balance Detail Screen                                                           |                          |
| 3.3         | WORKI          | NG WITH BONDS.                                                                                       |                          |
| 3.3         | Bon            | d Manage                                                                                             |                          |
| 3.3.        | 2 Bon<br>3 Bon | a Balance Detail                                                                                     | 2                        |
| 3.34        | 4 Add          | Itional Bond Detail Screen                                                                           |                          |
| 3.3.4       | 5 Fee          | s Reported and Remitted                                                                              |                          |
| SECTIO      | N 4:           | HOW TO REPORT IN CESIR™                                                                              |                          |
| 41          | COMPL          | EIDIG FORM 4090 (MICROSOFT® EXCEL FORMAT®)                                                           |                          |
| 42          | FORM 4         | 090 FORMATTING                                                                                       |                          |
| SECTIO      | N 5            | REPORTING BOND CREDIT ENHANCEMENTS                                                                   |                          |
| SECHO       |                |                                                                                                    |                          |
| 51          | UPLOAD         | DING & FILEINTO CESIR <sup>TM</sup>                                                                  |                          |
| 5.1.2       | 2 Fon          | m 4090 File Upload                                                                                   |                          |
| 5.1         | 3 Vier         | wing the Results of the File Upload                                                                  | 4                        |
| 5.1.4       | 4 Max          | Ipating the File Upload Status Screen                                                                | 4                        |
| 510         | 5 400          | essing the Bood Activity for the Current Reporting window<br>essing the Bood Activity Summary Screen |                          |
| 5.1.        | 7 May          | loating from the Bond Activity Summary Screen                                                        |                          |
| 5.2         | UPDAT          | NO REPORTING ACTIVITY THROUGH THE ONLINE UPDATE SCREEN.                                              |                          |
| 5.2.<br>5.2 | 7 Upo<br>2 Mar | availy Entering Reporting Activity into CESIR™                                                       |                          |
| 5.2         | 3 Nav          | lpating the Online Update Screen                                                                     |                          |
| 5.3         | REFORM         | TNO 4090 DATA THROUGH CESIRTH                                                                        |                          |
| 5.4         | ACCER          | ING THE REPORTS SCREEN                                                                               |                          |
| SECTIO      | N 6:           | ADDITIONAL INFORMATION                                                                               |                          |
| 6.1         | FREQU          | BULLY ASKED QUESTIONS                                                                                |                          |
| 62          | DATAB          | GFERENCES                                                                                            |                          |
|             |                |                                                                                                    |                          |
| Revision    | Date S/        | 12/2008 Fannie Mae Proprietary and Confidential                                                      | Page: 2 of 6             |
|             |                |                                                                                                    |                          |

#### Home

Selecting this link will take you to the FannieMae.com homepage. See Figure 2-4 below.

| Revision Date: | 1/7/2013       | User Guide      |
|----------------|----------------|-----------------|
| Revised By:    | Retaj Dhungana | Page: 17 of 122 |

| ESIR User Guide                                                 | Release                                                                                                    | 5.2 |
|-----------------------------------------------------------------|----------------------------------------------------------------------------------------------------|-----|
|                                                                 |                                                                                                    |     |
|                                                                 |                                                                                                    |     |
| Multifamily Homepage - Windows Internet Explorer                |                                                                                                    | . 8 |
|                                                                 |                                                                                                    | ~   |
| - Favorites                                                     |                                                                                                    |     |
| Multifamily Homepage                                            | 🏠 - 🗟 - 🖻 🚔 Yage - Safety - Tools - (                                                                                                | )-  |
|                                                                 | ,                                                                                                    | _   |
| 💦 FannieMae                                                     | Search forms, documents, sile content, etc Q Login                                                                                   |     |
|                                                                 |                                                                                                    |     |
|                                                                 |                                                                                                    |     |
| Welcome to<br>the Multifan<br>Business Po                       | hily<br>brital                                                                                                    |     |
| Londov Bartnava 🕒                                               |                                                                                                    |     |
|                                                                 | New Fannie Mae Business Portal                                                                                                    |     |
| Allurdable Lenders<br>Capital Markets Cap/Swap<br>Counternaties | Fannie Mae's new business web portal for single-family and multifamily business launched on November 5, replacing<br>eFannieMae.com. |     |
| Construction Lenders                                            | Watch the Welcome Video for a Site Tour                                                                                              |     |
| DUS Lenders                                                     | View the Job Aid for a Guide to Key Tasks     Check Out Fact Sheet for More Information                                              |     |

# Legal

Selecting this link will take you to a screen that describes legal disclosures regarding the use of FannieMae.com. See Figure 2-5 below.

| CESIR User Guide                                                            |                                                                                                    |                                                                                                    | Release 5.2                           |
|-----------------------------------------------------------------------------|----------------------------------------------------------------------------------------------------|----------------------------------------------------------------------------------------------------|---------------------------------------|
| C Legal Disclosure   Fannie Mae - Windows Internet Ex                       | plorer                                                                                                    | ▼ [4,  X]                                                                                                    | D live Search                         |
| Elle         Edit         View         Favorites         Iools         Help |                                                                                                    |                                                                                                    |                                       |
| Favorites 🙀                                                                 |                                                                                                    | ] 🖄 •                                                                                                    | ∑ → 🖃 🚔 → Page → Safety → Tools → 🕢 → |
| 🔁 FannieMae                                                                 |                                                                                                    | Search                                                                                                    | ρ                                     |
| Funding the Market                                                          | Homeowners & Communities                                                                                                    | Economic & Strategic Research                                                                                                    | About Us                              |
| Legal Disclosur                                                             | re                                                                                                    | Sha                                                                                                    | areThis Print Email                   |
| About Us<br>Company Overview<br>Governance<br>Media                         | Terms and Conditions Governing the Web Site                                                                                                    | Use of this Fannie Mae                                                                                                    |                                       |
| Investor Relations<br>Suppliers<br>Careers                                  | <ol> <li>Applicability of These Terms and Conditions<br/>Your access to and use of this Fannie Mae Web site ar<br/>applications, materials made available through this W<br/>graphics, icons, and overall appearance of this Web si<br/>"Contents"), are subject to the terms and conditions se<br/>accessing or using the Contents, you, individually or or<br/>("You") agree to these Terms and Conditions, as amer<br/>Fannie Mae.</li> </ol> | Ind information, documents, tools, software<br>be site, including, without limitation, the<br>te, (collectively, including this Web site, the<br>t forth herein ("Terms and Conditions"). By<br>a behalf of the entity using your services,<br>ided from time to time without notice by |                                       |
|                                                                             | 2. Ownership and Reservation of Rights<br>All Contents are the property of Fannie Mae or used un<br>of its proprietary rights therein including, but not limited                                                                                                    | der license. Fannie Mae does not waive any<br>I to, copyrights, trademarks, and other                                                                                                    | ✓ Trusted sites 👍 • 🗄 100% • 🥢        |
| <b>Contact Us</b><br>Selecting this link will take                          | you to the Fannie Mae o                                                                                                    | contact page. See Figu                                                                                                    | re 2-6 below.                         |
|                                                                             |                                                                                                    |                                                                                                    |                                       |
|                                                                             |                                                                                                    |                                                                                                    |                                       |
|                                                                             |                                                                                                    |                                                                                                    |                                       |
|                                                                             |                                                                                                    |                                                                                                    |                                       |
|                                                                             |                                                                                                    |                                                                                                    |                                       |
|                                                                             |                                                                                                    |                                                                                                    |                                       |
|                                                                             |                                                                                                    |                                                                                                    |                                       |
|                                                                             |                                                                                                    |                                                                                                    |                                       |

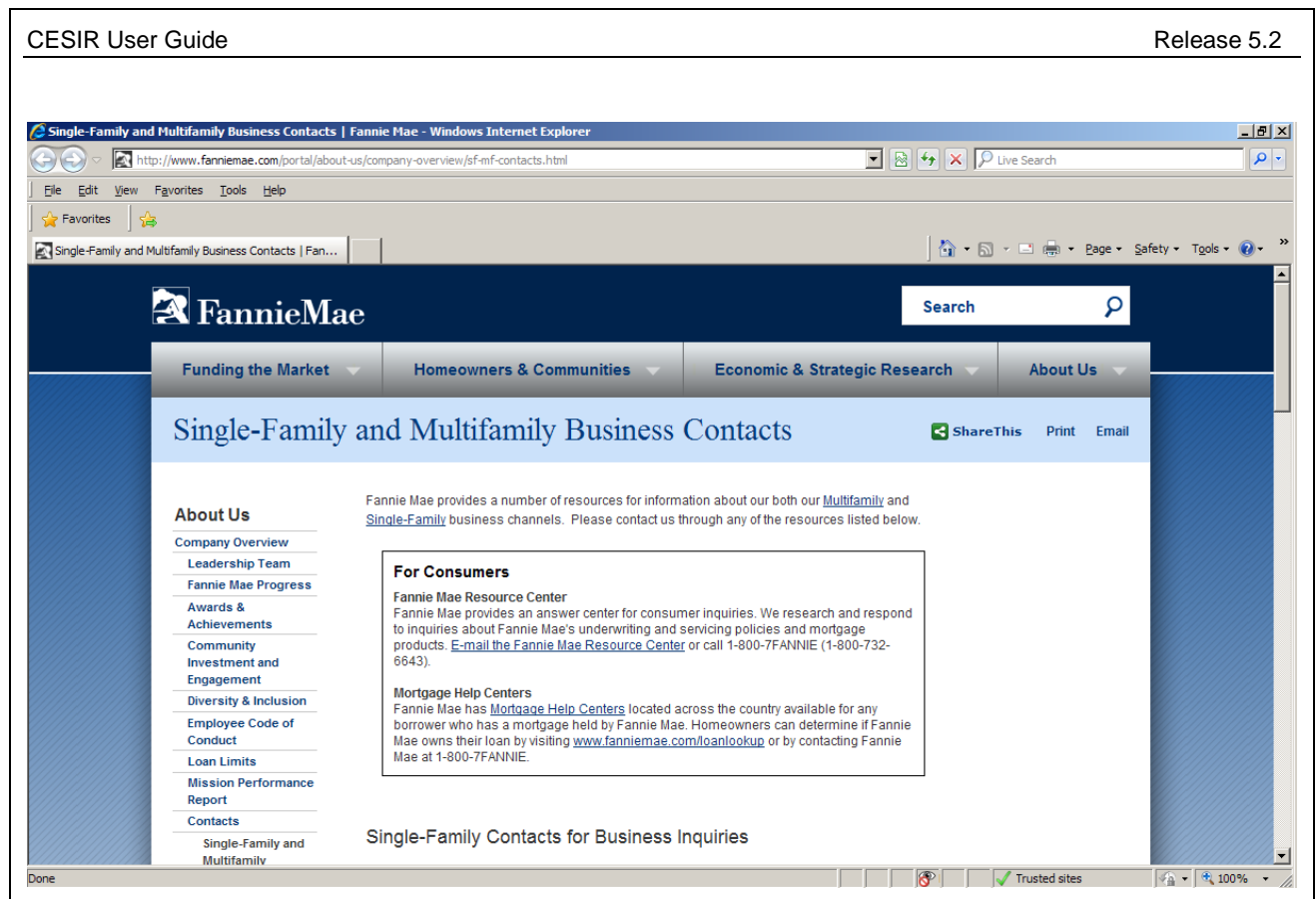

Figure 2-6: Contact Us Page Window

# Log Off

Selecting this link will log you out of the CESIR application.

# 2.11 Glossary

Common terms used throughout this User Guide are defined below:

Fannie Mae Business Analyst refers to the Fannie Mae Multifamily Bond Operations Business Analyst that is assigned to a particular Servicer.

Servicer and Lender is used interchangeably in this discussion.

<u>Servicer Number(s)</u> can refer to either the 5-digit or 9-digit Servicer Number(s), as the context of the discussion may require.

<u>User</u> refers to the authorized person(s) who have access to various functions in the Multifamily CESIR application. Not all users have the same access rights to all Multifamily CESIR functions. Access rights to particular functions are discussed in various contexts throughout this Guide.

# Section 3: WORKING IN CESIR

This chapter provides an overview of the CESIR **Bond Credit Enhancement Reporting Menu** and what can be done from it.

# NOTE:

Screen shots in this guide may differ slightly from the screens you actually encounter, or they may not appear at all, depending on your specific role. Multifamily CESIR automatically tailors each screen to correspond to individual roles, not displaying those functions which are not part of your job description. This is normal. If you require access to otherwise unavailable functions, please contact your Fannie Mae Multifamily Bond Operations Business Analyst for the correct procedure.

# 3.1 CESIR's Main Menu

The **CESIR Bond Credit Enhancement Reporting Menu** is the main menu of CESIR. It contains links to each CESIR screen for managing monthly loan and bond activity with Fannie Mae.

|                          | CPEIPTM                                                             |                                                                                           | Home Legal Contact Us |
|--------------------------|---------------------------------------------------------------------|-------------------------------------------------------------------------------------------|-----------------------|
|                          | ULOIR                                                               |                                                                                           |                       |
| 🔁 FannieMae              | Login                                                               |                                                                                           |                       |
|                          |                                                                     |                                                                                           |                       |
|                          | <ol> <li>Type your User ID.</li> <li>Type your system pa</li> </ol> | issword.                                                                                  |                       |
|                          | 3. Click on the Login B                                             | utton.                                                                                    |                       |
|                          |                                                                     | <ul> <li>indicates a required field.</li> </ul>                                           |                       |
|                          | + User ID:                                                          |                                                                                           |                       |
|                          | + Password:                                                         | 1                                                                                         |                       |
|                          |                                                                     |                                                                                           |                       |
|                          |                                                                     | Login                                                                                     |                       |
|                          |                                                                     |                                                                                           |                       |
|                          | By entering data in this application an                             | d submitting the same to Fannie Mae, you and your company:                                |                       |
|                          | <ul> <li>understand that Fannie Mae</li> </ul>                      | will rely on the data submitted in this application in its business processes.            |                       |
|                          | <ul> <li>your company is representin<br/>respects.</li> </ul>       | g and warranting that all data submitted in this application is true, correct and complet | e in all              |
|                          |                                                                     | <b>Build time:</b> 01/04/2013 03:00 PM                                                    |                       |
|                          |                                                                     | Environment: development                                                                  |                       |
| F                        | igure 3-1: Bond (                                                   | Credit Enhancement Reporting N                                                            | lenu                  |
| Each link is defined b   | below:                                                              |                                                                                           |                       |
| Loan Balanc<br>Manage: S | es<br>Selecting this link a                                         | allows you to retrieve loan portfolio                                                     | data and link to      |
| individual               | ueidii screens.                                                     |                                                                                           |                       |
| Revision Date: 1/7/2013  |                                                                     |                                                                                           | User Guide            |
| Revised By: Retaj Dhu    | ungana                                                              |                                                                                           | Page: 21 of 122       |

#### **Bond Balances**

<u>Manage</u>: Selecting this link allows you to retrieve bond portfolio data and link to individual detail screens.

#### **Remittance Processing**

<u>Fees Summary</u>: Selecting this link allows you to retrieve information regarding Fees Reported and Remitted.

#### File Upload

<u>File Upload</u>: Selecting this link will navigate you through the process of uploading, updating, and reporting bond activity in CESIR.

If you try to upload a file outside of a valid reporting window, the following will be displayed on the screen:

# The reporting window is closed.

<u>File Upload Status</u>: After a file is uploaded, selecting this link will show you the status of the files uploaded.

<u>Bond Activity Summary</u>: Selecting this link gives you a portfolio-level view of reporting activity for the current cycle.

## **Direct Pay**

<u>Manage Direct Pay</u>: Selecting this link allows you to view Trustee entered demand request data for your institution

Note Rate Reconciliation: Selecting this link allows validation of the note rate by the Servicer and Trustee

# 3.2 Working with Loans

CESIR also allows you to view Fannie Mae Credit Enhanced loan balances on the **Loan Balance Selection** screen. This screen can be accessed in two ways:

- From the **Bond Credit Enhancement Reporting Menu**, click on the **Manage** link under the **Loan Balances** heading located in the center of the screen
- From the blue navigator bar, click on the **Manage** link under the **Loan Balances** heading

See

Figure 3-2 below.

| CESIR <sup>TM</sup>                                                                                                    |                                                                                                    |                              |
|----------------------------------------------------------------------------------------------------|----------------------------------------------------------------------------------------------------|------------------------------|
| Loan Balance Selection Reported activity for                                                                                                    | uly, 2012                                                                                          |                              |
| <ol> <li>Change any of the options as desired.</li> <li>Press Go.</li> </ol>                                                                                                    | <b>+</b> inc                                                                                       | licates required information |
| Servicer Number(s):     111110001 - Name not available     124050707 - CITIBANK, N.A.     211110708 - M & T REALTY CAPITAL CORPORATION     213190709 - BERKELEY POINT CAPITAL LLC     213190768 - BERKELEY POINT CAPITAL LLC | Status: All  Reported: Yes  Loan Payment Day: All  Sond CE Type: All  Gol Sort By: Servicer Number |                              |
| <b>OR</b><br>1. Enter all or part of a Fannie Mae Loan Number                                                                                                    |                                                                                                    |                              |

#### **Filters**

Filtering options in the upper section of Loan Balances Selection screen allow you to select a loan, or a portfolio of a loan, for review or action.

To view information for a specific set of loans:

- 1. Select the desired filter and sort order
- 2. Click the Go button located just below the Loan Payment Day selection filter

You may choose various filter selections in tandem to produce different views of the Servicer's portfolio. Try using the different **Status** and **Reported** selections at the same time to produce customized views.

See Table 3-1 below for a list of loan filter options.

#### Note:

Automatic defaults will be set for Status and Reported options.

|                                                                           | Table 3-1: Loan Filter Options                                                                                                    |
|---------------------------------------------------------------------------|----------------------------------------------------------------------------------------------------|
| Loan Selection Filters                                                    | Options                                                                                                    |
| Servicer Number (9<br>digits)                                             | Users must select one or more Servicer Numbers to access the desired loan information.                                                                                                    |
|                                                                           | To select more than one Servicer Number, hold down the <b>Ctrl</b> key and click on the desired Servicer number(s).                                                                                                    |
| Status:                                                                   | <ul> <li><u>All</u> – Includes all of the options listed below.</li> </ul>                                                                                                    |
| This filter will default to<br>"All"                                      | Future Status Values:                                                                                                    |
| CESIR automatically                                                       | <ul> <li>Un-reconciled –Fannie Mae projections and Servicer-reported<br/>information do not agree.</li> </ul>                                                                                                    |
| sets the status of<br>matured loans to                                    | <ul> <li>Reconciled – The Fannie Mae projections and Servicer-<br/>reported information agree or are within edit tolerances.</li> </ul>                                                                                                    |
| Servicing Exception to<br>flag those loans for<br>review by the Servicer. | <ul> <li>Closed – The Fannie Mae servicing system has been updated<br/>to reflect the data reported by the Servicer (only Fannie Mae<br/>may make further data changes for this reporting period).</li> </ul>                                 |
|                                                                           | <ul> <li>Resolved – The Fannie Mae Multifamily Bond Operations<br/>Business Analyst has reconciled the loan record data.</li> </ul>                                                                                                    |
|                                                                           | <ul> <li>Servicing Exception – If the loan record indicates liquidation<br/>and/or fees reported to Fannie Mae, the transaction record<br/>requires processing by the Fannie Mae Multifamily Bond<br/>Operations Business Analyst.</li> </ul> |
| Reported                                                                  | <u>All</u> – Includes all of the options listed below.                                                                                                    |
| This filter will default to<br>"All"                                      | Future Reported Values:                                                                                                    |
|                                                                           | <ul> <li><u>Yes</u> – Searches for loan activity the Servicer has reported to<br/>Fannie Mae.</li> </ul>                                                                                                    |
|                                                                           | <ul> <li><u>No</u> – Searches for loan activity the Servicer has not reported to<br/>Fannie Mae.</li> </ul>                                                                                                    |
| Loan Payment Day                                                          | • $1st$ – Searches for loans with 1st of the month payment dates.                                                                                                    |
|                                                                           | <ul> <li><u>15th</u> – Searches for loans with 15th of the month payment<br/>dates.</li> </ul>                                                                                                    |
|                                                                           | <ul> <li><u>Other</u> – Searches for loans with days other than the 1<sup>st</sup> and the<br/>15<sup>th</sup> of the month payment dates.</li> </ul>                                                                                         |
|                                                                           | <u>All</u> – Includes all of the above.                                                                                                    |
| Loan Interest Type                                                        | <ul> <li><u>Variable</u> – Searches for Variable Rate loans in the selected portfolio.</li> </ul>                                                                                                    |
|                                                                           | <ul> <li><u>Fixed</u> – Searches for Fixed Rate loans in the selected portfolio.</li> <li><u>All</u></li> </ul>                                                                                                    |
|                                                                           |                                                                                                    |

#### Sort Orders Applicable to Filters

The reports produced by the filters discussed above may be sorted by different attributes. Users may select any one of the fields listed below to sort the **Loan List** display:

- Servicer Number (9 digits)
- Servicer Loan ID
- Fannie Mae Loan Number
- Status
- Acquisition Date
- Bond Number

The loans or bonds associated with the **Loan List** are sorted in ascending order within each of the above sort criteria. This allows you to easily view the latest acquisitions at the top of the list.

#### **Other Selection Criteria**

In addition to using filters, as discussed above, you have the option to search loans by entering all or part of the following:

- Fannie Mae Loan Number
- Servicer Loan ID
- Bond Number

#### See

Figure 3-3 below for view of these fields.

|                                                                                      | Main Menu User Guide Home Legal Confact |
|--------------------------------------------------------------------------------------|-----------------------------------------|
| nnieMae                                                                              |                                         |
| OR                                                                                   |                                         |
| <ol> <li>Enter all or part of a Fannie Mae Loan Number</li> <li>Press Go.</li> </ol> |                                         |
| + Fannie Mae Loan Number: Go!                                                        |                                         |
| OR                                                                                   |                                         |
| <ol> <li>Enter all or part of a Servicer Loan ID</li> <li>Press Go.</li> </ol>       |                                         |
| + Servicer Loan ID: Go!                                                              |                                         |
| OR                                                                                   |                                         |
| <ol> <li>Enter all or part of a Bond Number</li> <li>Press Go.</li> </ol>            |                                         |
| + Bond Number: Go!                                                                   |                                         |
| nt 2005-2013 Fannie Mae. All rights reserved.                                        |                                         |
|                                                                                      |                                         |
| Date: 1/7/2013                                                                       | User Gu                                 |
| By: Retaj Dhungana                                                                   | Page: 25 of 1                           |

# Figure 3-3: Bottom of Loan Balance Selection Screen

## Three Loan Search Methods

## Loan Number:

To search for a specific loan record by Fannie Mae Loan Number:

- 1. Enter all or part of a Fannie Mae Loan Number
- 2. Click the corresponding Go button

If a complete Fannie Mae **Loan Number** (i.e., all 10 digits) is entered, the result will be only that loan. If a partial (fewer than 10 digits) **Loan Number** is entered, the result will be a list of all loans in a user's portfolio that begin with those digits.

## Servicer Loan ID:

To search for a specific loan record by **Servicer Loan ID**:

- 1. Enter all or part of a Servicer Loan ID
- 2. Click the corresponding **Go** button

If a complete Servicer **Loan Number** is entered, the result will be only that loan. Entering a partial Servicer **Loan Number** will generate a list of all loans in a user's portfolio that begin with those digits.

#### Note:

You can correct missing or incorrect Servicer Loan IDs by providing an Excel file containing the Fannie Mae Loan Number (and the corresponding Servicer Loan ID) to the Servicer's Fannie Mae Multifamily Bond Operations Business Analyst.

## Bond Number:

To search for a specific loan record by **Bond Number**:

- 1. Enter all or part of the10-digit **Bond Number**
- 2. Click the corresponding **Go** button to search for loan records

If you enter a complete **Bond Number**, only the loan(s) associated with that bond will be displayed. If you enter a partial **Bond Number**, a list of all loans in a Servicer's portfolio that begin with those digits will be displayed.

# 3.2.1 Loan Balance List

The **Loan Balance List** screen is displayed after you select the appropriate filter and sort criteria. You must then click the **Go** button on the **Loan Balance Selection** screen. See Figure 3-4 below.

| 1 12 01 1                 | 2                   |                |                    |                  |            |            |               |                     |            |                    |          |
|---------------------------|---------------------|----------------|--------------------|------------------|------------|------------|---------------|---------------------|------------|--------------------|----------|
| Fannie Mae<br>Loan Number | Servicer<br>Loan ID | Bond<br>Number | Actual<br>LPI Date | Beginning<br>UPB | Principal  | Interest   | Ending UPB    | Acquisition<br>Date | Status     | Servicer<br>Number | Reported |
| 728001131                 | 70057               | 9915000031     |                    | 42,190,000.00    | 0.00       | 192,502.00 | 42,190,000.00 | 06/06/2001          | Reconciled | 401236678          | Ye       |
| 728001111                 | 70021               | 9915000011     |                    | 7,548,578.00     | 7,994.00   | 40,932.00  | 7,540,584.00  | 07/01/2001          | Reconciled | 401236678          | Ye       |
| 728001124                 | 70591               | 9915002563     |                    | 3,957,714.00     | 3,970.00   | 22,460.00  | 3,953,745.00  | 07/01/2002          | Reconciled | 401236678          | Ye       |
| 728001115                 | 70000               | 9915001523     |                    | 14,223,778.00    | 13,144.00  | 87,002.00  | 14,210,633.00 | 04/01/2004          | Reconciled | 401236678          | Ye       |
| 728001114                 | 70250               | 9915001234     |                    | 15,750,000.00    | 0.00       | 34,676.00  | 15,750,000.00 | 08/01/2004          | Reconciled | 401236678          | Ye       |
| 728001117                 | 70127               | 9915000436     |                    | 8,865,000.00     | 100,000.00 | 330,584.00 | 8,865,000.00  | 07/01/1995          | Reconciled | 401344678          | Ye       |
| 728001122                 | 70358               | 9915001479     |                    | 6,810,000.00     | 65,000.00  | 258,094.00 | 6,810,000.00  | 05/06/1996          | Reconciled | 401344678          | Ye       |
| 728001119                 | 70367               | 9915006894     |                    | 10,051,990.00    | 14,251.00  | 67,013.00  | 10,037,739.00 | 06/11/1997          | Reconciled | 401344678          | Ye       |
| 728001116                 | 70238               | 9915000032     |                    | 6,412,340.00     | 9,018.00   | 42,749.00  | 6,403,322.00  | 07/11/1997          | Reconciled | 401344678          | Ye       |
| 728001121                 | 71624               | 9915004726     |                    | 9,467,643.00     | 10,883.00  | 62,131.00  | 9,456,760.00  | 12/01/1997          | Reconciled | 401344678          | Ye       |
| 728001118                 | 73512               | 9915003247     |                    | 3,910,000.00     | 0.00       | 23,216.00  | 3,910,000.00  | 06/07/1999          | Reconciled | 401344678          | Ye       |
| 728001123                 | 70017               | 9915000037     |                    | 19,000,000.00    | 0.00       | 118,750.00 | 19,000,000.00 | 10/01/1999          | Reconciled | 401344678          | Ye       |

Figure 3-4: Loan Balance List Screen

## What's on the Loan Balance List Screen?

The Loan Balance List summarizes loan balance information for the criteria selected on the previous **Loan Balance Selection** screen. Up to 25 transactions per page can be displayed at a time.

The activity month for the data and selection criteria chosen on the previous **Loan Balance Selection** screen is displayed at the top of the page. The activity month on the loan balance list screen is the prior reporting month.

## Exporting Data from the Loan Balance List Page

Information on **the Loan Balance List** screen can be downloaded to your computer in CSV (Comma Separated Value) format for further analysis. This information can then be viewed in a spreadsheet or other application.

To download data from the Loan Balance List screen:

- 1. Click on the **Download** button at the bottom of the screen  $\rightarrow$  A dialog box will appear
- 2. To save spreadsheet to a personal workstation, click **Save**.  $\rightarrow$  A Microsoft Windows dialog box will appear
- 3. Within the dialog box, choose a local directory and change the file name and extension to something you will remember

When the download is complete, another dialog box will open. To view the spreadsheet immediately, click **Open**. See Figure 3-5 below.

| Ŷ | looks suspicious<br>save this file. | arm your computer. If the file information below<br>s, or you do not fully trust the source, do not open or |
|---|-------------------------------------|----------------------------------------------------------------------------------------------------|
|   | File name:                          | LoanBalanceListExport.csv                                                                                   |
|   | File type:                          | Microsoft Office Excel Comma Separated Values Fi                                                            |
|   | From:                               | dmulti01                                                                                                    |
|   | Would you like I                    | to open the file or save it to your computer?                                                               |

Figure 3-5: Opening a Spreadsheet

## <u>Data</u>

The following data elements are displayed on the Loan Balance List screen:

- Fannie Mae Loan Number
- Servicer Loan ID
- Bond Number
- Actual LPI Date (not available at this time)
- Beginning UPB
- Principal
- Interest
- Ending UPB
- Acquisition Date
- Status
- Servicer Number
- Reported (Indicator)

See Table 9-1 of Section 9.2 Data References on page 112 for definitions pertaining to the **Loan Balance List** screen.

## Navigating from the Loan Balance List Screen

The **Loan Balance List** screen displays the first 25 loans in the loan list. If you would like to navigate further:

- 1. Click Next
  - $\rightarrow$  Displays the next 25 loans
- 2. Click **Previous** 
  - $\rightarrow$  To return to the previous 25 loans
- 3. Click a Loan Number
  - $\rightarrow$  Displays the Loan Balance Detail screen for the loan number selected
- 4. Click View Loan List
  - $\rightarrow$  To return to the Loan Balance List

# 3.2.2 Loan Balance Detail Screen

Clicking on a Fannie Mae **Loan Number** link on the **Loan Balance List** screen displays the Loan Balance Detail screen for that loan. See Figure 3-6 below.

| Fannie Mae Loan Number<br>9728001023 |                   | Servicer Loan ID<br>9246      |              | Bond Number<br>9915000421      | Loan Interest Type<br>Fixed       | Next Payment Due D:<br>04/01/2007 |  |
|--------------------------------------|-------------------|-------------------------------|--------------|--------------------------------|-----------------------------------|-----------------------------------|--|
| Servicer Numb<br>324571234           | er<br>HEDGEST     | Servicer Name                 | ORPORATION   | Acquisition Date<br>10/31/2000 | Acquired Balance<br>16,480,000.00 | Maturity Date<br>08/01/2025       |  |
|                                      | 1 of 1            | ViewLo                        | anlict       |                                | View Polated Lo                   | anc                               |  |
|                                      | Status: Reconcile | d R                           | eported: Yes | La                             | st Modified By: FannieM           | ae                                |  |
|                                      | A                 | Actual LPI Date Actual Unpaid |              | I Principal Balance            | Ending Balance                    |                                   |  |
|                                      | Reported:         |                               |              |                                |                                   |                                   |  |
|                                      | Projected:        |                               |              |                                |                                   |                                   |  |
|                                      | Difference:       |                               |              |                                |                                   |                                   |  |
|                                      | Previous:         |                               |              | 14,332,493.02                  | 14,299,99                         | 3.02                              |  |
|                                      |                   | Principal In                  |              | nterest                        | Principal & Interest Su           | ım                                |  |
|                                      | Reported:         |                               |              |                                |                                   |                                   |  |
|                                      | Projected:        |                               |              |                                |                                   |                                   |  |
|                                      | Difference:       |                               |              |                                |                                   |                                   |  |
|                                      | Previous:         | 32,500.00                     |              | 74,496.00                      | 106,99                            | 6.00                              |  |
|                                      |                   | Interest Rate                 | Pass         | Thru Rate                      | P & I Constant                    |                                   |  |
|                                      |                   | 6.750                         |              | 6.750                          | 106,83                            | 3.00                              |  |
|                                      | Liqu              | uidation Principal            | Liquid       | lation Date                    | Liquidation Code                  |                                   |  |
|                                      | Reported:         | 0.00                          |              |                                | N/A                               |                                   |  |
|                                      | Reported:         | uidation Principal            | Liquid       | nce Detail Sc                  | Liquidation Code<br>N/A           |                                   |  |

# What's on the Loan Balance Detail Screen?

The Loan Balance Detail screen displays loan activity and information relating to a particular loan number.

## Navigating from Loan Balance Detail Page:

- 1. Click Next
  - $\rightarrow$  Displays the next loan number in the loan list
- 2. Click View Loan List
  - → Displays the loan list used to access the current Loan Balance Detail screen
- 3. Click View Related Loans
  - → Displays the Loan Balance List screen with loans related to the selected loan by the same Deal ID Number (to return to the Loan Balance Detail screen, click on the loan number)
- 4. Click Bond Number
  - → If a bond number is displayed (there's only 1 bond related to this loan), the **Bond Balance Detail** screen for that bond number is displayed

To return to the **Loan Balance Detail** screen, click on **View Related Loans** and click on the loan number. If the word "multiple" appears in the **Bond Number** field, the link will display the **Bond Balance List** screen, of all the bonds related to this loan per the loan number.

To return to the **Loan Balance Detail** screen from the **Bond Balance List** screen, click on the loan number at the top of the page.

# Data

The **Loan Balance Detail** screen displays the following information about the loan at the top of the screen:

- Project Name (top center)
- Fannie Mae Loan number
- Servicer Loan ID
- Bond Number (related)
- Loan Interest Type
- Next Payment Due Date
- Servicer Number
- Servicer Name
- Acquisition Date
- Acquired Balance
- Maturity Date

The bottom section of the screen displays loan activity information by status:

- Previous Month
  - $\rightarrow$  Displays reported data from the prior month
- Reported

- → Displays current month replaced data at the close of the analyst's reporting cycle
- **Rejected** (not available at this time)
- **Difference** (not available at this time)

CESIR will populate data reported the previous month for the following fields:

- Actual Unpaid Principal Balance
- Actual LPI Date (Not available at this time)
- Ending Balance
- Principal
- Interest
- Principal & Interest Sum
- Interest Rate (fixed rate loans only)
- Pass Through Rate
- P & I Constant
- Liquidation Principal (if loan was liquidated)
- Liquidation Date (if applicable)
- Liquidation Code (if applicable)

See Section 9.2 Data References for complete definitions of the information provided on the Loan Balance Detail screen.

# 3.3 Working with Bonds

This section provides an overview of the Bond Balances section of the Multifamily CESIR **Bond Credit Enhancement Reporting Menu** screen. See Figure 3-7 below.

| CESIR <sup>TM</sup>                                                                                                    |                                                                                                  |  |
|----------------------------------------------------------------------------------------------------|--------------------------------------------------------------------------------------------------|--|
| Bond Credit Enhancements Reporting Menu                                                                                                    |                                                                                                  |  |
| Loan Balances<br><u>Manage</u><br>Search for and view Fannie Mae Loan Balances<br><b>Remittance Processing</b><br><u>Fees Summary</u><br><u>Fees Variances</u><br>Input Additional Fees | Bond Balances<br>Manage<br>Search for and view Fannie Mae Bond Balances                          |  |
| File Upload<br>File Upload<br>File Upload Status<br>Bond Activity Summary<br>Reports                                                                                                    | Direct Pay<br>New Deal Setup<br>Search<br>Match New Deal Activity<br>Manage Servicer Information |  |

Revision Date: 1/7/2013 Revised By: Retaj Dhungana

#### Release 5.2

## Figure 3-7: Bond Credit Enhancements Reporting Menu

#### **Bond Balances Link**

The **Bond Balances** section contains one link at this time. The purpose of this link is to manage the flow of monthly bond activity information with Fannie Mae:

#### Manage:

Selecting this link allows you to retrieve bond portfolio data and navigate to individual bond detail screens to view bond information.

# 3.3.1 Bond Manage

Clicking on the **Manage** link under the **Bond Balances** heading located on the **Bond Credit Enhancement Reporting Menu** displays the **Bond Balance Selection** screen.

The Bond Balance Selection screen can be enabled in two ways:

- From the **Bond Credit Enhancement Reporting Menu**, click on the **Manage** link under the **Bond Balances** heading
- From the left navigation bar, click on the **Manage** link under the **Bond Balances** heading

The **Bond Balance Selection** screen allows you to search for Fannie Mae Credit Enhanced Bond balances. Use this screen to access bonds based on specific filter and sort criteria. See Figure 3-8 below.

| R FannieMae                                                                                                    | Main Menu User Guide Home Legal Contact           |
|----------------------------------------------------------------------------------------------------|---------------------------------------------------|
| CESIR™                                                                                                    |                                                   |
| Bond Balance Selection Reported activity for July, 2012                                                                                                    |                                                   |
| <ol> <li>Change any of the options as desired.</li> <li>Press Go.</li> </ol>                                                                                                    | + indicates required information                  |
| Servicer Number(s):     Status:     I11110001 · Name not available     124050707 · CITIBANK, NA     211110708 · M & T REALTY CAPITAL CORPORATION     213190709 · BERKELEY POINT CAPITAL LLC     213190768 · BERKELEY POINT CAPITAL LLC     Bond CE Type:     Gol     Sort By: | All V<br>Yes V<br>All V<br>All V<br>Bond Number V |
| OR<br>1 Enter all or part of a Bond Number                                                                                                    |                                                   |
| Copyright 2005-2013 Fannie Mae. All rights reserved.                                                                                                    |                                                   |
| Figure 3-8: Top of Bond Balance S                                                                                                    | election Screen                                   |
| ion Date: 1/7/2013                                                                                                    | User Gu                                           |

## **Filters**

Filter options on the **Bond Balance Selection** screen allow you to select a bond or a portfolio of bonds for review or action.

To view information for a specific set of bonds:

- 1. Select the desired filter and sort order
- 2. Click the Go button located below the Bond Payment Day selection filter

You may also choose various filter selections in tandem to produce a variety of portfolio views. See Table 3-2 below for a list of bond filter options.

#### Note:

Automatic defaults are set for Status and Reported Options.

| Bond Selection Filters                     | Options                                                                                                    |  |  |  |  |
|--------------------------------------------|----------------------------------------------------------------------------------------------------|--|--|--|--|
| Servicer Number<br>(9 digits)              | Users must select one or more Servicer Numbers to access the desired bond information.                                                                                                    |  |  |  |  |
|                                            | To select more than one Servicer Number, hold down the <b>Ctrl</b> key and click on the desired Servicer number(s).                                                                                                    |  |  |  |  |
| Status:                                    | <u>All</u> – Includes all of the options listed below.                                                                                                    |  |  |  |  |
| Defaults to "All"                          | Future Status Values:                                                                                                    |  |  |  |  |
| CESIR automatically sets the status of     | <ul> <li><u>Un-reconciled</u> –Fannie Mae projections and Servicer-reported information do not agree.</li> </ul>                                                                                                    |  |  |  |  |
| matured bonds to<br>Servicing Exception to | <ul> <li><u>Reconciled</u> – The Fannie Mae projections and Servicer-reported<br/>information agree or are within edit tolerances.</li> </ul>                                                                                                    |  |  |  |  |
| review by the Servicer.                    | <ul> <li><u>Closed</u> – The Fannie Mae servicing system has been updated to<br/>reflect the data reported by the Servicer (only Fannie Mae may<br/>make further data changes for this reporting period).</li> </ul>                                 |  |  |  |  |
|                                            | <ul> <li><u>Resolved</u> – The Fannie Mae Multifamily Bond Operations<br/>Business Analyst has reconciled the loan record data.</li> </ul>                                                                                                    |  |  |  |  |
|                                            | <ul> <li><u>Servicing Exception</u> – If the loan record indicates liquidation<br/>and/or fees reported to Fannie Mae, the transaction record<br/>requires processing by the Fannie Mae Multifamily Bond<br/>Operations Business Analyst.</li> </ul> |  |  |  |  |
| Reported:                                  | <u>All</u> – Includes all of the options listed below.                                                                                                    |  |  |  |  |
| Defaults to "Yes"                          | Future Reported Values:                                                                                                    |  |  |  |  |
|                                            |                                                                                                    |  |  |  |  |
| Revision Date: 1/7/2013                    | User Guide                                                                                                    |  |  |  |  |

#### Table 3-2: Bond Filter Options

| Table 3-2: Bond Filter Options |                                                                                                    |  |  |  |  |
|--------------------------------|----------------------------------------------------------------------------------------------------|--|--|--|--|
| Bond Selection Filters         | Options                                                                                                    |  |  |  |  |
|                                | <ul> <li><u>Yes</u> – Searches for bond activity the Servicer has reported to<br/>Fannie Mae.</li> </ul>                                        |  |  |  |  |
|                                | <ul> <li><u>No</u> – Searches for bond activity the Servicer has not reported to<br/>Fannie Mae.</li> </ul>                                     |  |  |  |  |
| Bond Payment Day               | <ul> <li><u>1st</u> – Searches for bonds with 1st of the month payment dates.</li> </ul>                                                        |  |  |  |  |
|                                | • <u>15th</u> – Searches for bonds with 15th of the month payment dates.                                                                        |  |  |  |  |
|                                | <ul> <li><u>Other</u> – Searches for bonds with any days other than the 1<sup>st</sup> and<br/>the 15the of the month payment dates.</li> </ul> |  |  |  |  |
|                                | <u>All</u> – Includes all of the above.                                                                                                    |  |  |  |  |
| Bond Interest Type             | <ul> <li><u>Variable</u> – Searches for Variable Rate bonds in the selected portfolio.</li> </ul>                                               |  |  |  |  |
|                                | <u>Fixed</u> – Searches for Fixed Rate bonds in the selected portfolio.                                                                         |  |  |  |  |
|                                | <u>All</u> – Includes all of the above.                                                                                                    |  |  |  |  |
| Bond CE Type                   | <ul> <li><u>Standby</u> – Searches for standby permanent bonds in the selected portfolio.</li> </ul>                                            |  |  |  |  |
|                                | <ul> <li><u>Direct Pay</u> – Searches for direct pay bonds in the selected portfolio.</li> </ul>                                                |  |  |  |  |
|                                | <u>All</u> – Includes all of the above.                                                                                                    |  |  |  |  |

The bond lists produced by the filters discussed above may be sorted by different attributes. Select any of the fields below to sort the bond list display:

- Bond Number
- Bond Interest Type (Fixed/Variable)

#### Note:

The bonds or loans associated with bonds on the Bond List are sorted in ascending order within each of the above sort criteria.

## **Other Selection Criteria**

In addition to using filters, you have the option to search for bonds by entering all or part of the following:

- Bond Number
- Transaction ID
- Bond Group ID Internal Users Only
- CUSIP Number Future Option

#### See

Figure 3-9 below for a view of these fields.

| IR User Guide                                                             | Release 5                           |
|---------------------------------------------------------------------------|-------------------------------------|
|                                                                           |                                     |
| <sup>2</sup> annieMae                                                     | Nam Nama Ganda Mena Lagal Gendad Da |
| OB                                                                        |                                     |
| <ol> <li>Enter all or part of a Bond Number</li> <li>Press Go.</li> </ol> |                                     |
| + Bond Number: Go!                                                        |                                     |
| OR<br>1. Enter all or part of a Transaction ID<br>2. Press Go.            |                                     |
| + Transaction ID: Go!                                                     |                                     |
| OR                                                                        |                                     |
| <ol> <li>Enter all or part of CUSIP Number</li> <li>Press Go.</li> </ol>  |                                     |
| + CUSIP Number: Gol                                                       |                                     |
| OR<br>1. Enter all or part of Bond Group ID<br>2. Press Go.               |                                     |
| + Bond Group ID: Ggl                                                      |                                     |
|                                                                           |                                     |

## Figure 3-9: Bottom of Bond Balance Selection Screen

#### Note:

The option for CUSIP number will not be functional in Phase 2.1 of CESIR. It is displayed as an indicator of future functionality for CESIR. Bond Group ID is only displayed for Fannie Mae Users.

#### Three Bond Search Methods

#### **Bond Number:**

- 1. Enter all or part of a **Bond Number**
- 2. Press the corresponding **Go** button

If a complete Fannie Mae **Bond Number** (i.e., all 10 digits) is entered, the result will be only that bond. If a partial (fewer than 10 digits) **Bond Number** is entered, the result will be a list of all bonds in a Servicer's portfolio that begin with those bond digits.

#### Transaction ID:

- 1. Enter all or part of a Transaction ID
- 2. Click the corresponding **Go** button

If a complete **Transaction ID** is entered, the result will be only the bond(s) with the corresponding **Transaction ID**. Entering a partial **Transaction ID** will generate a list of all bonds in a user's portfolio that begin with those digits.

#### **CUSIP Number:**

- 1. Enter all or part of a **CUSIP Number**
- 2. Press the corresponding **Go** button

If a complete **CUSIP Number** is entered, only the bonds associated with that number will be displayed. If a partial **CUSIP Number** is entered, a list of all bonds in a Servicer's portfolio that begin with those numbers will be displayed.

# 3.3.2 Bond Balance List

The **Bond Balance List** screen is displayed after you select the appropriate filter and sort criteria. You must then click the **Go** button on the **Bond Balance Selection** screen (see Figure 3-10 below).

| CESIR <sup>TM</sup>                                                                         |                                               |                                                |                                            |                                                                |                                              |                                          |                               |                        |
|---------------------------------------------------------------------------------------------|-----------------------------------------------|------------------------------------------------|--------------------------------------------|----------------------------------------------------------------|----------------------------------------------|------------------------------------------|-------------------------------|------------------------|
| Bond E                                                                                      | Balance                                       | List R                                         | eported activ                              | vity for April, 2007                                           |                                              |                                          |                               |                        |
| Status: A<br>Bond Inter<br>Servicer N                                                       | Reporter<br>rest Type: A<br>lumber(s): 3      | ed: Yes I<br>All Bond<br>328500681             | Bond Paym<br>CE Type: D                    | <b>ent Day:</b> 1st<br>Direct Pay                              |                                              |                                          |                               |                        |
| Grand Tota                                                                                  | ls                                            |                                                |                                            |                                                                |                                              |                                          |                               |                        |
| Number of Bonds Total Beginning Bond Balance Total Bond Redemptions Total Ending Bond Balan |                                               |                                                |                                            |                                                                |                                              | ince                                     |                               |                        |
| Beg                                                                                         | ginning Principa                              | I Reserve Fund                                 | Balance                                    | Ending                                                         | Principal Rese                               | rve Fund Balance                         | Tota                          | al Fees                |
|                                                                                             | 1,25                                          | 55,255.81                                      |                                            |                                                                | 1,331,893                                    | .57                                      |                               | 0.00                   |
| 1 - 4 of 4                                                                                  |                                               |                                                |                                            |                                                                |                                              |                                          |                               |                        |
| Bond Number                                                                                 | Beginning Bond<br>Balance                     | Bond<br>Redemptions                            | Ending Bond<br>Balance                     | Beginning Principal<br>Reserve Fund Balance                    | Principal<br>Applications                    | Ending Principal<br>Reserve Fund Balance | Interest<br>Type              | Fees                   |
| 🔺 🛛 🔻 🔺                                                                                     | s 🗸                                           | 🔺 💎                                            | 🔺 💎                                        | 🔺 💎                                                            | 🔺 💎                                          | 🔺 💎                                      | 🔺 💎 🔺                         | . 💎                    |
| 9915000369                                                                                  | 8,205,000.00                                  | 0.00                                           | 8,205,000.00                               | 235,459.24                                                     | 13,082.37                                    | 248,541.61                               | Variable                      | 0.00                   |
| 9915000028                                                                                  | 20 500 000 00                                 | 0.00                                           | 20 500 000 00                              | 409.819.85                                                     | 25,421.42                                    | 440 295 82                               | Variable                      | 0.00                   |
| 9915000525                                                                                  | 6,980,000.00                                  | 0.00                                           | 6,980,000.00                               | 268,127.00                                                     | 7,658.00                                     | 275,785.00                               | Variable                      | 0.00                   |
| 1 - 4 of 4                                                                                  |                                               |                                                |                                            |                                                                | -                                            |                                          |                               |                        |
|                                                                                             |                                               |                                                | Mair                                       | n Menu   <u>Top</u>   Log                                      | nc                                           |                                          |                               |                        |
|                                                                                             | Figure 3-10: Bond Balance List Screen         |                                                |                                            |                                                                |                                              |                                          |                               |                        |
| <u>What's on</u>                                                                            | the Bond                                      | Balances                                       | s List Scre                                | en?                                                            |                                              |                                          |                               |                        |
| The <b>Bond</b><br>Up to 25 tra                                                             | Balance L<br>ansactions                       | <b>.ist</b> screer<br>per page                 | n summariz<br>can be dis                   | zes bond balan<br>played at a tim                              | ce informa<br>e.                             | tion for the sel                         | ection cr                     | iteria.                |
| The activity<br>Selection<br>for the Ser                                                    | y month foi<br>screen are<br><b>vicer Num</b> | r the data<br>displayed<br><b>iber</b> (s) as: | and selecti<br>I at the top<br>sociated wi | ion criteria chos<br>. The <b>Grand To</b><br>ith the search c | sen on the<br><b>stals</b> secti<br>riteria: | previous <b>Bon</b> o<br>on sums-up th   | <b>d Balanc</b><br>e followir | <b>∶e</b><br>ıg fields |
| •                                                                                           | Number                                        | f Rondo                                        |                                            |                                                                |                                              |                                          |                               |                        |

- Number of Bonds
- Total Beginning Bond Balances
- Total Bond Redemptions
- Total Ending Bond Balance
- Beginning Principal Reserve Fund Balance
- Ending Principal Reserve Fund Balance
- Totals Fees
## Exporting Data from the Bond Balance List Page

Information on the **Bond Balance List** screen may be downloaded to your computer in CSV (Comma Separated Value) format for further analysis. This information can then be viewed in a spreadsheet or other application:

- 1. Click on the **Download** button at the bottom of the screen
  - $\rightarrow$  A dialog box will appear
- 2. To save spreadsheet to a personal workstation, click Save.
  - $\rightarrow$  A Microsoft Windows dialog box will appear
- 3. Within the dialog box, choose a local directory and change the file name and extension to something you will remember.

When the download is complete, another dialog box will open. To view the spreadsheet immediately, click **Open**.

#### Data

The following data elements are displayed on the Bond Balance List Screen:

- Bond Number
- Beginning Bond Balance
- Bond Redemptions
- Ending Bond Balance
- Beginning Principal Reserve Fund Balance
- Principal Applications
- Ending Principal Reserve Fund Balance
- Interest Type
- Fees

See Section 9.2 Data References for complete definitions of the information provided on the Bond Balance List Screen.

#### Navigating the Bond Balance List Screen

The Bond Balance List screen displays the first 25 bonds in the list. If you would like to navigate further:

- Click on Next
  - $\rightarrow$  Displays the next 25 bonds
- Click on Previous
  - $\rightarrow$  Returns to the previous 25 bonds
- Click on a Bond Number
  - $\rightarrow$  Displays the **Bond Balance Detail** screen for the bond number selected

To return to the **Bond Balance List**, click on **View Bond List** from the **Bond Balance Detail** screen.

## 3.3.3 Bond Balance Detail

Clicking on a **Fannie Mae Bond Number** link on the Bond Balance List screen displays the Bond Balance Detail screen for that bond. See Figure 3-11 below.

| d Balances D         | etail Current Reporting                     | Activity for May         | 2007                                     |
|----------------------|---------------------------------------------|--------------------------|------------------------------------------|
| a Dalances D         | Ctarr Current Reporting                     | Activity for May,        | 2007                                     |
| Bond Number          | Bond CE Type                                | Bond Interes             | t Type Acquisition Bond Ba               |
| 9915000031           | Direct Pay                                  | Variable                 | 8 800 000 00                             |
| Transaction ID       | Number of Loans                             | Bond Paydow              | n Type Paydown Priorit                   |
| TAM*P03155           | 1                                           | Concurre                 | nt O                                     |
| Bond Redemptions ETD | CUSIP Number                                | Tax Exempt In            | dicator Bond Payment Da                  |
| 595,000.00           |                                             | Yes                      | 03/01/2007                               |
| 1 of 4 <u>Ne</u>     | xt                                          |                          | View Bond List                           |
| Status: Rec          | onciled Reported: Yes V                     | iew Related Bonds        | View Additional Bond Details             |
|                      | <u>v</u>                                    | iew Related Loans        |                                          |
|                      | Beginning Bond Balance                      | Bond Redemption          | Ending Bond Balance                      |
| Reported:            | 8,205,000.00                                | 0.00                     | 8,205,000.00                             |
| Projected:           |                                             |                          |                                          |
| Difference:          |                                             |                          |                                          |
| Previous:            | 8,205,000.00                                | 0.00                     | 8,205,000.00                             |
|                      | Beginning Principal Reserve Fund<br>Balance | Principal<br>Application | Ending Principal Reserve Fund<br>Balance |
| Reported:            | 248,541.61                                  | 13,153.23                | 261,694.84                               |
| Projected:           |                                             |                          |                                          |
| Difference:          |                                             |                          |                                          |
| Previous:            | 235.459.24                                  | 13.082.37                | 248.541.61                               |
|                      | Credit Enhancement Fees                     | Liquidity Fees           | Swap Fees                                |
| Reported:            | -                                           | -                        | -                                        |
| Projected            | 3 007 11                                    | 871.08                   | -                                        |
| Expected             | _                                           | -                        | -                                        |
| Received:            |                                             |                          | -                                        |
| Received.            | Principal Pasana Fund Faas                  | Cash Reserve             | Total Face                               |
|                      | r indparteserver und rees                   | Fees                     |                                          |
| Reported:            | -                                           | -                        | 0.00                                     |
| Projected:           | -                                           | -                        | 3,878.19                                 |
| Expected:            | -                                           | -                        | 0.00                                     |
| Received:            | -                                           | -                        | 0.00                                     |

## What's on the Bond Balance Detail Screen?

The **Bond Balance Detail** screen displays bond activity and feature information for a particular bond number.

## Navigating the Bond Balance Detail Screen

Here's how to navigate the Bond Balance List screen:

- Click on Next
  - $\rightarrow$  Displays the next bond number in the **Bond Balance List**
- Click on View Bond List

- → Displays the Bond Balance List screen containing the list of bond per selected criteria (to return to the Bond Balance Detail screen, click on the bond number)
- Click on View Related Bonds
  - → Displays a Bond Balance List screen with bonds related to the selected bond by the Deal ID (to return to the Bond Balance Detail Screen, click on the bond number)
- Click on View Related Loans
  - → Displays a Loan Balance List screen with loans related to the bond by the Deal ID (to return to the Bond Balance Detail screen, click on the bond number)
- Click the numeral (hyperlink) beneath Number of Loans
  - → Displays Loan Balance List of all loans directly related to the bond number (to return to the Bond Balance Detail screen, click on the bond number)
- Click on View Additional Bond Detail
  - → Displays the Additional Bond Detail screen for the bond (see Section 3.3.4 Additional Bond Detail Screen below)

## Data

The Bond Balance Detail screen displays the following information about the bond at the top of the screen:

- Bond Number
- Bond CE Type
- Bond Interest Type
- Acquisition Bond Balance
- Transaction ID
- Number of Loans (directly related to the bond)
- Bond Pay down Type
- Pay down Priority
- Bond Redemptions ETD (ever to date)
- CUSIP Number (populated in the future)
- Tax Exempt Indicator
- Bond Payment Date

The bottom section of the screen displays bond activity information by status (not all of this data will be available in Phase 1.0).

CESIR will populate data reported the previous month for the following fields:

- Beginning Bond Balance
- Bond Redemptions
- Ending Bond Balance
- Beginning Principal Reserve Fund Balance
- Principal Applications
- Ending Principal Reserve Fund Balance
- Total Fees

# 3.3.4 Additional Bond Detail Screen

Clicking View Additional Bond Details on the Bond Detail screen displays the Additional Bond Detail screen for that bond. See Figure 3-12 below.

This screen contains additional bond attributes for the selected bond that are not on the **Bond Balance Detail** screen, including fees, payment frequencies, and other static bond information.

To return to the **Bond Balance Detail** screen, click **Close** in the upper right hand corner of the box.

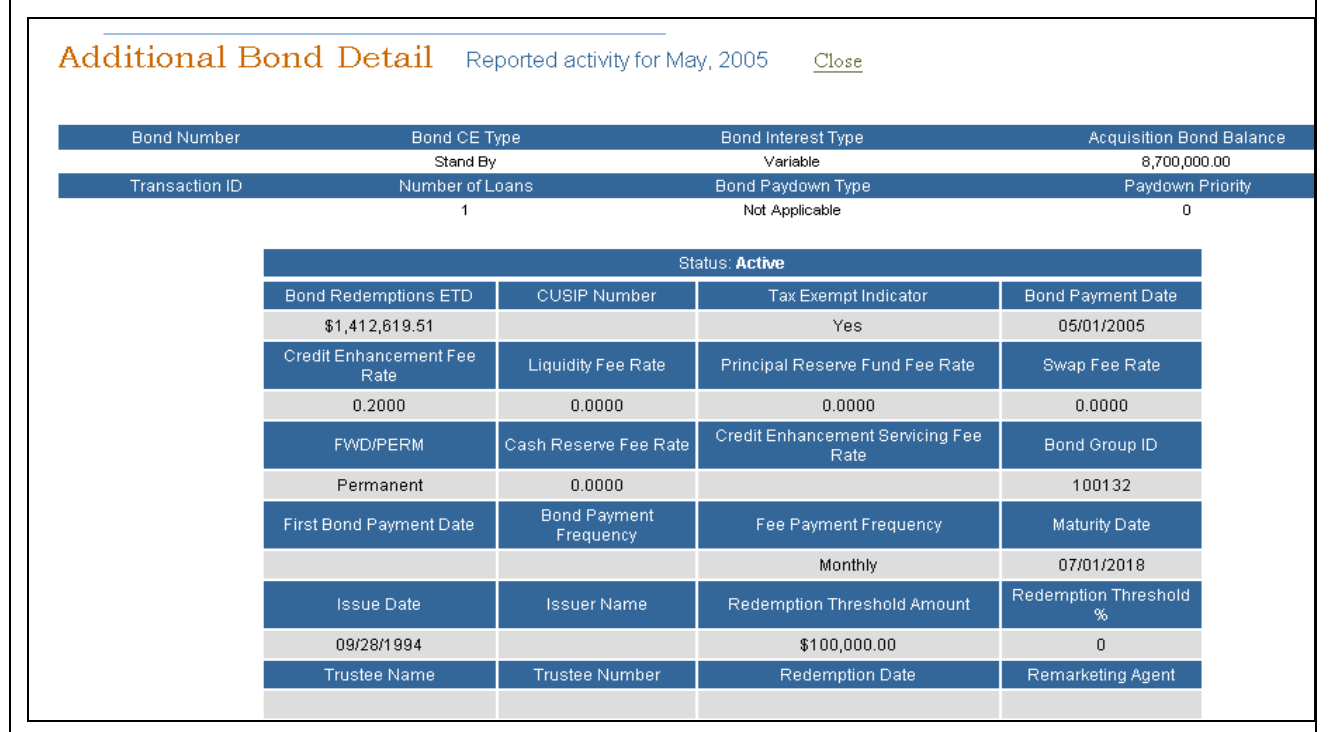

Figure 3-12: Additional Bond Detail Screen

See Section 9.2 Data References for complete definitions of the information provided on the **Bond Balance Detail** and **Additional Bond Detail** screens.

## Section 4: HOW TO REPORT BOND CE DEAL ACTIVITY IN CESIR

This section explains how to complete a Form 4090 and successfully upload it into CESIR.

With the implementation of the CESIR application, Fannie Mae now requires reporting for each credit enhanced bond, regardless of its association with one or multiple loans. Examples of each scenario are provided below.

## 4.1 Completing Form 4090 (Microsoft® Excel Format®)

The Fannie Mae Form 4090 provides a consolidated view of all reporting information required on credit enhanced bond(s) and their associated loan(s).

The Servicer must report to Fannie Mae all bonds as listed in the Bond and Loan Manage screens. For reporting purposes, bonds are identified using unique Bond and Loan ID numbers. There must be a separate line item for each unique ID on the Form 4090.

Table 4-1\_ is an explanation of the data fields in the revised Fannie Mae Form 4090, with pertinent information on each field name, requirement, and definition.

| Revised Fannie Mae<br>Form 4090 Sections<br>and Field Names |                              | Information                                                                               | Allow<br>Blank | Allow<br>Negative | Allow<br>Zero        |
|-------------------------------------------------------------|------------------------------|-------------------------------------------------------------------------------------------|----------------|-------------------|----------------------|
| Fannie<br>Mae                                               | 99999-999-9                  | Example: 99999-999-99<br>Should be the same number that the                               | Yes            | N/A               | N/A                  |
| Servicer<br>#                                               |                              | Servicer selects on the File Upload<br>Screen                                             |                |                   |                      |
| Cut Off<br>Date                                             | MM/DD/YYY<br>Y               | The calendar day immediately prior to the Bond Payment Date Example: 12/31/2011           | Yes            | N/A               | N/A                  |
| Reporting<br>Month                                          | MM/DD/YYY<br>Y               | The current month in which activity is being reported. Example: 01/01/2012                | Yes            | N/A               | N/A                  |
|                                                             |                              | Should be the same as the cut off date                                                    |                |                   |                      |
| Number                                                      | NN                           | Fixed Rate = 30,                                                                          | Yes            | N/A               | N/A                  |
| or Days<br>in Current<br>Cycle                              |                              | Variable Rate = Actual days in<br>current Reporting Period Should not<br>be > 31          |                |                   |                      |
| Number                                                      | NNN                          | Fixed Rate = 360,                                                                         | Yes            | N/A               | N/A                  |
| of Days<br>in Year                                          |                              | Variable Rate = Actual days in year<br>of current Reporting Period Should<br>not be > 366 |                |                   |                      |
| Servicer<br>Loan #                                          |                              | Unique number assigned by the Servicer.                                                   | Yes            | N/A               | Yes                  |
|                                                             |                              |                                                                                           |                |                   |                      |
| Revision Date<br>Revised Bv:                                | : 1/7/2013<br>Retai Dhungana |                                                                                           |                | Use<br>Page: 4    | er Guide<br>1 of 122 |

Table 4-1: Data Fields in the Revised Fannie Mae Form 4090

| Revised Fannie Mae<br>Form 4090 Sections<br>and Field Names |               | Information                                                                                                    | Allow<br>Blank | Allow<br>Negative | Allow<br>Zero |
|-------------------------------------------------------------|---------------|----------------------------------------------------------------------------------------------------|----------------|-------------------|---------------|
|                                                             |               | Note: Do not include hyphens                                                                                                    |                |                   |               |
| Bond ID<br>#                                                | NNNNNNN<br>NN | Unique 10-digit number assigned by<br>Fannie Mae.<br><b>Note</b> : Do not include hyphens                                                                                                    | Yes            | N/A               | N/A           |
| Fannie<br>Mae<br>Loan #                                     | NNNNNNN<br>NN | Unique 10-digit number assigned by<br>Fannie Mae<br>Do not include new loans                                                                                                    | Yes            | N/A               | N/A           |
| Project<br>Name                                             |               | Name of the Multifamily project                                                                                                    | No             | N/A               | Yes           |
| Note<br>Rate                                                | 0.0000%       | Populate note rate on rows in which<br>loan activity data is being reported<br><b>Note</b> : For Variable Rate Bonds,<br>these are equal to the weighted<br>average of weekly rates. Where there<br>are multiple bonds to one loan:<br>Average the weekly variable rates<br>Average the averages of all bonds | No             | No                | Yes           |
| Cash<br>Collateral<br>Balance                               | Numeric       | Use if applicable                                                                                                    | No             | No                | Yes           |

## Glossary for <u>Table 4-1</u> (above)

## Fannie Mae Servicer # (NNNNN-NNN-N):

The Fannie Mae Servicer # is a 9 digit number assigned by Fannie Mae to its Servicers. The first 5 digits specify the Company, the next 3 digits specify the Branch of the Company, and the last digit is a check digits.

## Cut Off Date (MM/DD/YYYY):

The Cut-Off Date is the calendar day prior to the Bond Payment Date (i.e., if the Bond Payment Date is November 1<sup>st</sup>, 2012, the Cutoff Date should be 10/31/2012).

## Reporting Month (MM/DD/YYYY):

The Reporting Period is the month for which the bond activity is being reported.

## Number of Days in Current Cycle:

The number of days in the current cycle is equal to either (1) 30 days for Fixed Rate Bonds or (2) the actual number of days in the current Reporting Period for Variable Rate Bonds.

## Number of Days in Year:

The Number of Days in Year is equal to either (1) 360 days for Fixed Rate Bonds or (2) the actual number of days in the current year of the current Reporting Period for Variable

Rate Bonds. **Note:** Number of Days for Variable Rate Bonds will be 366 if it is a Leap Year and 365 for all other years.

#### Servicer Loan #:

The Servicer Loan # is a unique identifier assigned by the Servicer of the loan.

#### Bond ID#:

The bond ID # is a 10 digit number assigned by Fannie Mae identifying the bond.

#### Fannie Mae Loan #:

The Fannie Mae Loan # is a unique 10 digit identifier assigned to the loan by Fannie Mae.

#### **Project Name:**

The Project Name is the name used by the Servicer to identify the multifamily project.

#### Note Rate:

The Note Rate is the interest rate of the bond expressed as a percentage. <u>Note</u>: For Variable Rate Bonds, these are equal to the weighted average of weekly rates. Where there are multiple bonds to one loan, you will average the weekly variable rates and then average the averages of all bonds. This number cannot be negative.

#### **Cash Collateral Balance:**

The Cash Collateral Balance is the dollar amount of the Cash Collateral Reserve account balance held by the Servicer on the last day of the Reporting Period. <u>Note</u>: This amount cannot be negative however it may be zero.

| Revised Fannie Mae Form<br>4090 Sections and<br>Field Names |                                    | Information                                                                                                    | Data<br>Format | Allow<br>Blank | Allow<br>Negative | Allow<br>Zero |
|-------------------------------------------------------------|------------------------------------|----------------------------------------------------------------------------------------------------|----------------|----------------|-------------------|---------------|
|                                                             | LPI Date                           | The date on which<br>the last installment<br>payment was made<br>on the Loan.                                                                    | Date           | Yes            | N/A               | N/A           |
|                                                             | Beginning<br>Mortgage<br>Balance   | Unpaid Beginning<br>Principal Balance of<br>Loan.<br>MUST match Ending<br>Mortgage Balance<br>from prior Reporting<br>Period<br>Reported amounts | Numeric        | No             | No                | Yes           |
|                                                             |                                    | should be listed once<br>for each occurrence<br>of the bond or loan                                                                              |                |                |                   |               |
|                                                             | Monthly<br>Principal &<br>Interest | The sum total of<br>Principal Application<br>and Interest                                                                                        | Numeric        | No             | No                | No            |

#### Table 4-2: Mortgage Administration

| Revision Date: | 1/7/2013       | User Guide      |
|----------------|----------------|-----------------|
| Revised By:    | Retaj Dhungana | Page: 43 of 122 |

|                            |                                       | Payments on a loan.                                                                                                    |         |    |     |     |
|----------------------------|---------------------------------------|----------------------------------------------------------------------------------------------------|---------|----|-----|-----|
|                            | Loan<br>Interest                      | Scheduled interest to<br>be collected during<br>the Reporting Period                                                                           | Numeric | No | No  | No  |
| Mortgage<br>Administration | Loan<br>Principal                     | Use for Fixed Rates only                                                                                                    | Numeric | No | No  | Yes |
|                            | Additional<br>Principal<br>Collection | Use for Interest Only<br>Loans                                                                                                    | Numeric | No | No  | Yes |
|                            | Liquidations                          | Use if applicable for<br>payoffs                                                                                                    | Numeric | No | No  | Yes |
|                            | Other                                 | Use to report<br>Principal<br>Adjustments from<br>prior Reporting<br>Period and Additional<br>Principal<br>Curtailments on<br>Fixed Rate Loans | Numeric | No | Yes | Yes |
|                            | Ending<br>Mortgage<br>Balance         | Unpaid Principal<br>Balance of Loan at<br>end of Reporting<br>Period                                                                           | Numeric | No | No  | Yes |

## Glossary for 4-2 (above)

#### LPI Date:

The LPI Date is the date when the last scheduled installment of Principal and/or Interest was paid on the loan. <u>Note:</u> This field must be populated for every loan on the Form 4090.

## Scheduled Mortgage Balance:

The Beginning Mortgage Balance is the dollar amount of the Unpaid Scheduled Balance of the loan at the beginning of the reporting period. **Note:** The Scheduled Mortgage Balance MUST match the Ending Mortgage Balance from the prior month's Reporting Period. This field must be greater than \$0.00.

## Monthly Principal & Interest:

The Monthly Principal & Interest is the monthly dollar amount paid by the Borrower to the Servicer. This field applies for Fixed Rate Loans only.

## Loan Interest:

The Loan Interest is the dollar amount of interest scheduled to be collected from the Borrower as of the close of business on the last day for the current activity month.

#### Loan Principal:

The Loan Principal is the dollar amount of the principal portion of the regular installment payment made by the Borrower.

## **Additional Principal Collection:**

Additional Principal Collection is the dollar amount for additional principal applications for Interest Only loans and is reported only when the principal balance is being reduced by bond redemptions. This field cannot be negative.

#### Liquidations:

Liquidations is used to report the dollar amount of the liquidated (pay off) principal amount. This field cannot be negative.

#### Other:

This field is used to report the dollar amount of additional principal curtailment payments and principal adjustments to the unpaid principal balance from the prior Reporting Period. This field can be negative.

## Ending Mortgage Balance:

The Ending Mortgage Balance is the dollar amount of the Unpaid Principal Balance at the end of the Reporting Period. This amount cannot be negative.

| Revised Fannie Mae Form<br>4090 Sections and Field<br>Names |                              | Information                                                                                                    | Data<br>Format | Allow<br>Blank | Allow<br>Negative | Allow<br>Zero |
|-------------------------------------------------------------|------------------------------|----------------------------------------------------------------------------------------------------|----------------|----------------|-------------------|---------------|
|                                                             | Beginning<br>Bond<br>Balance | Unpaid Beginning<br>Bond Balance<br>MUST match<br>Ending Bond<br>Balance from prior<br>Reporting Period         | Numeric        | No             | No                | Yes           |
| Bond<br>Administration                                      | Bond<br>Redemption           | Use if applicable.<br>May be used to<br>report Adjustments<br>to Bond Balance<br>from prior<br>Reporting Period | Numeric        | No             | Yes               | Yes           |
|                                                             | Ending<br>Bond<br>Balance    | Bond Balance at<br>end of Reporting<br>Period                                                                   | Numeric        | No             | No                | Yes           |

## Table 4-3: Bond Administration

## Glossary for Table 4-3 (above)

## **Beginning Bond Balance:**

The Beginning Bond Balance is the dollar amount of the unpaid principal balance of the bond at the beginning of the reporting period. <u>Note</u>: The Beginning Bond Balance MUST equal the Ending Bond Balance from the prior month's reporting period. This amount cannot be blank, zero, or negative.

## Bond Redemption:

Bond redemptions, as used here for reporting purposes, are intended to represent the total dollar amount of bond reduction(s) reported for any reason in the reporting period.

#### Ending Bond Balance:

The Ending Bond Balance is the dollar amount of the unpaid Principal Balance of the bond being reported on the last day of the current reporting period. . <u>Note</u>: The Ending Bond Balance must be equal to the Beginning Bond Balance minus the Bond Redemptions for that period.

| Revised Fannie Mae Form<br>4090 Sections and Field<br>Names |                                                    | Information                                                                                                    | Data<br>Format | Allow<br>Blank | Allow<br>Negative | Allow<br>Zero |
|-------------------------------------------------------------|----------------------------------------------------|----------------------------------------------------------------------------------------------------|----------------|----------------|-------------------|---------------|
|                                                             | Beginning<br>Principal<br>Reserve/<br>Sinking Fund | Beginning Principal<br>Reserve Fund Balance<br>MUST match Ending<br>Principal Reserve<br>Fund Balance from<br>prior Reporting Period                                                            | Numeric        | No             | No                | Yes           |
| Principal<br>Reserve<br>/ Sinking<br>Fund                   | Principal<br>Application                           | Dollar amount of<br>principal payment<br>transferred to the<br>Bond Trustee.<br>May be used to report<br>Adjustments to the<br>Principal Reserve<br>Fund Balance from<br>prior Reporting Period | Numeric        | No             | No                | Yes           |
|                                                             | Bond<br>Redemption                                 | Use if applicable                                                                                                    | Numeric        | No             | Yes               | Yes           |
|                                                             | Ending<br>Principal<br>Reserve/Sinkin<br>g Fund    | Principal Reserve<br>Fund Balance at the<br>end of Reporting<br>Period                                                                                                    | Numeric        | No             | Yes               | Yes           |

## Table 4-4: Principal Reserve / Sinking Fund

#### Glossary for Table 4-4 (above)

#### **Beginning Reserve / Sinking Fund:**

The Beginning Reserve/Sinking Fund is the dollar amount of the beginning balance of any such fund. **Note:** The Beginning Reserve/Sinking Fund Balance must equal the Ending Principal Reserve/Sinking Fund Balance from the prior month's Reporting Period.

#### **Principal Application:**

The Principal Application is the dollar amount of the principal payment. For reporting purposes, Principal Applications increase the amount of the Principal Reserve Fund Balance. <u>Note</u>: For Fixed rate deals the Principal Application should be equal to the Loan Principal in the Mortgage Administration Section.

#### **Bond Redemption:**

The Bond Redemption is the dollar amount of any reduction(s) applied to the unpaid Principal Balance of the bond and the Principle Reserve fund balance.

#### Ending Principal Reserve/Sinking Fund:

The Ending Principal Reserve/Sinking Fund Balance is the dollar amount of the ending balance of the fund for the Reporting Period.

| Revised Fannie Mae Form<br>4090 Sections and Field<br>Names |                                          | Information                                                                         | Data<br>Format | Req'd<br>Field | Allow<br>Blank | Allow<br>Zero |
|-------------------------------------------------------------|------------------------------------------|-------------------------------------------------------------------------------------|----------------|----------------|----------------|---------------|
|                                                             | CE Fee<br>Rate                           | Report only applicable fee<br>rates (Applies to Fixed and<br>Variable Rate Bonds)   | Numeric        | Yes            | No             | Yes           |
|                                                             | Credit<br>Enhanceme<br>nt Fee            | Report only applicable amounts                                                      | Numeric        | Yes            | No             | Yes           |
|                                                             | Liquidity<br>Fee Rate                    | Report only applicable fee<br>rates (Currently applies to<br>Variable Rate Bonds)   | Numeric        | No             | No             | Yes           |
|                                                             | Liquidity<br>Fee                         | Report only applicable amounts                                                      | Numeric        | No             | No             | Yes           |
| Fee<br>Remittance to<br>Fannie Mae                          | Principal<br>Reserve<br>Fund Fee<br>Rate | Report only applicable fee<br>rates (May apply to Fixed<br>and Variable Rate Bonds) | Numeric        | No             | No             | Yes           |
|                                                             | Principal<br>Reserve<br>Fund Fee         | Report only applicable amounts                                                      | Numeric        | No             | No             | Yes           |
|                                                             | Swap Fee<br>Rate                         | Report only applicable fee<br>rates (Applies to Variable<br>Rate Bonds only)        | Numeric        | No             | No             | Yes           |
|                                                             | Swap Fee                                 | Report only applicable fee amounts                                                  | Numeric        | No             | No             | Yes           |
|                                                             | Cash<br>Collateral<br>Fee Rate           | Report only applicable fee<br>rates (May apply to Fixed<br>and Variable Rate Bonds) | Numeric        | No             | No             | Yes           |
|                                                             | Cash<br>Collateral<br>Fee                | Report only applicable fee amounts                                                  | Numeric        | No             | No             | Yes           |
| Revision Date: 1/7/2                                        | 2013                                     |                                                                                     |                |                | User           | Guide         |

#### Table 4-5: Fee Remittance to Fannie Mae

|                                                             | Table 4-5. Tee Remittance to Famile Mae |                                                                       |                |                |                |               |  |  |
|-------------------------------------------------------------|-----------------------------------------|-----------------------------------------------------------------------|----------------|----------------|----------------|---------------|--|--|
| Revised Fannie Mae Form<br>4090 Sections and Field<br>Names |                                         | Information                                                           | Data<br>Format | Req'd<br>Field | Allow<br>Blank | Allow<br>Zero |  |  |
|                                                             | Total<br>Remittance<br>to Fannie<br>Mae | Sum of all Fees due<br>Fannie Mae for the current<br>reporting period | Numeric        | No             | No             | No            |  |  |

## Table 4-5: Fee Remittance to Fannie Mae

#### Glossary for Table 4-5 (above)

#### CE Fee Rate:

For reporting purposes, the CE Fee Rate is the percentage rate used to calculate the Credit Enhancement Fee charged to the Borrower by Fannie Mae for credit enhancing the deal.

#### **Credit Enhancement Fee:**

The Credit Enhancement Fee is the dollar amount paid by the Borrower to the Servicer for remittance to Fannie Mae for credit enhancing the deal. <u>Note</u>: For reporting purposes, the Credit Enhancement Fee is calculated on the Beginning Bond Balance minus the Principal Reserve Fund Balance, multiplied by the CE Fee Rate, divided by 12. For Variable Rate Bonds, the Credit Enhancement Fee is calculated on the Beginning Bond Balance minus the Principal Reserve Fund Balance, divided by the number of days in the year, multiplied by the number of days in the Reporting Month. This field cannot be blank or negative. <u>Note</u>: You should ensure that all governance documents are followed when calculating any fees.

#### Liquidity Fee Rate:

The Liquidity Fee Rate is the percentage rate used to calculate the Liquidity Fee charged to the Borrower by Fannie Mae.

#### Liquidity Fee:

The Liquidity Fee is the dollar amount paid by the Borrower to the Servicer to Fannie Mae. Servicer remits the liquidity fee to Fannie Mae. <u>Note</u>: Currently applies to Variable Rate Bonds. The Liquidity Fee is calculated as the Beginning Bond Balance multiplied by the Liquidity Fee Rate, divided by the number of days in the current year, divided by the number of days in the Reporting Period. This field cannot be blank or negative.

#### Principal Reserve Fund Fee Rate:

The Principal Reserve Fund Fee Rate is the percentage rate used to calculate the Principal Reserve Fund Fee charged to the Servicer by Fannie Mae.

#### Principal Reserve Fund Fee:

The Principal Reserve Fund Fee is the fee paid by the Borrower to the Servicer for providing credit enhancement on the bonds for that amount equal to the principal balance of the Principal Reserve Fund on variable rate deals. <u>Note</u>: For Fixed Rate Bonds, the Principal Reserve Fee is calculated as the Beginning Principal Reserve Fund Balance multiplied by the Principal Reserve Fee Rate, divided by 12. For Variable Rate Bonds, the

Principal Reserve Fee is calculated as the Beginning Principal Reserve Fund Balance multiplied by the Principal Reserve Fund Fee Rate, divided by the number of days in the year, multiplied by the number of days in the month. This field cannot be blank or negative.

#### Swap Fee Rate:

The Swap Fee Rate is the percentage rate used to calculate the Swap Fee charged to the Borrower (collected by the Servicer) and paid to Fannie Mae to credit enhance swap transaction(s).

#### Swap Fee:

The Swap Fee is the dollar amount paid by the Borrower (collected by the Servicer) to Fannie Mae for credit enhancing a swap transaction. <u>Note</u>: For Variable Rate Bonds only. The Swap Fee is calculated as the Scheduled Mortgage Balance multiplied by the Swap Fee Rate, divided by the number of days in the year, multiplied by the number of days in the month. This field cannot be blank or negative.

#### Cash Collateral Fee Rate:

The Cash Collateral Fee Rate is the percentage rate used to calculate the Cash Collateral Fee charged to the Servicer by Fannie Mae on the cash reserve account held as collateral for credit enhanced bond deals.

#### Cash Collateral Fee:

The Cash Collateral Fee is the dollar amount paid by the Servicer to Fannie Mae for the cash reserve account held as collateral for credit enhanced bond deals. Most transactions do not have cash collateral fees. Servicers should make sure that a cash collateral fee is applicable before filling out this section.

## Total Remittance to Fannie Mae:

The Total Remittance to Fannie Mae is the total dollar amount of all fees due Fannie Mae for the current Reporting Period. These fees include Credit Enhancement Fees, Liquidity Fees (on Variable Rate Bonds only), Principal Reserve Fund Fees, Swap Fees (Variable Rate Bonds only), and Cash Collateral Fees if applicable. <u>Note</u>: This field cannot be blank, negative, or zero. This field must equal the sum of all fees reported for the bond.

|                                                          | Table 4-6: Delinquencies    |                                                                                    |         |                |       |       |  |  |  |  |
|----------------------------------------------------------|-----------------------------|------------------------------------------------------------------------------------|---------|----------------|-------|-------|--|--|--|--|
| Revised Fannie Mae Form 4090<br>Sections and Field Names |                             | Information                                                                        | Data    | Req'd<br>Field | Allow | Allow |  |  |  |  |
|                                                          |                             |                                                                                    | Format  |                | Blank | Zero  |  |  |  |  |
|                                                          | Number Months<br>Delinquent | Use if applicable                                                                  | Numeric | No             | No    | Yes   |  |  |  |  |
|                                                          | P&I Amount<br>Delinquent    | Total dollar<br>amount of<br>delinquent<br>Principal &<br>Interest<br>installments | Numeric | No             | No    | Yes   |  |  |  |  |

| Delinquencies | P&I Delinquent<br>Advances   | Total dollar<br>amount of<br>Principal &<br>Interest<br>installments<br>advanced      | Numeric | No | No | Yes |
|---------------|------------------------------|---------------------------------------------------------------------------------------|---------|----|----|-----|
|               | Other Delinquent<br>Advances | Total dollar<br>amount of<br>Other<br>Advances.<br>Example:<br>Taxes and<br>Insurance | Numeric | No | No | Yes |
|               | Total Delinquent<br>Advances | Cumulative<br>dollar amount<br>of P&I and<br>Other<br>Advances                        | Numeric | No | No | Yes |

#### Glossary for Table 4-6 (above)

#### Number Months Delinquent:

The Number of Months Delinquent is the total number of regular monthly installments the Borrower has failed to pay.

#### P&I Amount Delinquent:

For reporting purposes, the P&I Amount Delinquent is the total dollar amount of regular monthly principal and interest installments that the borrower has failed to pay.

#### P&I Delinquent Advances:

For reporting purposes, the P&I Delinquent Advances is the total dollar amount of regular monthly principal and interest installments advanced by the Servicer and/or Fannie Mae. This amount cannot be negative.

#### **Other Delinquent Advances:**

For reporting purposes, the Other Delinquent Advances is the total dollar amount of advances, other than P&I Delinquent Advances, made for real estate taxes and insurance. This amount cannot be negative.

#### **Total Delinquent Advances:**

Revision Date: 1/7/2013

Revised By:

Retaj Dhungana

The Total Delinquent Advances is the total dollar amount of all advances to include P&I Delinquent Advances and Other Delinquent Advances. This amount cannot be negative.

| Revised Fannie Mae Form 4090<br>Sections and Field Names |              | Information     | Data<br>Format | Req'd<br>Field | Allow<br>Blank | Allow<br>Zero |
|----------------------------------------------------------|--------------|-----------------|----------------|----------------|----------------|---------------|
|                                                          | Trustee Name | Name of Trustee | Text           | No             | Yes            | Yes           |
|                                                          |              |                 |                |                |                |               |

#### Table 4-7: Trustee Information

| Trustee<br>Information | Address                 | Address of<br>Trustee                                  | Text | No | Yes | Yes |
|------------------------|-------------------------|--------------------------------------------------------|------|----|-----|-----|
|                        | Contact                 | Trustee's Primary<br>Contact Name                      | Text | No | Yes | Yes |
|                        | Contact Phone<br>Number | Telephone<br>Number of<br>Trustee's Primary<br>Contact | Text | No | Yes | Yes |

## Glossary for Table 4-7 (above)

#### **Trustee Name:**

The Trustee Name is the name of the Trustee (Financial Institution) acting as the agent for the bondholders.

#### Address:

The Address is the mailing address of the Trustee.

#### Contact:

The Contact is the name of the primary point of contact for the Trustee.

#### **Contact Phone Number:**

The Contact Phone Number is the telephone number, including area code, of the primary point of contact for the Trustee.

## 4.2 Form 4090 Formatting

The format of the Microsoft Excel Form 4090 cannot be altered in any way at the time of upload to CESIR.

Note:

It is imperative that the form remains in the same format that it was when delivered to the Servicer at the time of release. This formatting requirement includes the deletion and/or hiding of any cells, columns, or rows. Any alteration of this form will prevent the successful upload and reporting into the CESIR system.

While the format of the spreadsheet must not be altered, if a Servicer believes an algorithm or calculation built into the spreadsheet creates an error or a miscalculation, the Servicer may delete the calculated amount and directly enter an amount.

# 4.3 Tips for Filling-Out the Form 4090

Below are some reminders and useful tips to keep in mind when preparing a 4090 spreadsheet for reporting activity through CESIR:

- $\rightarrow$  All Servicers must report using the revised Excel (.xls) formatted Form 4090.
- → All Servicers must report via upload to CESIR. Faxes or email 4090 will no longer be accepted.

- → No revisions to the formatting of the delivered Form 4090 are permitted to allow for successful upload to CESIR. This includes hiding, deleting, and/or inserting columns, rows, and/or cells.
- → To prepare for future releases of CESIR, only one tab per Form 4090 spreadsheet is permitted.
- → All Bonds (with the exception of Direct Bond Purchases) delivered to Fannie Mae via MCODES must be reported into CESIR.
- → Servicers must continue to fax or email reporting form 4090 for Direct Bond Purchases.
- → All Bonds must be reported to Fannie Mae, regardless of their association to one or multiple Loans. Each Bond must have its own separate line item on the Form 4090.
- → Do not report Bond or Loan Balances repeatedly. All reported amounts should be listed once for each unique occurrence of the Bond or Loan.
- → If a data field is not applicable to the Bond or Loan being reported, do not erase the zero values to allow for correct calculations. The Form 4090 was delivered to all Servicers with all data fields populated in their correct formats.
- $\rightarrow$  The Form 4090's column totals should equal the Servicer's reported portfolio.
- $\rightarrow$  All associated Bonds and Loans must be reported together on the same Form 4090.
- $\rightarrow$  Servicers can only report a single 9 digit Seller/Servicer number at a time when populating the Form 4090.
- → Fixed Rate Bonds and Variable Rate bonds may be commingled on one 4090 spreadsheet. However, if a Lender chooses to commingle their fixed and variable rate bonds in one spreadsheet, the interest calculations on the spreadsheet will not be correct.
- → Servicers must reconcile their Bond data to the updated information provided in the Phase 1 screens of CESIR. Email any reconciling items or discrepancies to your Business Analyst or Manager of the Bond Credit Enhancement group..
- $\rightarrow$  Bond balances must end in \$X,000 (refer to the Redemption Schedule for the bond)
- $\rightarrow$  For fixed rate deals, check to be sure the Loan balance + PR/SF balance = Bond balance.
- → Loan balance pays down with principal payments; those Principal payments should be added to the PR/SF balance.
- $\rightarrow$  The bond balance reduces per redemption schedule, not mortgage amortization

- $\rightarrow$  Adjust PR/SF balance to conform to rule by increasing the principal application to the PRF/SF
- $\rightarrow$  For variable rate (PRF) deals: Loan balance = Bond balance.
- → For variable rate deals, the loan balance does not reduce with PRF payments. The balance reduces as the bond redeems.
- → The PR/SF balance is the accumulation of PRF payments to date minus the bond redemptions to date. (Add the monthly principal application payment to the PR/SF beginning balance.
- $\rightarrow$  For variable rate deals, when bond redemption occurs, the Loan, PR/SF, and Bond balances reduces simultaneously by the amount of the redemption.
- → Contact your BCE Analyst at Fannie Mae when making corrections to any previously reported bond balances.

## 4.4 Reporting Windows

CESIR has two defined Reporting Timeframes in each monthly cycle for Credit Enhanced Bond Reporting. Reporting windows and requirements for Fannie Mae Credit Enhanced Bonds are as follows:

- 1. For bonds with **Payment Due Days** between the 16<sup>th</sup> and the 1<sup>st</sup> of the month inclusive:
  - $\rightarrow$  The reporting window will open on the 1st calendar day of the month
  - → Reporting must occur in CESIR by 8:00 p.m. ET (Eastern Time) on the 4th of the calendar day of the month (CESIR will close the reporting window for Servicers)
  - → CESIR will send notification to the servicers of the CE Fee remittances to be drafted on the 10 business day of the month.
- 2. For bonds with **Payment Due Days** between the  $2^{nd}$  and  $15^{th}$  of the month inclusive:
  - $\rightarrow$  The reporting window will open on the 10<sup>th</sup> calendar day of the month
  - → Reporting must occur in CESIR by 8:00 p.m. ET (Eastern Time) on the 15<sup>th</sup> of the month (CESIR will close the Servicer reporting window).
  - → CESIR will send notification of the drafted amounts for CE Fees Due by 8:00 p.m. ET (Eastern Time) on the 21st of the month

Occasionally, one of the above reporting windows and/or fee remittance days will occur on a Saturday, a Sunday, or a Fannie Mae Holiday. If this occurs, please note that the reporting window and/or fee remittance day will change to the first business day following the weekend or Fannie Mae Holiday. (**Note**: Fees are due on the last business day before holiday or weekend).

- → CESIR will not be available for Servicers to upload 4090 data outside of these two periods.
- → If a Servicer attempts to upload a Form 4090 into CESIR, outside of the Servicer Reporting Window, the upload link will not be available.

## Section 5: REPORTING BOND CREDIT ENHANCEMENTS IN CESIR

Reporting Bond Credit Enhancement Activity in CESIR requires 4 steps:

- 1. Uploading the 4090 spreadsheet into CESIR online
- 2. Updating 4090 data to reconcile any errors
- 3. Reporting the final (corrected) data
- 4. Viewing your reports (see **Section 5.2.2** below for details on manual data entry)

Upon completing the Fannie Mae Form 4090, you must login to CESIR to obtain access to the upload link (i.e., so that you may upload your Excel spreadsheet).

The login instructions are outlined in Section 2: Getting Started.

# 5.1 Uploading a File into CESIR

The **File Upload** screen in CESIR can be accessed from the Bond Credit Enhancements Reporting Menu through the File Upload link. See Figure 5-1 below.

| 🕱 FannieMae                                                                                                    | Bast News Claw Clawfa Menne Lagal Contact Its Lag DP                                 |
|----------------------------------------------------------------------------------------------------|--------------------------------------------------------------------------------------|
| CPGIRITM                                                                                                    |                                                                                      |
| Bond Credit Enhancements Reporting Menu                                                                                                    |                                                                                      |
| Loan Balances<br>Manage<br>Search for and view Fannie Mae Loan Balances<br>Remittance Processing<br>Fees Summary<br>Fees Summary<br>Fees Variances<br>Input Additional Fees | Bond Balances<br>Manage<br>Search for and view Fannie Mae Bond Balances              |
| File Upload<br>File Upload<br>File Upload Status<br>Bond Activity Summary<br>Reports                                                                                        | Direct Pay New Deal Setup Search Match New Deal Activity Manage Servicer Information |
| e Copright 20050015 Fanne Mae. Al rights reserved                                                                                                    |                                                                                      |
| Figure 5-1: Bond Credit Enh                                                                                                    | ancements Reporting Menu                                                             |
| Click File Upload under the File Uplo                                                                                                    | ad heading in the center of the screen                                               |
| After clicking File Upload, the Upload CESIR File                                                                                                    | <b>e</b> screen will appear. See Figure 5-1 below.                                   |
|                                                                                                    |                                                                                      |
| Revision Date: 1/7/2013<br>Revised By: Retaj Dhungana                                                                                                    | User Guide<br>Page: 54 of 122                                                        |

| CESIR Use                                     | er Guide                                                                                                    | Re                                                                                                    | elease 5.2                       |
|-----------------------------------------------|----------------------------------------------------------------------------------------------------|----------------------------------------------------------------------------------------------------|----------------------------------|
|                                               |                                                                                                    |                                                                                                    |                                  |
|                                               |                                                                                                    |                                                                                                    |                                  |
|                                               |                                                                                                    | User Guide Home Legal Contact Us Log O                                                                        | lf -                             |
|                                               |                                                                                                    |                                                                                                    |                                  |
|                                               | CESIR <sup>TM</sup>                                                                                                    |                                                                                                    |                                  |
|                                               | Upload CESIR <sup>™</sup> File                                                                                                    | -                                                                                                    |                                  |
|                                               | <ol> <li>Upload File:</li> <li>Click on the Browse button.</li> <li>Use the File Browser to select a file to upload.</li> <li>Choose the File Type.</li> <li>Choose the Servicer Prefix</li> <li>Click Upload to submit the file.</li> </ol> | <ul> <li>indicates required information</li> </ul>                                                            |                                  |
|                                               | Select file to upload:     Browse     File type: 4090 - Excel Spread Sheet      Servicer Prefix:     Upload                                                                                                    |                                                                                                    |                                  |
|                                               | Figure 5-2: Upload CE                                                                                                    | SIR File Screen                                                                                               |                                  |
| 5.1                                           | 1.1 Populating Required Fields in Up                                                                                                    | load CESIR File Screen                                                                                        |                                  |
| Fields m                                      | arked with a blue plus sign (+) represent re                                                                                                    | quired fields for uploading the Form 4                                                                        | 090.                             |
| These fie                                     | elds are labeled as follows:                                                                                                    |                                                                                                    |                                  |
|                                               |                                                                                                    |                                                                                                    |                                  |
| •                                             | Select File to Upload<br>→ To populate the Select File to Up<br>completed Fannie Mae Form 409<br>File Type                                                                                                    | <b>bload</b> field, click <b>Browse</b> to locate the<br>0 using your File Browser                            | )                                |
|                                               | → The File Type should be specified<br>automatically default to this formatically default to this formatically                                                                                                    | d as Microsoft Excel (.xls) format (the<br>tt)                                                                | field will                       |
|                                               | Select Servicer Number                                                                                                    |                                                                                                    |                                  |
|                                               | → The Servicer Number is the 9 digi                                                                                                    | it number of your Fannie Mae Service                                                                          | er ID                            |
|                                               | → All bonds within the uploaded 409 number                                                                                                    | 00 must have the same (9 digit) Servi                                                                         | cer                              |
|                                               | <ul> <li>→ The (9 digit) Servicer number sele<br/>(9 digit) Servicer number for the b</li> <li>→ The uploaded file can not contain<br/>numbers</li> </ul>                                                                                    | ected from the drop down list must ma<br>oonds in the uploaded file<br>bonds with different (9 digit) Service | atch the                         |
| 5.1                                           | .2 Form 4090 File Upload                                                                                                    |                                                                                                    |                                  |
| After sele<br>window v<br>File Uplo<br>below. | ecting a file for upload and populating the re<br>will temporarily appear with a message stati<br>bad Processing Window                                                                                                    | equired information fields, click <b>Uploa</b><br>ng <b>File Upload Processing</b> . See Fig                  | <b>d.</b> A<br>jure <b>5-3</b> ; |
| Revision D<br>Revised B                       | Date: 1/7/2013<br>y: Retaj Dhungana                                                                                                    | Use<br>Page: 5                                                                                                | er Guide<br>5 of 122             |

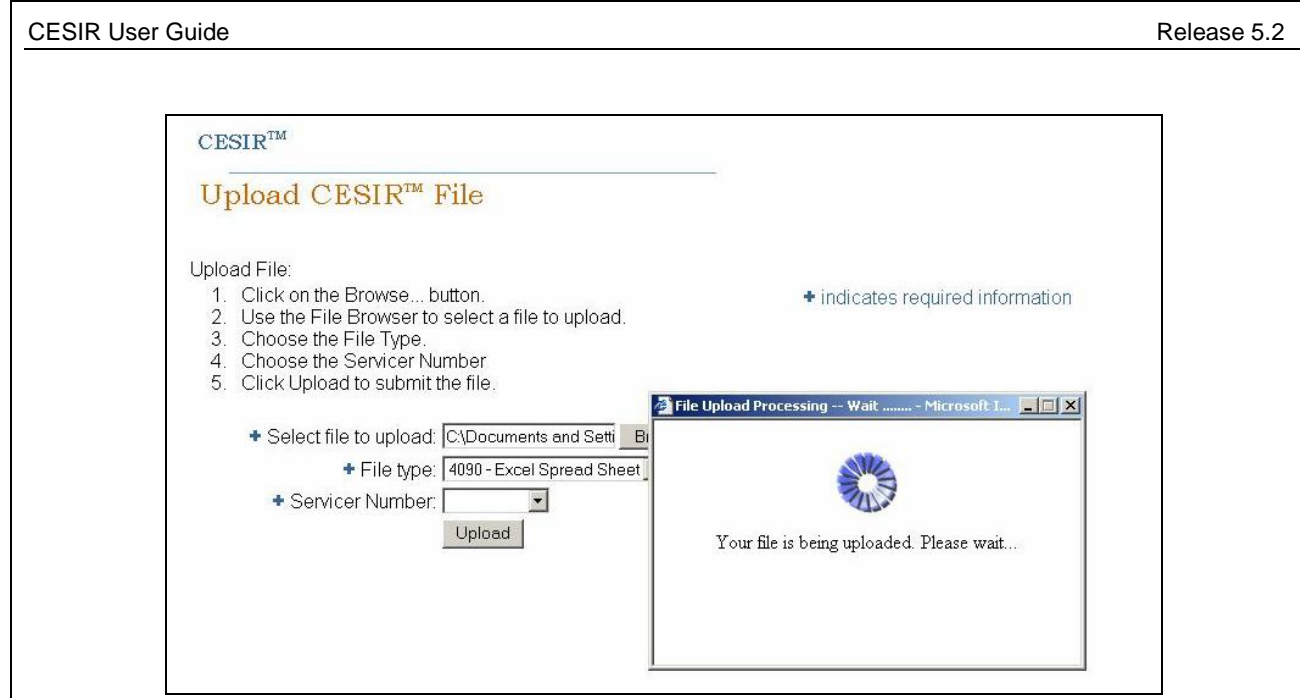

Figure 5-3; File Upload Processing Window

## File Constraints

As the file is uploading the file can be rejected initially if:

- 1. If the file size is greater than 512 K
- 2. No file name specified
- 3. No .xls extension on the file name
- 4. No valid servicer number selected
- 5. No file format selected

If the file is rejected, CESIR will display an error message to indicate the issue. The Servicer will need to fix the error and re-upload the file.

As the file is uploading CESIR performs data validation edits in an attempt to identify potential errors, CESIR will reject a bond group where there are Data validation or Business validation errors:

## Data Validations

Once the file is accepted into the CESIR, data validations are run against the data on the 4090. CESIR rejects the entire bond group where the data validations have failed for an uploaded bond:

• Any field is not formatted correctly (e.g. an alphabet character is in a field where a number should be).

• A required field is not populated.

See section 4.3 in the User Guide.

#### **Business Validations**

Following the data validation edits, CESIR will then run Business Validations. Business validations can be:

- 1. Fatal Does not allow reporting on a bond if the issues are unresolved
- 2. Non Fatal Indicates a possible issue but will allow reporting on that bond.

In general fatal business validations check the validity of uploaded balances. CESIR will allow reporting on bond groups where lender reported (bond/loan/PRF) balances are reported incorrectly. These errors should be resolved before the closing of the lender window.

CESIR will not allow reporting on bond groups where:

- $\rightarrow$  Bond balances do not end in \$X, 000.
- $\rightarrow$  For fixed rate: Loan balance + PR/SF balance = Bond balance
- $\rightarrow$  For variable rate (PRF) deals: Loan balance = Bond balance
- $\rightarrow\,$  Reported beginning bond does not equal the ending bond balance from last month
- $\rightarrow\,$  Where reported beginning loan does not equal the ending bond balance from last month
- $\rightarrow$  For Fixed rate deals, the Principal Applications are not reported
- $\rightarrow$  For Fixed rate deals, the Loan Principal reported in the Mortgage Administration section does not equal to the Principal Application in the PRF/SF section.
- $\rightarrow\,$  If the Ending Mortgage balance is 0 and nothing is entered in the Liquidation field on the Mortgage Administration section.
- $\rightarrow$  All redemptions must be paid through the PRF. i.e all redemptions should be reported in both the Bond Administration section as well as the PRF section.

# 5.1.3 Viewing the Results of the File Upload

After the file upload has finished processing, the **File Upload Status** screen will display the results of the file upload process. See Error! Reference source not found. below.

|                                        |                                                                                                    |                                                                                                    |                                                                                                    |                                                                           |                                                  |                                               | Main Men                              | nu User Guide Horne               | Legal Contact∪s Lo;   |
|----------------------------------------|----------------------------------------------------------------------------------------------------|----------------------------------------------------------------------------------------------------|----------------------------------------------------------------------------------------------------|---------------------------------------------------------------------------|--------------------------------------------------|-----------------------------------------------|---------------------------------------|-----------------------------------|-----------------------|
| <b>≇ FannieMae.</b><br>CESIR™          | ſ                                                                                                    |                                                                                                    |                                                                                                    |                                                                           |                                                  |                                               |                                       |                                   |                       |
| File Up                                | oload Statu                                                                                            | IS                                                                                                    |                                                                                                    |                                                                           |                                                  |                                               |                                       |                                   |                       |
| 1 - 2 of 2                             |                                                                                                    |                                                                                                    |                                                                                                    |                                                                           |                                                  |                                               |                                       | Refresh Page 1                    | New File Upload       |
| Tracking Number                        | Upload Date                                                                                            | File Name                                                                                                    | Status                                                                                               | Number of Bonds<br>Rejected                                               | Accepted<br>without                              | Number of Bo<br>Accepted<br>with<br>Businesso | onds Accepted<br>Accepted<br>with     | Total<br>Number of                | User                  |
| 6855                                   | 06/13/2012 14:35:22                                                                                    | Form 4090_June 2012.xls                                                                                                    | Processing Complete                                                                                  | 0                                                                         | exceptions<br>2                                  | exceptions<br>0                               | exceptions                            | Bonds Accepted                    | _                     |
| 6854<br>1 - 2 of 2                     | 06/12/2012 14:28:34                                                                                    | Form4090_6_2012_Millennia.xis                                                                                                    | Processing Complete                                                                                  | U                                                                         | 3                                                | U                                             | U                                     | 3<br>Refresh Page                 | New File Upload       |
|                                        |                                                                                                    |                                                                                                    |                                                                                                    | <u>Main Menu</u>   <u>Top</u>                                             | Log Off                                          |                                               |                                       |                                   |                       |
|                                        |                                                                                                    |                                                                                                    |                                                                                                    |                                                                           |                                                  |                                               |                                       |                                   |                       |
|                                        |                                                                                                    | Fi                                                                                                    | gure 5-4:                                                                                            | File Uploa                                                                | d Status                                         | Screen                                        |                                       |                                   |                       |
| For each                               | uploaded f                                                                                             | file, the File L                                                                                                    | Jpload St                                                                                            | atus scree                                                                | en will dis                                      | play the f                                    | ollowing:                             |                                   |                       |
|                                        | A File Na<br>the uploa<br>The Stat<br>A User II<br>The num<br>The num<br>The num<br>The num<br>The sum | ame (assigned<br>aded file whe<br>cus of the file<br>D of the pers<br>aber of Bonds<br>aber of Bonds<br>aber of bonds<br>aber of bonds<br>ber of bonds | ed to the f<br>n clicked)<br>upload<br>on who up<br>s Rejecte<br>s Accepte<br>accepted<br>ber of Bor | ploaded the<br>ed (hyperli<br>ed<br>ed with Bu<br>d with Fata<br>nds Acce | ne file<br>nk)<br>usiness E<br>al Busine<br>pted | Exception                                     | ns (hyperl<br><b>ns</b> (hyperl       | erlink that<br>link)<br>yperlink) | will open             |
| Clicking o<br>an error re<br>The hyper | n the hype<br>eport. The<br>link will op                                                               | erlinks on the<br>report provid<br>pen the repor                                                                                                    | File Uplo<br>les inform<br>t to the se                                                               | bad Statu<br>ation abo<br>action with                                     | s screen<br>ut the err<br>the corre              | will open<br>ors in the<br>esponding          | a pop-up<br>file group<br>g error typ | screen c<br>bed by err<br>be.     | ontaining<br>or type. |
| The error source no                    | reports are<br>t found. be                                                                             | e for viewing<br>elow.                                                                                                    | purposes                                                                                             | only and                                                                  | can not b                                        | pe edited.                                    | . See Erro                            | or! Refere                        | ence                  |
|                                        |                                                                                                    |                                                                                                    |                                                                                                    |                                                                           |                                                  |                                               |                                       |                                   |                       |
|                                        |                                                                                                    |                                                                                                    |                                                                                                    |                                                                           |                                                  |                                               |                                       |                                   |                       |
|                                        |                                                                                                    |                                                                                                    |                                                                                                    |                                                                           |                                                  |                                               |                                       |                                   |                       |
|                                        |                                                                                                    |                                                                                                    |                                                                                                    |                                                                           |                                                  |                                               |                                       |                                   |                       |

| ator                      |                                | Rejecte                          | u Donus                              |                                                                                                    |
|---------------------------|--------------------------------|----------------------------------|--------------------------------------|----------------------------------------------------------------------------------------------------|
| ne.                       |                                |                                  |                                      |                                                                                                    |
| ransaction Rejecte        | d" includes the rejection of t | the bond/loan listed below       | and all bonds/loans ass              | sociated with the listed bond/loan.                                                                                                    |
| 190 Row Number            | Bond(or Loan)Number            | Servicer Loan Number             | Error Type                           | Error Message                                                                                                    |
|                           |                                |                                  | Bond Group                           | All associated bonds must be reported together.<br>Activity on the following associated bond(s) are<br>missing. Famie Bond Number(s)<br>Transaction Rejected                                                                                                    |
| 8                         |                                |                                  | Bond                                 | • • • • • • • • • • • • • • • • • • •                                                                                                    |
| 8                         |                                |                                  | Loan                                 |                                                                                                    |
|                           |                                |                                  |                                      | Reported Credit Enhancement Fee does not equal                                                                                                    |
| 11                        |                                |                                  | Bond                                 | CESIR calculated Credit Enhancement Fee. CESIR<br>Credit Enhancement Fee Rate: 0.46 % CESIR Credit<br>Enhancement Fee Amount: \$ 271,187.36                                                                                                    |
|                           |                                |                                  |                                      |                                                                                                    |
| 12                        |                                | 2322A                            | Loan                                 | Reported Beginning Mortgage Balance \$ 799,654.18 does not equal CE SIR Beginning                                                                                                    |
| 12                        |                                | 2322A                            | Loan                                 | Reported Beginning Mortgage Balance \$<br>799,654.18 does not equal CESIR Beginning<br>Mortgage Balance \$ 799,654.00                                                                                                    |
| 12<br>12                  |                                | 2322A<br>2322A                   | Loan                                 | Reported Beginning Mortgage Balance \$<br>799,654.18 does not equal CESIR Beginning<br>Mortgage Balance \$ 799,654.00<br>Reported Loan Interest does not equal<br>calculated Loan Interest                                                                                                    |
| 12<br>12<br>11            |                                | 2322A<br>2322A                   | Loan<br>Loan<br>Loan                 | Reported Beginning Mortgage Balance \$<br>799,654.18 does not equal CE SIR Beginning<br>Mortgage Balance \$ 799,654.00<br>Reported Loan Interest does not equal<br>calculated Loan Interest                                                                                                    |
| 12<br>12<br>11<br>9       |                                | 2322A<br>2322A                   | Loan<br>Loan<br>Loan<br>Bond         | Reported Beginning Mortgage Balance \$           799,654.18 does not equal CESIR Beginning           Mortgage Balance \$           799,654.00           Reported Loan Interest does not equal calculated Loan Interest           -           Reported Credit Enhancement Fee does not equal CESIR calculated Credit Enhancement Fee. CESIR Credit Enhancement Fee. CESIR Credit Enhancement Fee. Amount: \$56,937.10                                                                                                    |
| 12<br>12<br>11<br>9<br>10 |                                | 2322A<br>2322A<br>2322A<br>2321A | Loan<br>Loan<br>Loan<br>Bond<br>Loan | Reported Beginning Mortgage Balance \$         799,654.18 does not equal CESIR Beginning         Mortgage Balance \$       799,654.00         Reported Loan Interest       does not equal         calculated Loan Interest       an Interest         -       -         Reported Credit Enhancement Fee does not equal         CESIR Calculated Credit Enhancement Fee. CESIR         Credit Enhancement Fee Ads: 0.46 % CESIR Credit         Enhancement Fee Amount: \$ 569,971.0         Reported Beginning Mortgage Balance \$         2,549,294.31 does not equal CESIR Beginning         Mortgage Balance \$ 2,548,294.00 |

Figure 5-5: Error Report Screen

#### Note:

If you upload a file that contains only new bond/loan information, the **File Upload Status** screen will show "Processing Complete," and there will be blanks in each of the **Results** columns. This is different from a scenario where the data and business validations are complete, and there are no results (i.e., a blank Form 4090 was submitted). In this scenario, the **File Upload Status** screen will show "Processing Failed," and there will be zeros in each of the **Results** columns.

## 5.1.4 Navigating the File Upload Status Screen

The following hyperlinks also appear at the bottom of the File Upload Status report:

- New File Upload (displays the Upload CESIR File screen for a new file upload)
- Refresh Page
- Main Menu (displays the Bond Credit Enhancements Reporting screen)
- Тор
- Log Off

## 5.1.5 Viewing Reporting Activity for the Current Reporting Window

This function is accomplished through the **Bond Activity Summary** screen. The purpose of this screen is to provide lenders with a portfolio-level view of reporting activity for the current cycle. It also acts as a portal for reporting transactions and making corrections.

#### Note:

Lenders can only report entire bond groups. Also, if one bond in a group has a fatal error, then all bonds in that group will fail.

| Revision Date: | 1/7/2013       | User Guide      |
|----------------|----------------|-----------------|
| Revised By:    | Retaj Dhungana | Page: 59 of 122 |

# 5.1.6 Accessing the Bond Activity Summary Screen

Bond Activity Summary screen can be accessed through the Bond Activity Summary Link on the Bond Credit Enhancement Reporting Menu aka Main Menu.( (see Figure 5-6: CESIR Main Menu – Bond Activity Summary

below):

• On the Main Menu click the Bond Activity Summary link under the File Upload heading in the center of the screen

|                                                                                                    | Main Menu User Guide Home Legal Contact Us I                                                                                                    |
|----------------------------------------------------------------------------------------------------|----------------------------------------------------------------------------------------------------|
| S FannieMae.                                                                                                    |                                                                                                    |
| CESIR <sup>TM</sup>                                                                                                    |                                                                                                    |
| Bond Credit Enhancements Reporting Menu                                                                                 |                                                                                                    |
| Loan Balances                                                                                                    | Bond Balances                                                                                                    |
| Search for and view Fannie Mae Loan Balances                                                                            | Search for and view Fannie Mae Bond Balances                                                                                                    |
| Remittance Processing<br>Fees Summary<br>Fees Variances<br>Input Additional Fees<br>Direct Pay Interest Drafting Report |                                                                                                    |
| File Upload<br>File Upload<br>File Upload Status<br>Bond Activity Summary<br>Reports                                    | Direct Pay<br><u>New Deal Setup</u><br><u>Search</u><br><u>Match New Deal Activity</u><br><u>Manage Direct Pay Deals</u><br><u>Note Rate Reconciliation</u><br><u>ACH Payment Data Upload</u><br><u>ACH Payment Data Status</u><br><u>Forecast Wires</u><br><u>Matching</u><br><u>Adjustment</u> |
| Figure 5-6: CESIR Main Menu                                                                                             | – Bond Activity Summary                                                                                                    |
| 5.1.7 Navigating from the Bond Activity                                                                                 | ty Summary Screen                                                                                                    |
| On the top of the Bond Activity Summary screen, acti<br>by the reporting window number, as shown in<br>7.               | vity for the current month is displayed, followed<br>Figure 5-7: Bond Activity Summary Screen                                                                                                    |
|                                                                                                    |                                                                                                    |
|                                                                                                    |                                                                                                    |
|                                                                                                    |                                                                                                    |
|                                                                                                    |                                                                                                    |
|                                                                                                    |                                                                                                    |
|                                                                                                    |                                                                                                    |
|                                                                                                    |                                                                                                    |
|                                                                                                    |                                                                                                    |
|                                                                                                    |                                                                                                    |
| Povision Data: 1/7/2012                                                                                                 | Lines Outside                                                                                                    |

| CESIR User Guide                                                                                                    |                                         | Release 5.2                                                                                                    |
|----------------------------------------------------------------------------------------------------|-----------------------------------------|----------------------------------------------------------------------------------------------------|
| 🕿 Fannie Mae.                                                                                                    |                                         | Main Menu User Golde Home Legal Confact Us                                                                                                    |
| CESIR™                                                                                                    |                                         |                                                                                                    |
| Bond Activity Summary Servicer Number(s):                                                                                                    | _                                       | Reporting Activity for October, 2011<br>Reporting Window 1                                                                                                    |
| Go                                                                                                    |                                         |                                                                                                    |
| Status                                                                                                    | Count                                   | Comments                                                                                                    |
| Expected Bonds                                                                                                    | 34                                      | Total Number of Bonds expected for the current reporting<br>window                                                                                                    |
| Total Number of Un-reported Bonds                                                                                                    | <u>1</u>                                | Total number of Unreported Bonds                                                                                                    |
| Accepted Bonds-Ready for Reporting                                                                                                    | 0                                       | Number of unreported bonds uploaded in CESIR without any Fatal<br>business exceptions                                                                                                    |
| Accepted Bonds with Exceptions to be Reconciled                                                                                                    | 1                                       | Count of bonds that can not be reported due to Fatal business exceptions                                                                                                    |
| Not Entered<br>Reported                                                                                                    | 33                                      | Total Number of Reported Bonds                                                                                                    |
|                                                                                                    |                                         |                                                                                                    |
| Total New Bonds                                                                                                    | 0                                       | Number of new bonds uploaded into CESIR                                                                                                    |
| <ul> <li>Expected bonds         <ul> <li>→ Displays the total count</li> </ul> </li> <li>Total Number of Unreported         <ul> <li>→ Displays the count of be<br/>This hyperlink will open<br/>bonds for the current w</li> </ul> </li> <li>Accepted Bonds ready for R         <ul> <li>→ Displays the number of</li> </ul> </li> </ul>                                                                                                    | t of b<br>Bon<br>onds<br>the<br>indo    | oonds expected for the current reporting window<br>ads<br>a not reported in the current reporting window. <u>Note:</u><br>Online Update screen, displaying the unreported<br>w.<br>rting<br>eported bonds uploaded in CESIR without any fatal |
| <ul> <li>business exceptions. <u>N</u><br/>displaying the accepted</li> <li>Accepted Bonds with Excepted</li> </ul>                                                                                                    | l <u>ote</u> :<br>d bor<br>tion:        | This hyperlink will open the <b>Online Update</b> screen,<br>nds ready for reporting.                                                                                                    |
| → Displays the count of be exceptions (contain error open the Online Update reported due to fatal but the open the Deline Update reported due to fatal but the open the Deline Update reported due to fatal but the open the Deline Update the open the Deline Update the open the Deline Update the open the Deline Update the open the Deline Update the open the Deline Update the open the open the Deline Update the open the Deline Update the open the Deline Update the open the Deline Update the open the Deline Update the open the Deline Update the open the Open the Open the Deline Update the open the Open the Deline Update the open the Deline Update the open the Open the Ope | onds<br>ors t<br>t <b>e</b> sc<br>isine | that can not be reported due to fatal business<br>hat need to be reconciled). <u>Note</u> : This hyperlink will<br>creen, displaying the Bonds that could not be<br>ss errors to be reconciled for the current window.                        |
| <ul> <li>Not Entered (Hyperlink)         <ul> <li>→ Display the number of been entered in CESIR</li> </ul> </li> </ul>                                                                                                    | bond<br><b>Onli</b><br>t for t          | ls not entered in CESIR for this window. <u>Note</u> : This ne Update screen, displaying the Bonds have not the current window.                                                                                                    |
| <ul> <li>Reported Total New Bonds</li> <li>→ Displays the total numb</li> </ul>                                                                                                    | oer o                                   | f reported bonds uploaded into CESIR                                                                                                    |
| Revision Date: 1/7/2013                                                                                                    |                                         | User Guide                                                                                                    |

You can click on the count (hyperlink) and go to the **Online Update Screen** to make changes on the 4090 file. After your changes are saved, you can go back to the **Bonds Activity Summary** screen to report the bonds by selecting the following options and clicking the Report Button:

- Accepted with Business Exception
- Accepted without Business Exceptions
- Both

## 5.2 Updating Reporting Activity through the Online Update Screen

The **Online Update** screen provides you with the ability to:

- Update and change data uploaded
- Manually key Reporting Activity Data

See Error! Reference source not found. below.

|                                                                                                    | Mam Mana User Guitte Home Lega Confact UN Log |
|----------------------------------------------------------------------------------------------------|-----------------------------------------------|
|                                                                                                    |                                               |
| (FannieMac                                                                                                    |                                               |
| Online Updates Reporting Activity for October 2011                                                                                                    |                                               |
| Reporting Window 1                                                                                                    |                                               |
| Rond Number Select a Bond ID V Go Boo                                                                                                    | nd Number : 940                               |
| Deal ID Select a Deal ID Go Dee                                                                                                    | al ID : ELK079                                |
| Servicer Number Select a Servicer Go Ser                                                                                                    | vicer Number : 131907                         |
| Save Cancel Report Download                                                                                                    | Next                                          |
|                                                                                                    | Last Updated By:p1ke                          |
| Bond Reporting                                                                                                    |                                               |
| Bond Number Bond Paydown Beginning Bond Bond Redemption Ending Bond Beginning PRF Principal Application Redemption Endin                                                                                                    | ng PRF Balance                                |
| 940' 0 \$8,825,000.00 \$100,000 00 \$8,525,000.00 \$78,403.96 \$28,884.34 \$100,000.00                                                                                                    | \$ 7,288.30                                   |
| Tetal \$ 8,625,000.00 \$ 100,000.00 \$ 8,525,000.00 \$ 78,403.96 \$ 28,884.34 \$ 100,000.00                                                                                                    | \$ 7,288.30                                   |
|                                                                                                    | 7                                             |
| Constitute Loan Reporting                                                                                                    | for inst                                      |
| ramilerade Loan Serveet Loan Keterest Rate Cash Colateral Scheduled LPDate Organizations increase Referent Principal Collection Collection                                                                                                    | on Liquidations Other Balance                 |
| 9910000 900001 0.164 % \$0.00 10/01/2011 \$8.825,000.00 \$1,151.46 \$0.00 \$100.                                                                                                    | 000.00 \$ 0.00 \$ 0.00 \$ 8,525,000.00        |
| Tebal 50.00 \$6.625,000.00 \$1,151.46 \$0.00 \$100.                                                                                                    | 000.00 \$ 0.00 \$ 0.00 \$ 0.50 00.00          |
| Fee Remittance@Reporting                                                                                                    |                                               |
| Bond Number Credit Enhancement Liquidity Principal Reserve Swap                                                                                                    | Cash Collateral Fee Total Fees                |
| 940 \$5.255.14 \$675.88 \$0.00 \$0.00                                                                                                    | \$ 0.00 \$ 6,131.00                           |
| rai 35,255,14 36/5,66 30,00 30,00                                                                                                    | \$ 0.00 \$ 6,131.00<br>Comments               |
| Delinguency Advances                                                                                                    | ×                                             |
| Fannie Mae Loan Servicer Loan Number Of Montha PBI Amount DeBruguent PBI Dekroguent Offser Advances Advances                                                                                                    |                                               |
| Set0000         290000199         0         5.0.00         5.0.00         5.0.00         5.0.00         5.0.00         5.0.00         5.0.00         5.0.00         5.0.00         5.0.00         5.0.00         5.0.00         5.0.00         5.0.00         5.0.00         5.0.00         5.0.00         5.0.00         5.0.00         5.0.00         5.0.00         5.0.00         5.0.00         5.0.00         5.0.00         5.0.00         5.0.00         5.0.00         5.0.00         5.0.00         5.0.00         5.0.00         5.0.00         5.0.00         5.0.00         5.0.00         5.0.00         5.0.00         5.0.00         5.0.00         5.0.00         5.0.00         5.0.00         5.0.00         5.0.00         5.0.00         5.0.00         5.0.00         5.0.00         5.0.00         5.0.00         5.0.00         5.0.00         5.0.00         5.0.00         5.0.00         5.0.00         5.0.00         5.0.00         5.0.00         5.0.00         5.0.00         5.0.00         5.0.00         5.0.00         5.0.00         5.0.00         5.0.00         5.0.00         5.0.00         5.0.00         5.0.00         5.0.00         5.0.00         5.0.00         5.0.00         5.0.00         5.0.00         5.0.00         5.0.00         5.0.00         5.0.00 </th <th>0</th> | 0                                             |
| XI I                                                                                                    |                                               |
| Save Cancel Report Download                                                                                                    | Next                                          |
| Main Menu   Top   Log Off                                                                                                    |                                               |
|                                                                                                    |                                               |
|                                                                                                    |                                               |
|                                                                                                    |                                               |
|                                                                                                    |                                               |
| Figure 5-8: Online Update Screen                                                                                                    |                                               |
|                                                                                                    |                                               |
| Vous one class second the Opline Undete server from the Dand Activity                                                                                                    | Cumment core on by                            |
| You can also access the <b>Online Opdate</b> screen from the <b>Bond Activity</b>                                                                                                    | Summary screen by                             |
| clicking on the counts (hyperlinks) below:                                                                                                    |                                               |
|                                                                                                    |                                               |
|                                                                                                    |                                               |
| <ul> <li>Total Number of Unreported Bonds</li> </ul>                                                                                                    |                                               |
|                                                                                                    |                                               |
|                                                                                                    |                                               |
|                                                                                                    |                                               |
| Revision Date: 1/7/2013                                                                                                    | User Guide                                    |
| Pavised Pre-                                                                                                    | Dage: 62 of 422                               |
| Reviseu by. Relaj Unungana                                                                                                    | Page: 62 01 122                               |

- Accepted Bonds Ready for Reporting
- Accepted Bonds with Exceptions to be Reconciled
- Not Entered

Clicking on the hyperlink will display the uploaded (or manually keyed) data for the subset of bonds corresponding with the hyperlink.

- The **Online Update** screen will display only the subset of bonds corresponding with the hyperlink clicked to access the screen
- The **Bond Number Drop Down List** will be populated with the bond numbers for this subset of bonds
- The **Deal ID Drop Down List** will be populated with the deal ID's for this subset of bonds
- You can scroll through that subset by clicking the Previous and Next buttons
- You can select a bond number or a deal ID from the dropdown list for this subset of bonds

## 5.2.1 Updating Data in the Online Update Screen

When the Online Update screen is displayed, the screen will be populated with the data that was uploaded . If no data was uploaded for a particular bond the Beginning balances on this screen will be populated with the ending balances for those deals from the prior reporting period. You can make changes to this data by keying new data on the screen and clicking **Save**.

Once you click the **Save** button, CESIR will check the data for accuracy. If errors are still present, the incorrect field will be color-coded, and the error message will be displayed on the screen. Error messages are coded by severity.

Error messages for the Business Exceptions are displayed with the following format:

- Bond ID/Loan Number
- Severity
- Error Message

The **Red** marked messages are fatal errors and must be updated with corrected information. Bonds with fatal errors cannot be reported until they are fixed.

The **Green** marked messages are non-fatal errors and may either be corrected or ignored before proceeding.

Once you update errors with corrected information, click **Save** to save your changes or click **Report** to report the bond group.

# 5.2.2 Manually Entering Reporting Activity into CESIR

You have the option to manually key reporting activity into CESIR. To manually key data, select the **Not Entered** link from the **Bond Activity Summary** screen.

The **Online Update** screen displays the following pre-populated fields:

- Bond Number
- Loan Number
- Service Loan Number
- Bond Pay Down Priority
- Beginning Bond Balance (ending bond balance from previous month)
- Beginning Mortgage balance (ending mortgage balance from previous month)
- Beginning RPF Balance (ending RPF balance)
- LPI Date

To key in reporting data manually:

- Key in the reporting data for the first bond group
- Click Save

CESIR will check the manually entered data for accuracy. If errors are still present, the incorrect field will be color coded and the error message will be displayed on the screen.

When you manually populate the rest of the fields and then successfully save the data, the count for **Not Entered** decreases on the **Bond Activity** screen. Once you have updated errors with corrected information and successfully saved and/or reported the change, the counts will be updated on the **Bond Activity** screen.

# 5.2.3 Navigating the Online Update Screen

You have the following options on the **Online Update** screen:

- **Save** (saves the changes on the file)
- **Cancel** (all changes are lost and the last saved data is presented to you)
- **Report** (allows you to report on bond groups; clicking on the **Report** button displays a pop-up window with the message **Are you sure you want to report**?; click **Yes** to report the bonds/loans)
- **Download** (a Form 4090 is populated with the data on the screen and is provided for the user to download in Excel)
- **Previous** (navigates to the previous bond in the subset)
- **Next** (navigates to the next bond in the subset)

# 5.3 Reporting 4090 Data through CESIR

You can report an entire bond group where reporting activity has been manually keyed in or uploaded, as long as it does not contain fatal business exceptions. Reporting is the final step to confirm that your data is ready for Fannie Mae to use. You must report the information to complete your reporting for each reporting window.

A user can report two ways in CESIR:

• From the **Bond Activity Summary** screen

• From the **Online Update** screen

From Bond Activity Summary screen:

#### Click on the dropdown menu next to Report (see Figure 5-9: Bond Activity Summary

- 1. 9 below)
- 2. Select one of the following options for reporting:
  - Accepted with non-fatal Business Exception (<u>Note</u>: This allows the servicer to report all Bonds that have a warning but not a fatal error. It is recommended that errors be reviewed, if not reconciled before reporting).
  - Accepted without any Business Exceptions (<u>Note</u>: This allows the servicer to report only those bonds that do not have any errors)
  - Both (allows you to report all bonds without fatal errors)

#### 3. Click report button

| Reporting Activity for October, 2011<br>Reporting Window 1 |
|------------------------------------------------------------|
| Reporting Activity for October, 2011<br>Reporting Window 1 |
| Reporting Activity for October, 2011<br>Reporting Window 1 |
|                                                            |
|                                                            |
| Comments                                                   |
| conds expected for the current reporting                   |
| Inreported Bonds                                           |
| orted bonds uploaded in CESIR without any Fatal            |
| at can not be reported due to Fatal business exceptions    |
|                                                            |
| not Entered in CESIR for this window                       |
| s th                                                       |

Figure 5-9: Bond Activity Summary

Note:

When you report for the current reporting cycle, the **Expected Bond** count should be equal to the **Reported** count and the Total Number of Un-reported Bonds count on the **Bond Activity Summary** screen.

## 5.4 Accessing the Reports Screen

The Online Report screen provides you with a way to download a copy of your final reported data in a formatted 4090 Excel file. The only way to access the **Report** screen is to click on the **Report** hyperlink from the Bond Credit Enhancement Reporting Menu aka **Main Menu** page. See Figure 5-10: Reports Screen below.

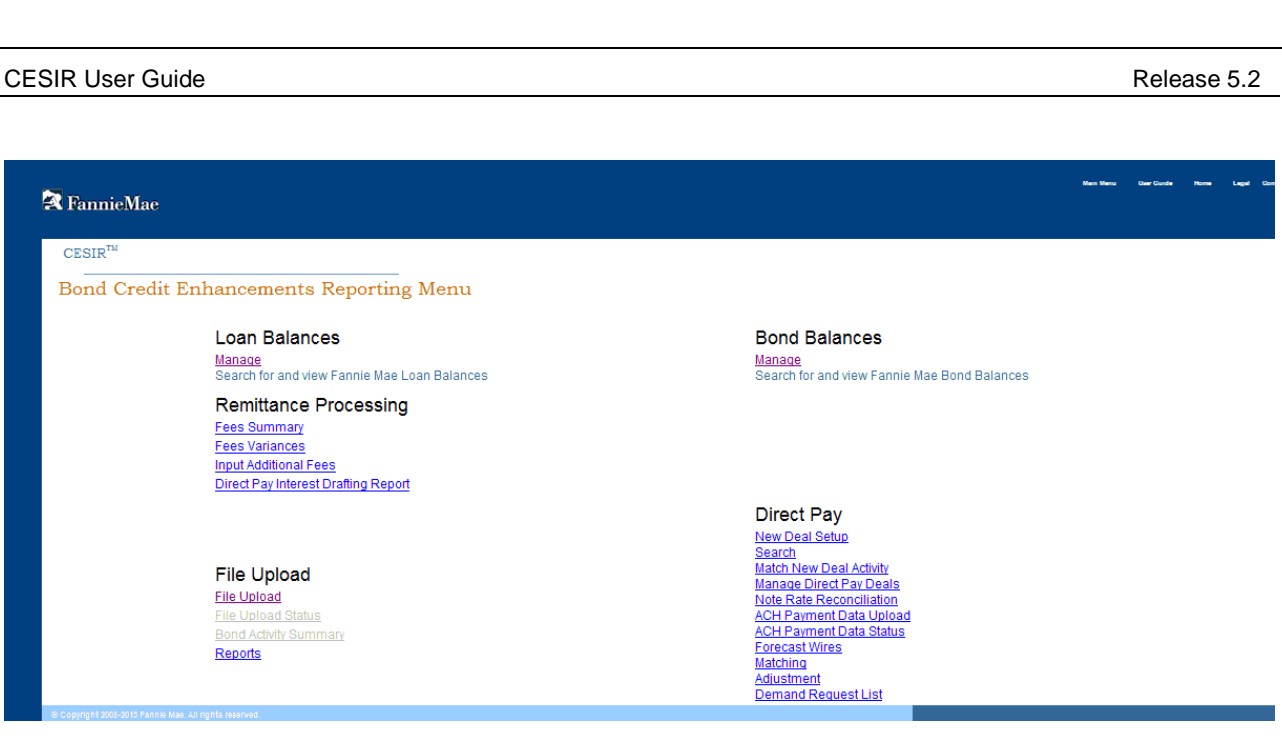

Figure 5-10: Reports Screen

## 5.4.1 Navigating the Reports Screen

The **Reports** screen (see Figure 5-11: Reports Screen with File Download Dialog Box below) allows you to download a formatted Form 4090 populated with data from three points in time:

- At the opening of the window
- At the close of the lender window
- A final version (in the event that a Fannie Mae analyst must assist with data correction after the lender window has closed)

| 🛃 FannieMae                                                     |                                                                          |                                                   | Bun New Liver Coulde Home Lived                                                                                                    |
|-----------------------------------------------------------------|--------------------------------------------------------------------------|---------------------------------------------------|----------------------------------------------------------------------------------------------------|
| CESIR™                                                          |                                                                          |                                                   |                                                                                                    |
| Reports                                                         |                                                                          |                                                   |                                                                                                    |
| Reporting Window<br>Servicer Number                             |                                                                          | August 2012 Window 2 💌<br>111110001 - Name not av | alable                                                                                                    |
| Expected Bond Info<br>Servicer Reported I<br>Final Reported Bor | rmation<br>Bond Information<br>nd Information (After Fannie Mae Updates) | Download C<br>Download C<br>Download C            | Download       X         Xo you want to open or save this file?       X         Name: Form4090.xls       Type: Microsoft Office Excel 97-2003 Worksheet         From: |
|                                                                 | Figure 5-11: Reports Screen wit                                          | h File Down                                       | load Dialog Box                                                                                                    |
| ∕ou must se                                                     | elect the following options to download                                  | a report:                                         |                                                                                                    |
| Revision Date:<br>Revised By:                                   | 1/7/2013<br>Retaj Dhungana                                               |                                                   | User Guide<br>Page: 66 of 122                                                                                                    |

## Reporting Window

 $\rightarrow$  Drop down list is populated with the last 4 reporting periods (select only one)

## • Servicer Number

 $\rightarrow$  Nine digit Servicer numbers a user has access to in CESIR (select only one)

#### • Expected Bond Information

- $\rightarrow\,$  Excel spreadsheet will pop up with total number of bonds expected for the current reporting cycle
- $\rightarrow$  Only 8 fields will get populated for the selected reporting window
- $\rightarrow$  This report is useful for the opening of the current reporting window

## • Servicer Reported Bond Information

- $\rightarrow$  Excel spreadsheet pops up
- $\rightarrow$  Available only after servicer reporting window closes
- $\rightarrow$  4090 file contains all reported bond and loan activity

## • Final Reported Bond Information

- $\rightarrow$  Excel spreadsheet pops up
- $\rightarrow$  Contains all bond and load activity
- $\rightarrow\,$  Final snapshot after Fannie Mae processing. This is available only after the Analyst window is closed.

Revised By:

Retaj Dhungana

Page: 68 of 122

## Section 6: CE FEES

CESIR will provide the staging to allow for Bond Credit Enhancement fees to be drafted via ACH (automatic clearing house).

After a Servicer has reported activity for bond credit enhancement deals, CESIR allows the Servicer to view Fannie Mae's anticipated fees due compared with reported fees.

## 6.1 Servicer Views CE Fee

Step 1 Select Fees Summary from the CESIR Main Menu, shown in Figure 6-1. User Guide Home Legal Contact Us CESIR™ Bond Credit Enhancements Reporting Menu Loan Balances Bond Balances Manage Manage Search for and view Fannie Mae Loan Balances Search for and view Fannie Mae Bond Balances Remittance Processing Fees Summary JUL File Upload File Upload File Upload Status Bond Activity Summary Figure 6-1: CESIR Main Menu – Fees Summary The Fees Reported and Remitted Summary screen is displayed, as shown in Figure 6-2. Revision Date: 1/7/2013 User Guide

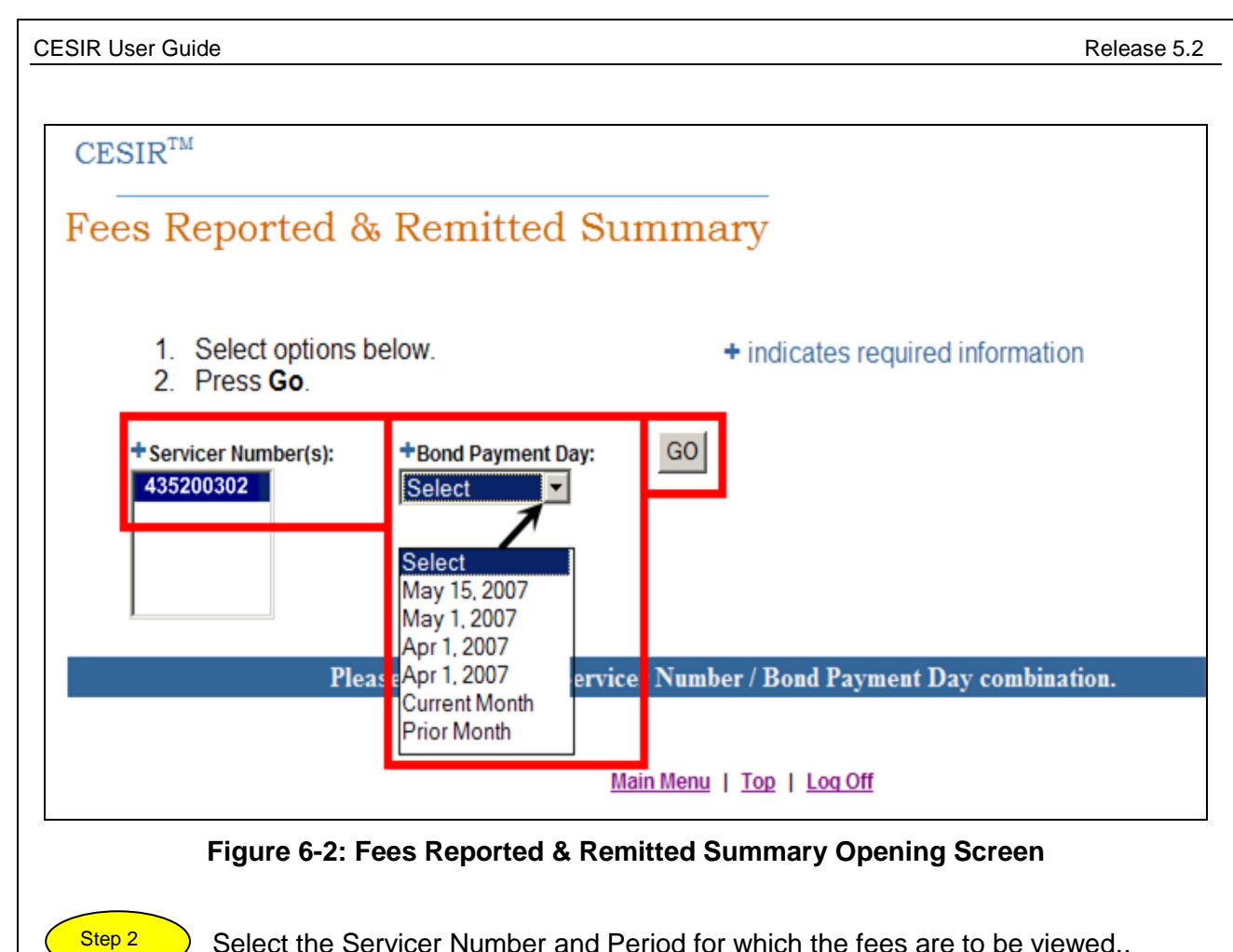

Select the Servicer Number and Period for which the fees are to be viewed...

- a. Select the **Servicer Number**. Your Servicer Numbers should be the only ones available.
- b. Select the **Bond Payment Date** or **Month** by clicking on the dropdown. (Note: There are 4 Bond payment dates for which you can see the fees Reported and Remitted.
- c. Clicks Go to display the Fees Reported and Remitted Summary.

The Fees Reported and Remitted Summary screen is displayed with the selected Servicer Number and associated total bond count, as shown in Figure 6-3.

| CESIR User Guide                                                                                                    | Release 5.2                                                                                                    |
|----------------------------------------------------------------------------------------------------|----------------------------------------------------------------------------------------------------|
|                                                                                                    |                                                                                                    |
| Di Danie Maa                                                                                                    |                                                                                                    |
| CESIR <sup>TM</sup>                                                                                                    |                                                                                                    |
| Fees Reported & Remitted Summary                                                                                                    |                                                                                                    |
| <ol> <li>Select options below.</li> <li>Press Go.</li> </ol>                                                                                                    | + indicates required information                                                                                                    |
| + Servicer Number(s):<br>2405000 · BANK, N.A.                                                                                                    | +Bond Payment Day:<br>Current Month ▼ GO                                                                                                    |
|                                                                                                    |                                                                                                    |
| Servicer Bond Payment Bond Preliminary Reported/ Expected<br>Number Day Count Balance Forward Uploaded Fees Adjustments                                                                                                    | Expected Draft Amount Additional Fees Remitted Ending Balance Adjustments Ending Balance                                                                                                    |
| 2405000         Oct 1, 2011         4         \$ 0.00         \$ 8,960.96           Grand Totals         4         \$ 0.00         \$ 8,960.96                                                                                                    | - \$8,960.96 \$8<br>- \$8,960.96 \$8                                                                                                    |
| Figure 6-3: Fees Reported & Rem                                                                                                    | itted Summary with Servicer Number                                                                                                    |
| The columns on this screen are described in Tal 115.                                                                                                    | ble 9-3 in Section 9.2 Data References on page                                                                                                    |
| <ul> <li>Select the Servicer Number associated wit<br/>will view this screen to monitor Expected F</li> </ul>                                                                                                    | h the bond to be adjusted from the list. Servicers                                                                                                    |
| After the Servicer Number is selected, the assoc                                                                                                    | ciated Bond List is displayed, as shown in Figure                                                                                                    |
| 6-4.                                                                                                    |                                                                                                    |
|                                                                                                    | Main Menu User Guide Home Legal Contact Ur                                                                                                    |
| FannieMae.                                                                                                    |                                                                                                    |
| Fees Reported & Remitted List                                                                                                    |                                                                                                    |
|                                                                                                    | Additional Fees Received View Summary                                                                                                    |
| Servicer Number: 405000 Bond Payment Day: Oct 1, 2011 Bond Servicer Balance Reported/Uploaded Expected                                                                                                    | Additional Fees                                                                                                    |
| Property warrie         Number         Logari<br>Number         Forward         Fees         Adjustments           FOUNTAIN         120000         970785         \$ 0.00         \$ 1,922.64                                                      | - \$1,922.64 \$1,922.64 - \$1,922.64 -                                                                                                    |
| OAK APTS:         9180000         970710         \$ 0.00         \$ 2,297.44           QUAL         19240000         970801         \$ 0.00         \$ 1,700.62           OUAL         19240000         970801         \$ 0.00         \$ 1,700.62 | - \$2,297.44 \$2,297.44 - \$2,297.44 - \$<br>- \$1,700.62 \$1,700.62 - \$1,700.62 - \$<br>\$3,040.26 \$3,040.26 \$3,040.26 - \$<br>- \$3,040.26 \$3,040.26 \$3,040.26 \$<br>- \$3,040.26 \$3,040.26 \$3,040.26 \$<br>- \$3,040.26 \$3,040.26 \$<br>- \$3,040.26 \$<br>- \$3,040 |
| Totals \$ 0.00 \$ 8,960.96                                                                                                    | - \$8,960.96 \$8,960.96 - \$8,960.96 - \$                                                                                                    |
| Click on the "Download" button to create an export file containing the list of all of th                                                                                                    | Download                                                                                                    |
| Main Me                                                                                                    |                                                                                                    |
| Figure 6-4: Fees Rep                                                                                                    | ported & Remitted List                                                                                                    |
|                                                                                                    |                                                                                                    |
| The columns on this screen are described in Tal 116.                                                                                                    | ole 9-4 in Section 9.2 Data References on page                                                                                                    |
| Revision Date: 1/7/2013                                                                                                    | Liser Guide                                                                                                    |
| Revised By: Retaj Dhungana                                                                                                    | Page: 70 of 122                                                                                                    |

## 6.2 Updates to Expected Fees

## NOTE:

A Fannie Mae Analyst may make adjustments to reported fees, if the servicer requests a change to be made to the fee amount reported in the 4090.

When an adjustment is made to reported fees, updates to Expected Fees will be made by Close of Business (COB) of the last business day before the draft date.

## 6.2.1 Draft Dates for CE Fee Remittances

CESIR will initiate a draft request for all CE fees successfully uploaded on the 4090. Notification for CE fees to be drafted will be emailed on the night the draft request is initiated.

Fannie Mae will initiate a draft for Expected CE Fees due on the following days:

- Where the bond payment date is the 1<sup>st</sup>, the CESIR email notification date (draft initiation) is the 10<sup>th</sup> calendar day of the month (or the last business day before if the 10<sup>th</sup> is a non- business day)
- Where the bond payment date is the 15th, the CESIR email notification date (draft initiation) is the 21st calendar day of the month (or the last business day before if the 21st is a non- business day)

# 6.3 Download Fees Reported and Remitted

Step 1

Click **Download** at the bottom of the Fees Reported and Remitted screen to bring up an Excel spreadsheet, as shown in Figure 6-5

A dialog box like the one shown in Figure 6-5 is displayed.

|                                                                                                    |                                                                                                   |                                                                                                    |                                                                                                    |                                                      |                                           |                                                                                                    |                                                                                       |                                     |                                                                      |                                | Ken                         | ease o              |
|----------------------------------------------------------------------------------------------------|---------------------------------------------------------------------------------------------------|----------------------------------------------------------------------------------------------------|----------------------------------------------------------------------------------------------------|------------------------------------------------------|-------------------------------------------|----------------------------------------------------------------------------------------------------|---------------------------------------------------------------------------------------|-------------------------------------|----------------------------------------------------------------------|--------------------------------|-----------------------------|---------------------|
|                                                                                                    |                                                                                                   |                                                                                                    |                                                                                                    |                                                      |                                           |                                                                                                    |                                                                                       |                                     |                                                                      |                                |                             |                     |
|                                                                                                    | F                                                                                                 | le Down                                                                                                  | oad                                                                                                    |                                                      |                                           |                                                                                                    |                                                                                       |                                     |                                                                      | ×                              |                             |                     |
|                                                                                                    |                                                                                                   | Do you                                                                                                   | want to                                                                                                    | open o                                               | or save t                                 | his file?                                                                                                    |                                                                                       |                                     |                                                                      |                                |                             |                     |
|                                                                                                    |                                                                                                   |                                                                                                    | Nam                                                                                                    | o: Eoo                                               | l istEvpor                                | +                                                                                                    |                                                                                       |                                     |                                                                      |                                |                             |                     |
|                                                                                                    |                                                                                                   | <sup>™</sup> a,                                                                                          | Tvn                                                                                                    | e. ree:<br>e: Micri                                  | osoft Offi                                | ce Excel C                                                                                                    | `omma Sei                                                                             | parated Va                          | alues File                                                           |                                |                             |                     |
|                                                                                                    |                                                                                                   |                                                                                                    | Fro                                                                                                    | m: dmu                                               | lti-fp01                                  |                                                                                                    | ,omina ocj                                                                            |                                     | aloco i lic                                                          |                                |                             |                     |
|                                                                                                    |                                                                                                   |                                                                                                    |                                                                                                    |                                                      |                                           |                                                                                                    |                                                                                       |                                     |                                                                      |                                |                             |                     |
|                                                                                                    |                                                                                                   |                                                                                                    |                                                                                                    |                                                      | Open                                      |                                                                                                    | Save                                                                                  | 0                                   | Cancel                                                               | 1                              |                             |                     |
|                                                                                                    |                                                                                                   |                                                                                                    |                                                                                                    | _                                                    |                                           |                                                                                                    |                                                                                       |                                     |                                                                      |                                |                             |                     |
|                                                                                                    |                                                                                                   | 1                                                                                                    | While file<br>harm you<br>save this                                                                                                    | s from th<br>r compu<br>file. <u>Wh</u>              | e Internet<br>ter. If you<br>at's the ris | can be u<br>do not tru:<br><u>k?</u>                                                                            | seful, som<br>st the sour                                                             | e files can<br>rce, do not          | potentially<br>t open or                                             | y                              |                             |                     |
| 2                                                                                                    | Seleo<br>Cano                                                                                     | ct Open<br>cel to re                                                                                     | to ope<br>turn to                                                                                                    | n the<br>the Fe                                      | file or <b>S</b><br>ees Rej               | Save to<br>ported a                                                                                             | first sa<br>and Rer                                                                   | ve it to y                          | you loc<br>creen.                                                    | al comp<br>If you s            | outer. (<br>select <b>S</b> | Click<br>Save       |
|                                                                                                    | Save                                                                                              |                                                                                                    |                                                                                                    |                                                      | Juanon                                    | 3.                                                                                                    |                                                                                       |                                     |                                                                      |                                |                             |                     |
| itep 1                                                                                                    | Figur<br>of the                                                                                   | e 6-6 sl<br>cells a<br>nns exp                                                                           | nows a<br>ire unre<br>anded                                                                                                    | down<br>eadabl<br>to sho                             | loaded<br>e. Figu<br>w all o<br>the colu  | Fees R<br>ure 6-7<br>f the tex                                                                                  | Reported<br>shows<br>at withir                                                        | d and R<br>the sam<br>the ce        | emitteo<br>ne sprea<br>Ils. Exp                                      | d file. N<br>adshee<br>band ea | lote that<br>t with the     | t ma                |
|                                                                                                    | eithe                                                                                             | r double                                                                                                 |                                                                                                    | •                                                    |                                           | ımn boı                                                                                                    | rder to t                                                                             | ine rign                            | t of the                                                             | letter h                       | eading                      | ne<br>umn<br>of th  |
|                                                                                                    | eithe<br>colun                                                                                    | r double<br>nn or by                                                                                     | / 'clickii                                                                                                    | ng and                                               | l dragg                                   | umn boi<br>ing' the                                                                                             | colum                                                                                 | ne rign<br>borde                    | r.                                                                   | letter h                       | eading                      | ne<br>umn<br>of th  |
| A<br>Fotoli Critoria:                                                                                                    | eithe<br>colun                                                                                    | r double<br>nn or by                                                                                     | / 'clickii                                                                                                    | ng and                                               | l dragg                                   | umn boi<br>ing' the<br>G                                                                                        | rder to t<br>columr                                                                   | borde                               | r.<br>J                                                              | letter h                       | eading                      | ne<br>umn<br>of th  |
| A<br>Fetch Criteria:<br>Servicer Numb                                                                                                    | eithe<br>colun<br>B<br>er 405000                                                                  | r double<br>nn or by<br>C<br>Bond Payr                                                                   | / 'Clickii<br>D<br>Oct 1 2011                                                                                                    | ng and                                               | l dragg<br>F                              | umn boi<br>ing' the<br>G                                                                                        | rder to t<br>columr                                                                   | ne rign<br>1 borde                  | r.<br>J                                                              | K                              | eading                      | ne<br>umn<br>of th  |
| A<br>Fetch Criteria:<br>Servicer Numb                                                                                                    | eithe<br>colun<br>B<br>er 405000                                                                  | r double<br>nn or by<br>C<br>Bond Payr                                                                   | / 'Clickii<br>D<br>Oct 1 2011                                                                                                    |                                                      | F F                                       | umn boi<br>ing' the<br>G                                                                                        | Column                                                                                | ne rign<br>borde                    | r.<br>J                                                              | K                              | L<br>Ending Ba              | Ine<br>Imn<br>of th |
| A<br>Fetch Criteria:<br>Servicer Numb<br>Project Name<br>PLAZA HILLS                                                                                             | eithe<br>colun<br>B<br>er 405000<br>Bond N<br>9E+06                                               | r double<br>nn or by<br>C<br>Bond Payr<br>Servicer Lo<br>970785                                          | Clickii<br>Clickii<br>Oct 1 2011<br>Balance F                                                                                             | E<br>Reporte                                         | F<br>F<br>Expected                        | umn boi<br>ing' the<br>G<br>Expected<br>1,922.64                                                                | H<br>Draft Amou<br>1,922.64                                                           | ne rign<br>borde<br>I<br>Additional | Fees Rem                                                             | K<br>Ending Ba                 | Ending Ba                   | Ine<br>Jmn<br>of th |
| A<br>Fetch Criteria:<br>Servicer Numb<br>Project Name<br>PLAZA HILLS<br>OAK APTS.                                                                                | Colum<br>eithe<br>colum<br>er 405000<br>Bond N<br>9E+06<br>9E+06                                  | r double<br>nn or by<br>Bond Payr<br>Servicer Lo<br>970785<br>970710                                     | Clickii<br>Clickii<br>Oct 1 2011<br>Balance F                                                                                             | E<br>Reporte<br>######                               | F<br>F<br>Expected                        | Imn bol<br>ing' the<br>G<br>Expected<br>1,922.64<br>2,297.44                                                    | H<br>Draft Amou<br>1,922.64<br>2,297.44                                               | ne rign<br>borde                    | Fees Rem<br>1,922.64                                                 | K<br>K<br>Ending Ba            | Ending Ba                   | of th               |
| A<br>Fetch Criteria:<br>Servicer Numb<br>Project Name<br>PLAZA HILLS<br>OAK APTS.<br>QUAIL<br>QUAIL                                                              | Colun<br>eithe<br>colun<br>er 405000<br>Bond N<br>9E+06<br>9E+06<br>9E+06<br>9E+06                | r double<br>nn or by<br>Bond Payr<br>Servicer Lo<br>970785<br>970710<br>970801<br>970603                 | Clickii<br>D<br>Oct 1 201 <sup>-</sup><br>Balance F<br>0<br>0<br>0                                                                        | Reporte                                              | F<br>F<br>Expected                        | G<br>Expected<br>1,922.64<br>2,297.44<br>1,700.62<br>3,040.26                                                   | Draft Amou<br>1,922.64<br>2,297.44<br>1,700.62<br>3,040.26                            | Additional                          | Fees Rem<br>1,922.64<br>2,297.44<br>1,700.62<br>3,040.26             | K<br>Ending Ba                 | Ending Ba<br>0<br>0         | of th               |
| A<br>Fetch Criteria:<br>Servicer Numb<br>Project Name<br>PLAZA HILLS<br>OAK APTS.<br>QUAIL<br>QUAIL                                                              | Colum<br>eithe<br>colum<br>er 405000<br>Bond N<br>9E+06<br>9E+06<br>9E+06<br>9E+06                | r double<br>nn or by<br>C<br>Bond Payr<br>Servicer Lo<br>970785<br>970710<br>970801<br>970603            | Clickii<br>Clickii<br>D<br>Oct 1 201 <sup>-</sup><br>Balance F<br>0<br>0<br>0<br>0                                                        | Reporte                                              | F<br>Expected                             | Imn boi<br>ing' the<br>G<br>Expected<br>1,922.64<br>2,297.44<br>1,700.62<br>3,040.26                            | Column<br>H<br>Draft Amou<br>1,922.64<br>2,297.44<br>1,700.62<br>3,040.26             | ne rign<br>borde<br>I<br>Additional | Fees Rem<br>1,922.64<br>2,297.44<br>1,700.62<br>3,040.26             | K<br>Ending Ba                 | Ending Ba<br>0<br>0<br>0    | Ince                |
| A<br>Fetch Criteria:<br>Servicer Numb<br>Project Name<br>PLAZA HILLS<br>OAK APTS.<br>QUAIL<br>QUAIL<br>0                                                         | Colun<br>eithe<br>colun<br>er 405000<br>Bond N<br>9E+06<br>9E+06<br>9E+06                         | r double<br>nn or by<br>C<br>Bond Payr<br>Servicer Lo<br>970785<br>970710<br>970801<br>970603<br>Totals: | Clickii<br>D<br>Oct 1 201 <sup>-1</sup><br>Balance F<br>0<br>0<br>0<br>0<br>0                                                             | E<br>Reporte<br>######<br>######<br>######<br>###### | F<br>Expected                             | Imn bol<br>ing' the<br>G<br>Expected 1<br>1,922.64<br>2,297.44<br>1,700.62<br>3,040.26<br>8,960.96              | Draft Amou<br>1,922.64<br>2,297.44<br>1,700.62<br>3,040.26<br>8,960.96                | Additional                          | Fees Rem<br>1,922.64<br>2,297.44<br>1,700.62<br>3,040.26<br>8,960.96 | K<br>Ending Ba                 | Ending Ba                   | Iance               |
| A<br>1 Fetch Criteria:<br>2 Servicer Numb<br>3<br>4 Project Name<br>5 PLAZA HILLS<br>6 OAK APTS.<br>7 QUAIL<br>8 QUAIL<br>9<br>0<br>1<br>2 Please note th        | Colum<br>eithe<br>colum<br>er 405000<br>Bond N<br>9E+06<br>9E+06<br>9E+06<br>9E+06<br>9E+06       | r double<br>nn or by<br>Bond Payr<br>Servicer Lo<br>970785<br>970710<br>970801<br>970603<br>Totals:      | Clickin<br>Cot 1 2011<br>Balance F<br>0<br>0<br>0<br>0<br>0<br>0<br>0<br>0<br>0<br>0<br>0<br>0<br>0                                       | Reporte                                              | F<br>Expected                             | Imn bol<br>ing' the<br>G<br>Expected<br>1,922.64<br>2,297.44<br>1,700.62<br>3,040.26<br>8,960.96<br>be drafted. | Column<br>H<br>Draft Amou<br>1,922.64<br>2,297.44<br>1,700.62<br>3,040.26<br>8,960.96 | Additional                          | Fees Rem<br>1,922.64<br>2,297.44<br>1,700.62<br>3,040.26<br>8,960.96 | K<br>Ending Ba                 | Ending Ba<br>0<br>0<br>0    |                     |
| A<br>1 Fetch Criteria:<br>2 Servicer Numb<br>3<br>4 Project Name<br>5 PLAZA HILLS<br>6 OAK APTS.<br>7 QUAIL<br>8 QUAIL<br>9<br>10<br>11<br>2 Please note th<br>3 | Colun<br>eithe<br>colun<br>er 405000<br>Bond N<br>9E+06<br>9E+06<br>9E+06<br>9E+06<br>at Items in | C<br>Bond Payr<br>Servicer Lc<br>970785<br>970710<br>970801<br>970603<br>Totals:                         | / 'Clickii<br>D<br>Oct 1 201'<br>Balance F<br>0<br>0<br>0<br>0<br>0<br>0<br>0<br>0<br>0<br>0<br>0<br>0<br>0<br>0<br>0<br>0<br>0<br>0<br>0 | Reporte                                              | F<br>Expected                             | Imn bol<br>ing' the<br>G<br>Expected<br>1,922.64<br>2,297.44<br>1,700.62<br>3,040.26<br>8,960.96<br>be drafted. | H<br>Draft Amou<br>1,922.64<br>2,297.44<br>1,700.62<br>3,040.26<br>8,960.96           | Additional                          | Fees Rem<br>1,922.64<br>2,297.44<br>1,700.62<br>3,040.26<br>8,960.96 | K<br>Ending Ba                 | Ending Ba<br>0<br>0<br>0    | Iance               |
| CESIR | User | Guide |
|-------|------|-------|
|-------|------|-------|

|    | A                | В              | С           | D           | E                | F           | G        | Н          |            | J        | K         | L          | М    |
|----|------------------|----------------|-------------|-------------|------------------|-------------|----------|------------|------------|----------|-----------|------------|------|
| 1  | Fetch Criteria:  |                |             |             |                  |             |          |            |            |          |           |            |      |
| 2  | Servicer Number  | 405000         | Bond Payr   | Oct 1 2011  | 1                |             |          |            |            |          |           |            |      |
| 3  |                  |                |             |             |                  |             |          |            |            |          |           |            |      |
| 4  | Project Name     | Bond Number    | Servicer Lo | Balance F   | Reported/Up      | Expected    | Expected | Draft Amou | Additional | Fees Rem | Ending Ba | Ending Bal | ance |
| 5  | PLAZA HILLS      | 9120000        | 970785      | 0           | 1,922.64         |             | 1,922.64 | 1,922.64   |            | 1,922.64 |           | 0          |      |
| 6  | OAK APTS.        | 9180000        | 970710      | 0           | 2,297.44         |             | 2,297.44 | 2,297.44   |            | 2,297.44 |           | 0          |      |
| 7  | QUAIL            | 9240000        | 970801      | 0           | 1,700.62         |             | 1,700.62 | 1,700.62   |            | 1,700.62 |           | 0          |      |
| 8  | QUAIL            | 9260000        | 970603      | 0           | 3,040.26         |             | 3,040.26 | 3,040.26   |            | 3,040.26 |           | 0          |      |
| 9  |                  |                |             |             |                  |             |          |            |            |          |           |            |      |
| 10 |                  |                | Totals:     | 0           | 8,960.96         |             | 8,960.96 | 8,960.96   |            | 8,960.96 |           | 0          |      |
| 11 |                  |                |             |             |                  |             |          |            |            |          |           |            |      |
| 12 | Please note that | Items in red h | ave not bee | n reconcile | d and will not I | be drafted. |          |            |            |          |           |            |      |
| 13 |                  |                |             |             |                  |             |          |            |            |          |           |            |      |

#### Figure 6-7: Fees Reported & Remitted List – Download Results Expanded

#### 6.5 Fee Detail Screen:

The Fee Detail Screen Figure 6-8, provides the servicer with data related to the different fees associated with an individual Bond for a particular Reporting Period.

The Fee information that can be obtained from this screen include:

- 1. Balance Forward : Outstanding fee shortage/surplus from prior periods
- 2. Reported/ Uploaded Fees: Fees reported by the servicer in CESIR
- 3. Adjustments: Adjustments made to the fees
- 4. **Expected Fees:** Fees that Fannie Mae Expects to draft. This would be the sum total of the amounts in the Balance Forward, Reported / Uploaded Fees and Adjustments cells.
- 5. Draft Amount: Fees that was drafted by Fannie Mae
- 6. Additional Fees Received: Any additional fees received for the Bond
- 7. Fee Remitted: Total of the Draft Amount and Additional Fees Received.
- 8. **Ending Balance:** Difference between the Expected Fees and the Fees Remitted. This indicates a Fee shortage or surplus.

| es Detail Scre                                       | en Reported     | activity for Sept          | <br>tember, 2011        |               |                                                    |                             |               |                               |                |
|------------------------------------------------------|-----------------|----------------------------|-------------------------|---------------|----------------------------------------------------|-----------------------------|---------------|-------------------------------|----------------|
|                                                      | Ne              | <u>xt</u>                  | View Fee                | List          |                                                    |                             |               |                               |                |
| Servicer Number                                      |                 | Servicer Name              |                         | В             | ond Payment Date                                   | Bond Nun                    | nber Servic   | er Loan Number                | Project Name   |
| 405000                                               |                 | IBANK,                     |                         |               | Sep 1, 2011                                        | 91200                       | 100           | 970785                        | PLAZA HILLS    |
|                                                      | Balance Forward | Reported/<br>Uploaded Fees | Expected<br>Adjustments | Expected Fees | Draft Amount                                       | Additional Fees<br>Received | Fees Remitted | Ending Balance<br>Adjustments | Ending Balance |
| it Enhancement Fee                                   | \$ 0.00         | \$ 1,986.73                | -                       | \$ 1,986.73   | \$ 1,986.73                                        | -                           | \$ 1,986.73   | -                             | S (            |
| dity Fee                                             | S 0.00          | \$ 0.00                    | -                       | \$ 0.00       | \$ 0.00                                            |                             | \$ 0.00       | -                             | S              |
| ipal Reserve Fund Fee                                | \$ 0.00         | \$ 0.00                    | -                       | \$ 0.00       | \$ 0.00                                            | -                           | \$ 0.00       | -                             | S              |
| o Fee                                                | \$ 0.00         | \$ 0.00                    | -                       | \$ 0.00       | \$ 0.00                                            | -                           | \$ 0.00       | -                             | S              |
| n Collateral Fee                                     | \$ 0.00         | \$ 0.00                    | -                       | \$ 0.00       | \$ 0.00                                            | -                           | \$ 0.00       |                               | S              |
| pected Adjustment<br>idjustment Reason :<br>omments: |                 |                            | <b>A</b>                | + A<br>+ C    | ding Balance Adju<br>Adjustment Reason<br>omments: | istment                     |               |                               |                |

## Section 7: DIRECT PAY

CESIR has functionality that

- 1. Allows the Trustee to upload the Demand Request for their Direct Pay Deals directly in CESIR
- 2. Provide the Trustee and the Servicer the ability to view the Principal and Interest reported by the Servicer alongside the amounts drawn by the Trustee for individual Direct Pay deals
- 3. Provides a staging to allow for the Direct Pay Interest Reimbursements due from Servicers to be drafted via ACH (automatic clearing house).

To following links under the Direct Pay section (Figure 7.2) of the Bond Credit Enhancement Report Menu of CESIR helps access some of these functionalities.

- 1. Manage Direct Pay Deals
- 2. Upload Disbursement Request File
- 3. Note Rate Reconciliation

<u>Note:</u> Please note that Demand Request / Draw Request / Disbursement Request / LOC Draw Request all mean the demand for Interest and /or Principal that the trustee makes on Fannie Mae per Fannie Mae's Credit Facility Instrument.

#### 7.1 Manage Direct Pay deals:

The purpose of the Manage Direct pay screen is to allow a Trustee to easily locate a deal or set of deals within CESIR, to enter their LOC draw requests or to make adjustments to the draw requests thus made or as uploaded as explained below.

#### 7.1.1 Navigation:

This screen can be accessed on the Bond Credit Enhancements Reporting Menu under the Direct Pay Section (Figure 7.2), once you log into CESIR using your Fannie Mae provided User ID and Password (Figure 7.1)

| CESIR User Guide                                   |                                                                                                |                                                                      | Release 5.2                                           |
|----------------------------------------------------|------------------------------------------------------------------------------------------------|----------------------------------------------------------------------|-------------------------------------------------------|
|                                                    |                                                                                                |                                                                      |                                                       |
| CE                                                 | SIR                                                                                            |                                                                      | Home Legal Contact Us                                 |
| 🔁 FannieMae                                        | Login                                                                                          |                                                                      |                                                       |
|                                                    | <ol> <li>Type your User ID.</li> <li>Type your system p</li> <li>Click on the Login</li> </ol> | bassword.<br>Button                                                  |                                                       |
|                                                    | o. Onex on the Edgin                                                                           | + indicates a required field.                                        |                                                       |
|                                                    | + User ID:<br>+ Password:                                                                      |                                                                      |                                                       |
|                                                    |                                                                                                | Login                                                                |                                                       |
|                                                    | By entering data in this application                                                           | and submitting the same to Fannie Mae, you and your company          |                                                       |
|                                                    | <ul> <li>understand that Fannie Ma</li> </ul>                                                  | e will rely on the data submitted in this application in its busines | s processes.                                          |
|                                                    | F                                                                                              | igure 7-1: Login Screen                                              |                                                       |
|                                                    |                                                                                                |                                                                      |                                                       |
| <b>B</b> in i M                                    |                                                                                                |                                                                      | Main Menu User Culde Home Legal Contac                |
| CESIR <sup>TM</sup>                                |                                                                                                |                                                                      |                                                       |
| Bond Credit Enhand                                 | cements Reporti                                                                                | ng Menu                                                              |                                                       |
|                                                    | Direct Pay                                                                                     |                                                                      |                                                       |
|                                                    | Manage Direct Pay Deals<br>Upload Disbursement Reg<br>Note Rate Reconciliation                 | uest File                                                            |                                                       |
|                                                    | Note Mate Reconciliation                                                                       |                                                                      |                                                       |
|                                                    |                                                                                                |                                                                      |                                                       |
|                                                    |                                                                                                |                                                                      |                                                       |
| -<br>F                                             | -<br>igure 7-2: Bond                                                                           | Credit Enhancements Rep                                              | oorting Menu                                          |
| Once the Manage Dire been selected the user        | ect Pay Deals li                                                                               | nk on the Bond Credit Er<br>Manage Direct Pay Deals                  | hancements Reporting Menu has<br>Screen (Figure 7.3). |
| The initial presentation                           | n of deals on th                                                                               | nis screen will show all d                                           | eals associated with that Trustee                     |
| your search.                                       | ain. From here                                                                                 | e, one or more search opi                                            | ions can be used to further define                    |
|                                                    |                                                                                                |                                                                      |                                                       |
|                                                    |                                                                                                |                                                                      |                                                       |
|                                                    |                                                                                                |                                                                      |                                                       |
|                                                    |                                                                                                |                                                                      |                                                       |
|                                                    |                                                                                                |                                                                      |                                                       |
| Revision Date: 1/7/2013<br>Revised By: Retaj Dhung | gana                                                                                           |                                                                      | User Guide<br>Page: 76 of 122                         |

| CESIR User Guide                                                                                                    | Release 5.2                                                                                                    |
|----------------------------------------------------------------------------------------------------|----------------------------------------------------------------------------------------------------|
|                                                                                                    |                                                                                                    |
|                                                                                                    | Main Menu User Guide Home Legal Contac                                                                                                 |
| 😹 FannieMae.                                                                                                    |                                                                                                    |
| CESIR <sup>TM</sup>                                                                                                    |                                                                                                    |
| Manage Direct Pay Deals                                                                                                    |                                                                                                    |
| DIRECT PAY SEARCH                                                                                                    |                                                                                                    |
| Direct Pay Deal ID (numeric only):     Month       Property Name (Partial value allowed):     Processing Window:       Deal Tag (Partial value allowed):     (Hold CTRL to select multiple values) | y - 15th of the month<br>y - 1st of the month<br>y - First Wednesday of the month<br>rly - 15th of the month<br>rly - 1st of the month |
| Trustee Contact Email (Partial value allowed):                                                                                                    | nnual - 15th of the month                                                                                                    |
| Clear Search                                                                                                    |                                                                                                    |
| Save Approve                                                                                                    |                                                                                                    |
| DIRECT PAY RESULTS (TOTAL COUNT: 260)                                                                                                    | Request Miss Manual Miss Faxed                                                                                                    |
| Deal ID Property Name (mm/dd/yyyy) Principal (\$) Interest (\$) Total (\$) UPB (\$)                                                                                                    | Status A/V Date A/V                                                                                                    |
| 382 <u>Collegetown</u> 08/16/2010 0.00 6,543.21 6,543.21                                                                                                    | Approved <u>Cleared</u> Not Applicable Yes                                                                                             |

Figure 7-3: Manage Direct Pay Deals

## 7.1.2 Default Search:

The deals are sorted by Deal ID unless a different sort order is selected by using the gold associated up and down arrows at the top of each column.

> Direct Pay Deal ID (numeric only) - Fannie Mae assigned Deal identification

## 7.1.3 Criteria/Options:

Allows you to conduct a search by any of the following:

- Direct Pay Deal ID (numeric only) DEFAULT SEARCH
  - Fannie Mae assigned Deal identification
- Property Name (Partial value allowed)
- Deal Tag (Partial value allowed)
  - A user-defined field that allows the user to group specific deals together for searching and processing.
- Trustee Contact Email (Partial value allowed)
- Processing window
  - The Direct Pay Bond Payment Dates and frequencies (1st and 15th pay dates and then monthly, quarterly and semi-annual). You may select one or more of these dates to review those deals that are due to pay on a particular Bond Payment Date.
- Clear button
  - $\circ$  Clears all the fields and takes you to the default search.
- Save button
  - Allows you to save the demand request data.
- Approve Button
  - $\circ$   $\;$  Allows you to approve the demand request data.

## 7.1.4 The Direct Pay Search Section:

The Direct Pay Search section allows you to conduct a search by all of the aforementioned, as well as by Trustee Contact information.

## 7.1.5 Sorting Functionality:

Each column may be sorted ascending or descending by using the associated up and down arrows.

| Data Attribute                    | Meaning                                                                                                 | Values                                                                                                    |
|-----------------------------------|----------------------------------------------------------------------------------------------------|----------------------------------------------------------------------------------------------------|
| Deal ID                           | Fannie Mae - assigned Deal identification                                                               | Numeric, up to five digits                                                                                     |
| Property Name                     | Name of the deal                                                                                        | Text                                                                                                    |
| Requested<br>Disbursement<br>Date | Defaulted to the next scheduled<br>Bond Payment Date; may be<br>modified to an earlier business<br>day. | Any valid business date after<br>the current date and not<br>greater than next scheduled<br>Bond Payment Date. |
| Principal                         | The amount of Principal that is being requested in the current LOC draw request.                        | Any dollar amount up to the available UPB of the deal.                                                         |
| Interest                          | The amount of interest that is being requested in the current LOC draw request.                         | Any dollar amount up the available interest.                                                                   |
| Total                             | Sum of Principal and Interest requested.                                                                | Calculated Field                                                                                               |
| UPB                               | Remaining Unpaid Principal Balance of the deal after this draw                                          | Must be entered if principal is being requested.                                                               |
| Request Status                    | Indicates the status of the request;<br>blank means no current request<br>has been entered.             | Validated<br>Confirmed<br>Approved<br>Needs Attention                                                          |
| Warning                           | Indicates if there are Warnings generated by the data and whether they have been cleared.               | Open<br>Cleared                                                                                                |
| Wire Status/Date                  | Is set to "Sent" and current date<br>when a wire request is created in<br>Fannie Mae's systems.         | Sent 9/09/2010                                                                                                 |
| Manual Wire<br>Status/Date        | Reflects progress of a manual wire being prepared at Fannie Mae.                                        | Not applicable<br>In Progress<br>Settled                                                                       |
| Faxed?                            | Indicates that a contingency method has been used and a Fax has been received at Fannie Mae.            | Yes<br>No                                                                                                    |

#### 7.2 Upload Disbursement Request file:

The upload feature provides Trustee's with a Disbursement Request Upload Template to upload LOC's for all, or part, of the deals in their Direct Pay Portfolio. The upload feature was designed as an alternative use to the Trustee's over manual demand entry.

The Trustee can upload their LOC draw requests multiple times. However the data from the last upload will override any data from a previous upload, unless the wire status of the LOC draw request reads "Sent" then, the upload will be treated as a new LOC draw request.

#### 7.2.1 Navigation:

Once you Log into the application using your authorized User Id and Password, the Bond Credit Enhancement Reporting Menu appears. (Figure 7.4)

|                                                                                                    | Main Menu User Guide Home Legal Contac |
|----------------------------------------------------------------------------------------------------|----------------------------------------|
| A Fannie Mae.                                                                                                    |                                        |
| CESIR <sup>TM</sup>                                                                                                    |                                        |
| Bond Credit Enhancements Reporting Menu                                                                                                    |                                        |
| Direct Pay                                                                                                    |                                        |
| Manage Direct Pay Deals                                                                                                    |                                        |
| Upidad Disbursement Request File<br>Note Rate Reconciliation                                                                                                    |                                        |
|                                                                                                    |                                        |
|                                                                                                    |                                        |
|                                                                                                    |                                        |
|                                                                                                    |                                        |
| Figure 7-4: Bond Credit Enhancements Reporting M                                                                                                    | enu                                    |
| On this screen select the Unload Disbursement Request File link to                                                                                                    | and to the Bond Credit                 |
| Enhancement Reporting Menu Screen. (Figure 7.5)                                                                                                    | go to the bolid credit                 |
|                                                                                                    |                                        |
|                                                                                                    | Main Mənu Usər Guidə Homə Ləğai Contai |
| 🖾 FannieMae.                                                                                                    |                                        |
| CESIP <sup>TM</sup>                                                                                                    |                                        |
| Unload Disbursement Requests File                                                                                                    |                                        |
| e pload Disbursement Requests File                                                                                                    |                                        |
|                                                                                                    |                                        |
| Upload File:<br>1. Click on the Browse button.                                                                                                    | + indicates required information       |
| <ol> <li>Choose an Excel Spreadsheet to upload.</li> <li>Choose an Excel Spreadsheet to upload. (Please note that file size cannot exceed 512KB.)</li> <li>Click Upload to submit the file.</li> </ol> |                                        |
| + Select file to upload: Browse                                                                                                    |                                        |
| Upload Disbursement Requests Upload Template                                                                                                    |                                        |
| Main Menu   Top   Log Off<br>Figure 7-5: Upload Disbursement Pequests File                                                                                                    |                                        |
| rigure 7-5. Opioad Disbursement Requests rife                                                                                                    |                                        |
|                                                                                                    |                                        |
| Revision Date: 1/7/2013                                                                                                    | User Guide                             |
| Revision Date: 1/7/2013<br>Revised By: Retaj Dhungana                                                                                                    | User Guide<br>Page: 79 of 122          |

Follow the steps indicated on the Upload Disbursement Request File screen to upload your file.

Upon upload, all uploaded demands will be displayed on the Manage Direct Pay Deals screen

#### 7.2.2 The Disbursement Request Upload Template:

The Disbursement Requests Upload Template can be downloaded by clicking the link on the Upload Disbursement Request File Screen.

This template contains six columns with the following individual data elements. (Figure 7.6)

- Direct Pay Deal Id
- Disbursement Date
- Principal
- > Interest
- > UPB
- Property Name

| <b>N</b>              | Microsoft Excel - DisbursementRequestUploadTemplate[1].xls |                  |                                   |                          |                                     |                                       |                               |                                                                                                    |  |
|-----------------------|------------------------------------------------------------|------------------|-----------------------------------|--------------------------|-------------------------------------|---------------------------------------|-------------------------------|----------------------------------------------------------------------------------------------------|--|
| : 20                  | <u>Eile E</u> dit <u>V</u>                                 | /iew <u>I</u> ns | ert F <u>o</u> rmat               | <u>T</u> ools <u>D</u> a | ta <u>C</u> lassification <u>W</u>  | indow <u>H</u> elp                    |                               |                                                                                                    |  |
| Ari                   | al                                                         | - 10             | - B <i>I</i>                      | <u>u</u>  ≣              | ≣ <b>⊒</b> 1\$ %                    | • • • • • • • • • • • • • • • • • • • | =  🔛 + 🖄 + 🗛 +                | ÷                                                                                                    |  |
| 1                     | 🛯 🗁 🖬 🔒                                                    | a   a            | 🕰   💝 🛍                           | 🔏 🗈 🛙                    | 🔁 • 🛷   🔊 - (°                      | -  🤮 Σ - A/Z↓ Z↓                      | 🛄 🛷 100% 👻                    | <ul> <li>2</li> <li>2</li> <li>3</li> <li>4</li> <li>4</li></ul> |  |
| 1 🔛                   | i ڬ 🖄 💷 🛙                                                  | 🗢 🖄 I            | 🏼 🏷 I 💆                           |                          | Reply with Changes.                 | End Review                            |                               | _                                                                                                    |  |
|                       | D19 🔸 🏂                                                    |                  |                                   |                          |                                     |                                       |                               |                                                                                                    |  |
|                       | D19 -                                                      | -                | fx .                              |                          |                                     |                                       |                               |                                                                                                    |  |
|                       | D19 -                                                      | •                | <i>f</i> ∗<br>⊟                   | }                        | С                                   | D                                     | E                             | F                                                                                                    |  |
| 1                     | D19 A<br>Direct Pay I                                      | Deal ID          | <i>f</i> ∗<br>E<br>Disbursem      | ent Date                 | C<br>Principal                      | D                                     | E<br>UPB                      | F<br>Property Name                                                                                                    |  |
| 1 2                   | D19 A Direct Pay I numeric only                            | Deal ID          | fx<br>■<br>Disbursem<br>mm/dd/yyy | ent Date                 | C<br>Principal<br>12,345,678,901.12 | D<br>Interest<br>12,345,678,901.12    | E<br>UPB<br>12,345,678,901.12 | F<br>Property Name                                                                                                    |  |
| 1<br>2<br>3           | D19 A Direct Pay I numeric only                            | Deal ID          | f≈<br>Disbursem<br>mm/dd/yyy      | ent Date                 | C<br>Principal<br>12,345,678,901.12 | D<br>Interest<br>12,345,678,901.12    | E<br>UPB<br>12,345,678,901.12 | F<br>Property Name                                                                                                    |  |
| 1<br>2<br>3<br>4      | Direct Pay I<br>numeric only                               | Deal ID          | fx<br>Disbursem<br>mm/dd/yyy      | ent Date<br>y            | C<br>Principal<br>12,345,678,901.12 | D<br>Interest<br>12,345,678,901.12    | E<br>UPB<br>12,345,678,901.12 | F<br>Property Name                                                                                                    |  |
| 1<br>2<br>3<br>4<br>5 | D19 •<br>A<br>Direct Pay I<br>numeric only                 | Deal ID          | f≽<br>Disbursem<br>mm/dd/yyy      | ent Date<br>Y            | C<br>Principal<br>12,345,678,901.12 | D<br>Interest<br>12,345,678,901.12    | E<br>UPB<br>12,345,678,901.12 | F<br>Property Name                                                                                                    |  |

#### Figure 7-6: Disbursement Request Template

Direct Pay Deal Id and Disbursement Date are required entries for all deals. Either a Principal or Interest draw request are required, however both Principal and Interest can be requested. UPB is required only if Principal is entered. Property Name is optional.

#### 7.2.3 Edits:

All data entered in the Disbursement Requests Upload Template should be entered in the required format. In order for an upload to work correctly, a spreadsheet must contain:

> A valid tab name, Column headers on the tab and valid data in the data fields.

Error messages will be displayed if:

A column header is spelled incorrectly, User input is not recognized and Data type is incorrect

Example Error message format examples are as follows:

- > Row 2 Column A: Direct Pay Deal ID: "abc" is not a valid value.
- ▶ Row 5 Column B: Disbursement Date: "13/01/2010" is not a valid value.

Additional information can be obtained from the Help Tab which is on the Disbursement Requests Upload Spreadsheet.

| Revision Date: | 1/7/2013       |
|----------------|----------------|
| Revised By:    | Retaj Dhungana |

# 7.3 Demand Entry

The demand request entries can be made either through a file upload (as explained in Section 7.2 or entered directly in the bottom portion of the Manage Direct Pay Deals screen is the main area. Any adjustments to the demand requests for your LOC requests can be made as mentioned below.

# 7.3.1 Navigation

From the main navigation screen, select Manage Direct Pay Deals. The portion of the screen below the search criteria is the list of all your LOC demand requests.

Upon navigating to the Manage Direct Pay Deals screen and applying your desired search criteria, a listing of the selected search LOC's will be displayed.

**Note -** As previously mentioned in the Search description area, the Trustee's can sort by all the areas displayed on the Manage Direct Pay Deals screen.

For each individual LOC draw request, simply enter the principal and interest amounts. If a principal draw is requested the Trustee must input the remaining Unpaid Principal Balance ("UPB") into the UPB field.

Before saving your requests it is important to understand several screen mechanics:

- First, each time data is originally entered or modified, the system will automatically update the check box at the far left of that row. When the save button is selected only those rows that have the check box checked will be saved. If for some reason you enter a demand for the wrong LOC, simply make sure the check box is NOT checked when you select save.
- Second, the User Role you have been assigned has an impact on what happens after you hit the save button. If you are a Submitter, then data can only be saved. If you are an Approver, then you can save as well as approve your LOC draw requests.

# 7.3.2 Entering Data

The checkbox at the beginning of the row will be automatically checked once you enter data on an individual LOC demand request. The checkbox indicates that the system will save the data unless there is an EDIT. However, if the checkbox is not checked, the data will not be saved. When entering multiple individual draw requests, the save button only needs to be hit once as the system will save all the data at one time.

Requested Disbursement Date is defaulted to show the next scheduled Bond Payment Date for each individual LOC. If you need to request an LOC draw on a different date, you must enter the date in the Disbursement Date field. The revised request date can be modified to any date that is at least one day beyond the current date or occurs on or before the next scheduled Bond Payment Date.

If a draw request has been entered in the system, then another draw request cannot be entered until the first request has cleared the system.

| Revision Date: | 1/7/2013       |
|----------------|----------------|
| Revised By:    | Retaj Dhungana |

# 7.3.3 Saving Data

As previously mentioned, before you attempt to save your LOC draw request data you must verify that for the LOC draw requests that you desire to have processed that the checkbox to the far left of the screen is checked. Again, if the checkbox is not checked, then the data for that LOC draw request will NOT be saved.

## 7.3.4 Deal Status and User Roles

When data is saved the Request Status on the Manage Direct Pay Deals screen will change to Confirmed. This status indicates that the demand has transitioned to the first stage of the submission process. If the User Role you are assigned is Trustee Submitter, then the save function is the only function you are allowed to complete. If you have been assigned the Trustee Approver role you can both save LOC draw requests as well as approve those requests.

**Note -** It is important to understand that the left hand check box only applies to the save function and does not apply to the approve function. When the approve button is selected, all displayed demands that are eligible for approval will be approved. Once the approve button is selected, the Request Status field will be changed to Approved which completes the second stage of the submission process.

In the case where an LOC draw request generates a Warning, the status will only advance to Validated until the warning is reviewed by a Fannie Mae Analyst. Once the Analyst reviews the Warning and deems it acceptable (either from the Trustee completed comment or by contacting the Trustee directly) the LOC draw request will be processed.

It is also important to understand that no matter what the final status of a demand request is in, it can be modified (at any time) up until the wire has been initiated to transfer the requested funds. After this point, the LOC draw request will be "locked out" until the wire is settled. If a LOC draw request is edited by the Trustee prior to it going into the "locked out" phase, the Trustee must then go back through all the stages of the process again. This process holds true no matter how many times an LOC draw request is modified.

During the normal course of business, LOC draw requests are entered in advance of the requested Bond Payment Date by at least one business day. In order to provide the maximum level of customer service, in some instances, Fannie Mae will allow for expedited processing on the scheduled Bond Payment Date. Typically, demands entered on the expected Bond Payment Date are requests for additional disbursements if the Trustee detects an error to the original LOC draw request.

# 7.3.5 Edits

There are a small number of critical Edits that can be encountered when submitting LOC draw requests. If an Edit is encountered, the heading row will show red and the individual row with the Edit will also be red. The text of the Edit or Edits will also be displayed. An Edit will prevent <u>all</u> data from being saved until <u>all</u> Edits have been cleared by either correcting the data that caused the Edit or deleting out all the data entered into the Edit row.

Below is a list of all the possible Edits that can be encountered when submitting a demand request:

| Edit Message                                                                                                    | Resolution                                                                                                    |
|----------------------------------------------------------------------------------------------------|----------------------------------------------------------------------------------------------------|
| Requested disbursement date cannot be<br>either before the current date or greater<br>than the next scheduled Bond Payment | You have entered a disbursement date<br>that is beyond the next regularly scheduled<br>Bond Payment Date. Enter a date <u>before</u> |
| Date.                                                                                                    | the next scheduled Bond Payment Date.                                                                                                |
| Value of UPB cannot be blank if Principal                                                                                  | Enter the remaining UPB after the LOC                                                                                                |
| is Greater than zero.                                                                                                    | draw request, or if Principal request is an error, delete the requested Principal.                                                   |
| UPB requested is greater than the Amount available                                                                         | Verify the amount of Principal requested against the Remaining UPB.                                                                  |

#### 7.3.6 Warnings

There are several Warning messages that can be encountered during the LOC draw request process. The Warnings are intended to alert Trustees of activities that should be double checked before proceeding.

| Warning                                     | Resolution                                  |
|---------------------------------------------|---------------------------------------------|
| Interest request is \$0.00.                 | Verify that \$0.00 is the correct interest  |
|                                             | amount. This should typically only occur    |
|                                             | when the Trustee only requires a Principal  |
|                                             | draw request.                               |
| Interest Request is substantially higher or | Verify Interest amount being requested.     |
| lower than previous requests.               |                                             |
| UPB update reported with no Principal       | Verify that you desire a Principal draw and |
| request.                                    | have updated the remaining UPB.             |
| UPB is \$0.00                               | Verify intended payoff of UPB and amount    |
|                                             | of Principal requested.                     |
| Large principal request (over \$500,000)    | Verify principal requested amount.          |
| Requested Reimbursement Date is Not on      | Verify the requested date and ensure that   |
| Scheduled Date                              | the date is not a holiday or a weekend.     |
| Fannie Mae entered                          | The data was entered by a Fannie Mae        |
|                                             | Analyst and there is no action required by  |
|                                             | the Trustee.                                |
| Requested Draw is a Second or               | These warnings will require Trustee         |
| Subsequent Draw for Scheduled Bond          | approval as well as Fannie Mae approval     |
| Payment Date or Not on a Scheduled          | prior to the wire being released.           |
| Bond Payment Date.                          |                                             |

If the column headings and rows are shaded yellow, then there are Warnings associated with one or more of the data entry rows.

The data for deals which have Warnings will be saved, but you must review the Warnings and provide comments for these deals.

For all rows where there is a Warning, there will be a link in the Warnings column. The Warning is initially labeled Open until the Warning is cleared. A Warning can be cleared by entering an explanation for the Warning in the comment box. The purpose of the explanation is to ensure that the Trustee is aware of the Warning activity.

When the Open link is selected from the Warnings column, a pop up window will appear (Figure 7.7) that allows for entry of a comment to explain the Warnings. Once you have entered your comments, then the Warning status will be changed to Cleared.

After the Warning has been "Cleared" the Demand Request will have to be "Approved" by an authorized Approver. Please make sure the check box on the left is <u>NOT</u> checked when approving.

| ack 🔻 🕑 👻 💌 🛃 🦿                                                                                                    | 🎧 🔎 Search 🤺 Favorites 🤣 🔂 🍓 🔜 📙 🎇 🦓                      |        |
|----------------------------------------------------------------------------------------------------|-----------------------------------------------------------|--------|
|                                                                                                    |                                                           |        |
| $ESIR^{TM}$                                                                                                    |                                                           |        |
| Disbursement                                                                                                    | Request Warnings                                          |        |
| Jibbarbonion                                                                                                    | riequose marinings                                        |        |
|                                                                                                    |                                                           |        |
|                                                                                                    |                                                           |        |
| Warnings:                                                                                                    |                                                           |        |
| Warning: Interest Reques                                                                                                    | t is Substantially Higher or Lower than Previous Requests |        |
| Comments                                                                                                    |                                                           |        |
| T                                                                                                    |                                                           | -      |
|                                                                                                    |                                                           |        |
| Comment                                                                                                    |                                                           |        |
| Comment<br>[Comment cannot<br>exceed 256 characters]                                                                                                    |                                                           | ~      |
| Comment<br>[Comment cannot<br>exceed 256 characters]                                                                                                    |                                                           | T      |
| Comment<br>[Comment cannot<br>exceed 256 characters]                                                                                                    |                                                           | T      |
| Comment<br>[Comment cannot<br>exceed 256 characters]<br>Fannie Mae Warnings<br>Comment<br>[Comment cannot<br>exceed P36 characters]                                                       |                                                           | Y      |
| Comment<br>[Comment cannot<br>exceed 256 characters]<br>Fannie Mae Warnings<br>Comment<br>[Comment cannot<br>exceed 256 characters]                                                       |                                                           | N N    |
| Comment<br>[Comment cannot<br>exceed 256 characters]<br>Fannie Mae Warnings<br>Comment cannot<br>exceed 256 characters]<br>Trustee Warnings<br>Comment Acceptable?                        |                                                           | × ×    |
| Comment<br>[Comment cannot<br>exceed 256 characters]<br>Fannie Mae Warnings<br>Comment<br>[Comment cannot<br>exceed 256 characters]<br>Trustee Warnings<br>Comment Acceptable?            | Close                                                     | A<br>N |
| Comment<br>[Comment cannot<br>exceed 256 characters]<br>Fannie Mae Warnings<br>Comment<br>[Comment cannot<br>exceed 256 characters]<br>Trustee Warnings<br>Comment Acceptable?            | Close                                                     | × ×    |
| Comment<br>Comment<br>[Comment cannot<br>exceed 256 characters]<br>Fannie Mae Warnings<br>Comment<br>[Comment cannot<br>exceed 256 characters]<br>Trustee Warnings<br>Comment Acceptable? | Close                                                     | 4      |

Figure 7-7: Disbursement Request Warnings

#### 7.4 Download Feature

The purpose of this feature is to allow the Trustee to select their individual deals and to then be able to download the data associated with those deals from the Manage Direct Pay Deals screen.

The initial presentation of deals on this screen will show all deals associated with that Trustee Institution that is logged in, sorted by Deal Id. To modify the set of deals to be downloaded, one would have to change the search criteria/options mentioned below.

## 7.4.1 Criteria/Options:

- Direct Pay Deal ID (numeric only) DEFAULT SEARCH
  - Fannie Mae assigned Deal identification
- Property Name (Partial value allowed)
- Deal Tag (Partial value allowed)
  - A user-defined field that allows the user to group specific deals together for searching and processing.
- Trustee Contact Email (Partial value allowed)
- Processing window
  - The Direct Pay Bond Payment Dates and frequencies (1<sup>st</sup> and 15<sup>th</sup> pay dates and then monthly, quarterly and semi-annual). You may select one or more of these dates to review those deals that are due to pay on a particular Bond Payment Date.

Once the set of deals has been defined through your criteria, select the Download button at the top of the Direct Pay Results area and the data selected will be downloaded into an Excel spreadsheet.

# 7.5 Wire Processing

After an LOC draw request status is changed to Approved, the next stage is to wire funds to the Trustee wire account. This is indicated by a status of Sent and a date will be populated in the Wire Status field. After the wire is sent the demand request in question is locked until the wire status is Settled. At this point the Trustee may enter a new LOC draw request.

#### 7.6 Contingency - Faxing Demand Requests

Faxing will continue to be an alternative in the event that you are unable to access Internet Explorer or are unable to log into the CESIR application for any reason. If you chose to Fax your LOC draw request to Fannie Mae for the aforementioned reasons, you must contact your Bond Credit Enhancement Analyst to apprise them of this immediately.

After the Fax is received, a Fannie Mae Analyst will enter the LOC draw request into CESIR for the Trustee. At this point you will only be able to view the amount entered by the Fannie Mae Analyst as you are locked out from editing. There will also be an indicator in the Fax column which will then be set to "Yes".

## 7.7 Managing Reference Data

Reference data for each deal may be viewed on the Manage Direct Pay Reference Data screen (Figure 7.8). Each property name is linked to the Manage Direct Pay Reference Data screen. This screen is designed to provide more detailed information about an individual LOC demand.

Click on the link underneath the property name on Manage Direct Pay Deals to view:

- Deal Information
- Trustee Contact information
- Wire Instructions
- Current and previous Principal and Interest payments

<u>Note:</u> The Trustee will not be able to change the information in the Trustee Contact Information section. Trustees will need to contact an Analyst on the Bond Credit Enhancement team in order to modify any Trustee contact information.

# 7.7.1 Deal Tag Use:

Deal Tag is a free-form, user-defined area which groups individual deals. Deal Tag may be used to display a specific group of deals. For example, on the screen, Jane Doe has entered "Jane's deals." If Jane enters this on all deals for which she is responsible, then she will be able to retrieve that group of deals on the Manage Direct Pay screen by entering this information in the Deal Tag search field. Another entity may choose to enter geographic location – Dallas, Atlanta, or Chicago.

Wire instructions are also included on this screen. If any changes are necessary, please contact your BCE analyst via electronic notification of all updates to your wire instructions.

| inage D | OR Screen - Microsoft Internet Ex | plorer                |                                              |                     | _  |
|---------|-----------------------------------|-----------------------|----------------------------------------------|---------------------|----|
| Edit    | <u>View Favorites Tools Help</u>  |                       |                                              |                     |    |
| ack 🔻   | 🕑 - 💌 🛃 🏠 🔎 s                     | earch 🤺 Favorites 🕢 🔗 | 🍓 🔜 🦲 🎎 🦓                                    |                     |    |
|         |                                   |                       |                                              |                     |    |
| ESI     | IR TM                             |                       |                                              |                     |    |
| N       | Ianage Direct Pav Re              | ference Data          | _                                            |                     |    |
|         | Ŭ Ŭ                               |                       |                                              |                     |    |
|         |                                   | Deal Ir               | nformation                                   |                     |    |
|         | Direct Pay Deal ID:               | 10049                 | Deal Tag:                                    | Jane's deals        |    |
|         | Property Name:                    | Test Property 2       | Alternate Property Name:                     | Alt property        |    |
|         | Issuer Name:                      | Test Bank             | Bond/Loan Numbers:                           | View Bonds/Loans    |    |
|         |                                   | Trustee Con           | tact Information                             |                     |    |
|         | Trustee Institution Name:         | Trustee 1             |                                              |                     |    |
|         | +Trustee Contact Name:            | Jane Doe              | Secondary Contact Name:                      |                     |    |
|         | +Trustee Contact Email:           | JDoe@email.com        | Secondary Contact Email:                     |                     |    |
|         | +Trustee Contact Phone:           | 999-999-9999          | Secondary Contact Phone:                     |                     |    |
|         |                                   | Wire In               | structions                                   | IWT Status: Pending |    |
|         | Customer ID:                      | Test                  | IWT Instruction ID:                          | 3                   |    |
|         | ABA Number:                       | 999999999             | Beneficiary (BNF):                           | Test                |    |
|         | Account Number (BNF):             | 34324234              | Phone:                                       | 999-999-9999        |    |
|         | Attn:                             | Test                  | Reference (OBI):                             |                     |    |
|         | Beneficiaries Bank (BBK):         | Test                  | Account Number and/or/<br>further credit to: | nMmcM3M88c          |    |
|         |                                   | PRINCIPAL             | AND INTEREST                                 |                     |    |
|         |                                   | +Principal            | +Interest                                    | Total               |    |
|         | Current - 09/09/2010              | \$ 0.00               | \$ 0.00                                      | \$ 0.00             |    |
|         | 08/16/2010                        | \$ 0.00               | \$ 1,782.40                                  | \$ 1,782.40         |    |
| e       |                                   |                       |                                              | Local intrane       | et |

Figure 7-8: Manage Direct Pay Reference Data

#### 7.8 Note Rate Reconciliation

The purpose of this screen is to reconcile shortages and surpluses between the Servicer and the Trustee Institutions. Trustees will be able to view Servicers remittances for Direct Pay deals while Servicers can view Trustees LOC draw requests.

| <b>Revision Date:</b> | 1/7/2013       |
|-----------------------|----------------|
| Revised By:           | Retaj Dhungana |

The data will be available for review on the Note Rate Reconciliation screen only after the 4<sup>th</sup> business day.

**Note:** For the Trustee the Note Rate Reconciliation will only be a read only screen. Servicers and Trustees will need to communicate outside the CESIR system to reconcile a final interest rate. The Final interest rate will then be entered in the Note Rate Reconciliation screen by the Servicer.

## 7.8.1 Navigation

The Note Rate Reconciliation link is displayed under the Direct Pay section on the Bond Credit Enhancements Reporting Menu. You must then click the link to go to the Note Rate Reconciliation screen.

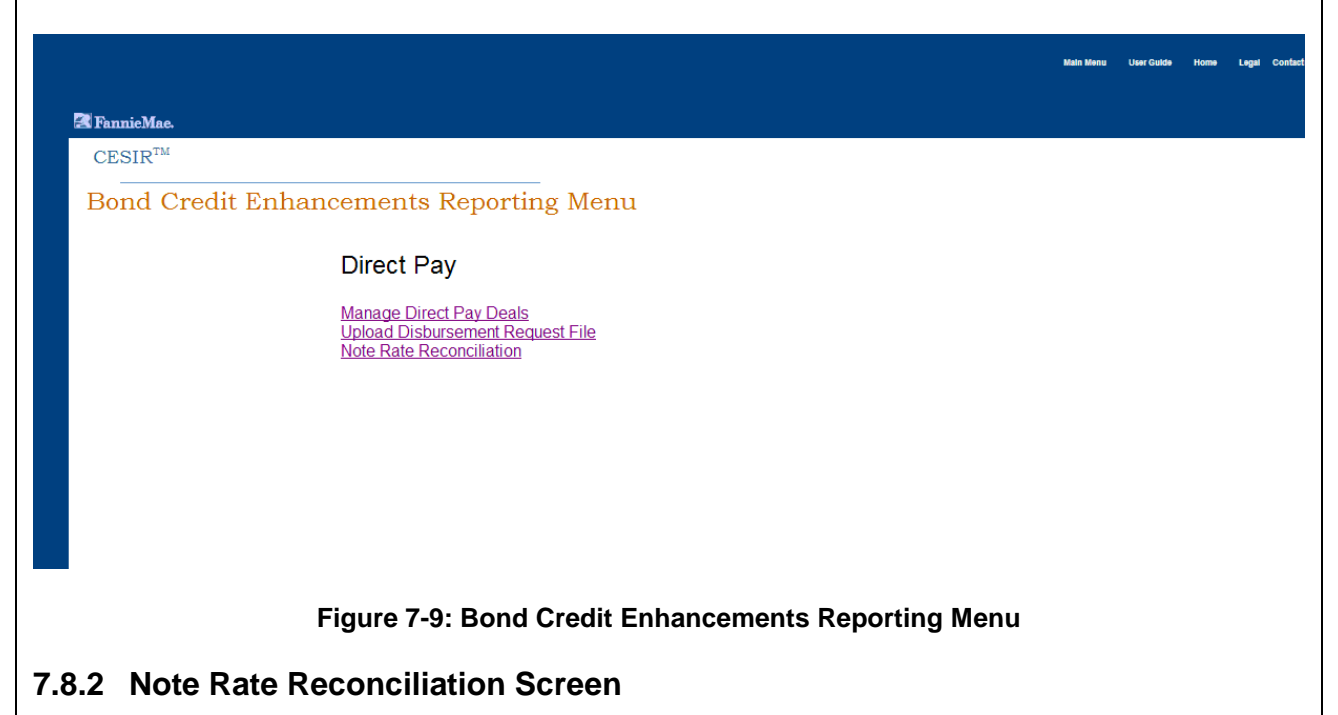

Trustee and Servicer deal/loan level data is displayed in light blue color. In the yellow quadrant, the shortage/surplus information is displayed and in the green quadrant is where the Servicer will enter the Reconciled Note Rate and comments. (Figure 7.9)

| CESIR                          | Jser (                    | Guide                                              |                                  |                           |                      |                                              |                                              | Release                       | e 5.2            |
|--------------------------------|---------------------------|----------------------------------------------------|----------------------------------|---------------------------|----------------------|----------------------------------------------|----------------------------------------------|-------------------------------|------------------|
|                                |                           |                                                    |                                  |                           |                      |                                              |                                              |                               |                  |
|                                |                           |                                                    |                                  |                           |                      |                                              | Main Menu U                                  | lser Guide Home Legal Contact | tUs LogOff       |
| Fannie M                       | lae.<br>TM                |                                                    |                                  |                           |                      |                                              |                                              |                               | -<br>-           |
| Note                           | Rate                      | e Reconciliat                                      | ion                              | _                         |                      |                                              |                                              |                               |                  |
| Data D                         | isplaye                   | d in Real Time                                     |                                  |                           |                      |                                              |                                              |                               |                  |
| Sort By: s                     | elect<br>Ier is by Deal I | Sort Order: Sel D ascending)                       | ect 🗸 Go                         |                           |                      |                                              |                                              |                               |                  |
|                                |                           |                                                    |                                  |                           |                      |                                              |                                              |                               |                  |
| Deal 1                         | D                         | Trustee Name                                       | Deal Name                        | Total Interest (\$)       | Calc Note Rate       | Prior Period<br>Shortage /<br>(Surplus) (\$) | Shortage / (Surplus) Current Difference (\$) | )<br>Ending Balance (\$)      |                  |
| Loan Nu<br>(Servic<br>Fannie I | 2<br>mber<br>er /<br>Mae) | Trustee 1<br>Servicer Name                         | Test Property 5 Project Name     | 8,690.42<br>Interest (\$) | 0.23220<br>Note Rate | 0.0<br>Reconciled Note<br>Rate               | 0 -1,202.54<br>Reconciliatio                 | -1,202.54                     |                  |
| 99130                          | 01128<br>Total:           | 232240709 - BERKADIA<br>COMMERCIAL MORTGAGE<br>LLC | Fountain Park Phase 1            | 9,892.96<br>9.892.96      | 0.26000              |                                              |                                              | *                             |                  |
|                                |                           |                                                    |                                  | - 40                      |                      |                                              |                                              |                               |                  |
|                                |                           |                                                    | Figure                           | 7-10: Note                | e Rate Rec           | onciliatio                                   | 'n                                           |                               |                  |
| The da                         | ita re                    | elated to the                                      | Trustee are as                   | s displave                | d below (F           | -iaure 7.1                                   | 0)                                           |                               |                  |
| a)                             | Dea                       | al ID                                              |                                  | saloplaye                 |                      | igure 7.1                                    | (0)                                          |                               |                  |
| b)<br>c)                       | Tru                       | stee Name                                          |                                  |                           |                      |                                              |                                              |                               |                  |
| d)                             | Tota                      | al Interest:                                       | Sum of interes                   | t for all di              | sburseme             | ent reque                                    | sts (regardles                               | s of status) fo               | or the           |
| e)                             | dea<br>If de              | l that fall wit<br>≘al has a 1s                    | hin a specific o<br>t Bond Payme | date range                | e.<br>Ill request    | s from 2r                                    | nd of previous                               | s month (conv                 | erted            |
| 0)                             | to n                      | ext busines                                        | s date) throug                   | h 1st of cu               | urrent mor           | nth (conv                                    | erted to next                                | business date                 | ented<br>e) will |
| f)                             | be i<br>If d              | ncluded.<br>leal has a                             | 15th Bond P                      | avment [                  | Date all             | requests                                     | from 16th o                                  | of previous m                 | nonth            |
| .,                             | (cor                      | nverted to r                                       | next business                    | date) thr                 | ough 15t             | h of cur                                     | rent month (                                 | converted to                  | next             |
| a)                             | bus                       | iness date) \<br>culated Note                      | will be included<br>Rate         | d.                        |                      |                                              |                                              |                               |                  |
| b)                             | The                       | Note Rate i                                        | s calculated by                  | y Fannie N                | /lae using           | data rep                                     | orted by the T                               | rustee                        |                  |
|                                |                           |                                                    |                                  |                           |                      |                                              |                                              |                               |                  |
|                                | De                        | al ID                                              | Trustee Name                     |                           | Deal Name            | Tota                                         | al Interest (\$)                             | Calc Note Rate                |                  |
|                                |                           | 2                                                  | Truste                           | e 1<br>Ioto Poto F        | Test Prop            | erty 5<br>tion- True                         | 8,690.42                                     | 0.23220                       |                  |
|                                |                           |                                                    | Figure /-II. N                   |                           | Ceconcina            | uon- mus                                     | Siee Dala                                    |                               |                  |
| Note:                          | All c                     | of the above                                       | data fields are                  | Read On                   | ly                   |                                              |                                              |                               |                  |
|                                |                           |                                                    |                                  |                           | -                    |                                              |                                              |                               |                  |
| 7.8.3                          | Ser                       | vicer Data                                         | Displayed:                       |                           |                      |                                              |                                              |                               |                  |
| The da                         | ita re                    | elated to the                                      | Trustee are di                   | splayed b                 | elow (Figu           | ure 7.11)                                    |                                              |                               |                  |
| a)                             | Ser                       | vicer Loan N                                       | lumber/Fannie                    | Mae Loa                   | n Number             |                                              |                                              |                               |                  |
| b)                             | Ser                       | vicer Name                                         |                                  |                           |                      |                                              |                                              |                               |                  |
|                                | FIU                       | JECT MAILLE                                        |                                  |                           |                      |                                              |                                              |                               |                  |
| Revisior                       | Date                      | e: 1/7/2013                                        |                                  |                           |                      |                                              |                                              | User Gu                       | ide              |

Page: 88 of 122

Revised By:

Retaj Dhungana

#### d) Interest

This is the interest for the loan as reported by the Servicer on the 4090 for the Reporting Month.

- e) Note Rate
- f) Reconciled Note Rate
  - i) The Reconciled Note Rate is the agreed upon note rate by both the Trustee and Servicer and entered in the system by the Servicer.
- g) Reconciliation Comments
  - i) Required field if a Reconciled Note Rate is entered

| Loan Number<br>(Servicer /<br>Fannie Mae) | Servicer Name                                      | Project Name          | Interest (\$) | Note Rate | Reconciled Note<br>Rate | Reconciliation Comments |
|-------------------------------------------|----------------------------------------------------|-----------------------|---------------|-----------|-------------------------|-------------------------|
| 9913001128                                | 232240709 - BERKADIA<br>COMMERCIAL MORTGAGE<br>LLC | Fountain Park Phase 1 | 9,892.96      | 0.26000   |                         | A V                     |
| Total:                                    |                                                    |                       | 9,892.96      |           |                         |                         |

Figure 7-12; Note Rate Reconciliation- Servicer Data

**Note:** All data fields are Read Only with <u>the exception of Reconciled Note Rate and Reconciliation</u> <u>Comments, which can only be modified by the Servicer.</u>

# 7.8.4 Shortage / (Surplus) data:

In the yellow quadrant, shortage/surplus is broken into prior period shortage/surplus, the current difference amount of shortage/surplus, and an ending balance which totals both numbers.(Figure 7.12) The purpose of this section is to allow both the Servicer and the Trustee to view what each other have reported in order to resolve the interest amount differences.

- a) Prior Period Shortage / (Surplus) (\$)
  - i) This is the beginning balance, which also is the ending balance from the prior month.
- b) Current Difference (\$)
  - i) Total current month interest reported by the Trustee minus total loan interest reported by the Servicer.
- c) Ending Balance (\$)
  - i) Prior Period Shortage / (Surplus) plus Current Period Difference.

|                                              | Shortage / (Surplus)    |                     |
|----------------------------------------------|-------------------------|---------------------|
| Prior Period<br>Shortage /<br>(Surplus) (\$) | Current Difference (\$) | Ending Balance (\$) |
| 0.00                                         | -1,202.54               | -1,202.54           |

Figure 7-13: Note Rate Reconciliation- Shortage/ Surplus data

#### 7.8.5 Data Sort and Filter Feature:

The Filter option on the Note Rate Reconciliation screen (Figure 7.13) allows the Trustee and the Servicer to filter date by Servicer Id and Processing Window. Both areas have a drop down menu which allows the user to filter by one of 2 servicer ID's or by one or more of 7 reporting window.

| And Displayed in Real Time         Here fig:         Bender B Type:         The fig:         Displayed with the figure figure                                                                                                 | Shortage / (Soryhon)<br>ned Corrent Difference (3) Ending Balance (3)<br>(5) 8.00 96,622.54 96,622<br>de Rate Racion Corrorados                                                                                                    |
|----------------------------------------------------------------------------------------------------|----------------------------------------------------------------------------------------------------|
| Harring Use         Services 10 pre:         Services 10 pre:         Processing Window         Processing Window                                                                                                    | Shortage / (Sorpha)<br>ind<br>Shortage / (Sorpha)<br>ind<br>Correct Difference (S) Ending Balance (S)<br>0.00 B4522.64 B4622<br>its Rate Kacjaecitation Constraints<br>India Society (S)<br>India Society (S)<br>India Societ |
| Har Ry:         Services ID Type:       Image: Services ID Type:         Dear ID Type:       Image: Service ID Type:         Services ID Type:       Image: Service ID Type:         Services ID Type:       Image: Service ID Type:         Services ID Type:       Image: Service ID Type:         Services ID Type:       Image: Service ID Type:         Services ID Type:       Image: Service ID Type:         Services ID Type:       Image: Service ID Type:         Services Service ID Type:       Image: Service ID Type:         Services Type:       Image: Service ID Type:         Services Type:       Image: Service ID Type:         Services Type:       Image: Service ID Type:         Services Type:       Image: Service ID Type:         Services Type:       Image: Service ID Type:         Services Type:       Image: Service ID Type:         Services Type:       Image: Service ID Type:         Services Type:       Image: Service ID Type:         Services Type:       Image: Service ID Type:         Services Type:       Image: Service ID Type:         Services Type:       Image: Service ID Type:         Services Type:       Image: Services Type:         Services Type:       Image: Services Type:         Services                                                                                                    | ried Shortage / (Sorphan)<br>ried Current Difference (S) Ending Balance (S)<br>6.40 0.49,222.14 0.4,622<br>vite Rate Rate Rate Cananante                                                                                                    |
| Berning Winder:       Image Start Start Star | shortage / (Sorphus)<br>ned Growent Difference (S) Ending Balance (S)<br>163<br>d.40 E4,622.54 E4,622<br>of a Rate Raciacidation Convenients                                                                                                    |
| Set By:                                                                                                    | skortage / (Sarphos)<br>ind Current Difference (S) Ending Balance (S)<br>(S)<br>4.00 E0,622.14 E0,622<br>its Rate Racioniciation Commands<br>Endertine Commands<br>Endertine Sources into d                                                                                                    |
| Terrative Figure Countering                                                                                                    | Shortage / (Surphn)<br>or / Current Difference (3) Ending Balance (3)<br>0.00 E0,022.14 E0,022<br>E16 Rate Reconstruction Comments<br>E000000000000000000000000000000000000                                                                                                    |
| Binnel         Dual bases         Dual bases         Test al laterests (\$)         Each         Prior Paried           If must Have Latere         Basek         Designed Rame         Designed Rame         Designe         Designe                                                                                                    | Shortage / (Sorpha)<br>m/ Current Difference (S) Ending Balance (S)<br>0.00 04,422.54 04,422<br>de Rate Recistation Comments                                                                                                    |
| Baal ID         Treates hama         Deal hama         Tetal Intervat (1)         Calk huns Rate         Prior Paried<br>Meetanse /<br>Meetanse /<br>Store         Con           7 mmm Hee Laan         Baak         96,922.14         61.2347         9.00           7 mmm Hee Laan         Baak         96,922.14         61.2347         9.00           7 mmm Hee Laan         Baack         Project Hama         Intervat (1)         Rate         9.00           7 mmm Hee Laan         Baack         Deal hama         1.0 face value         9.00         0.00         0.12000         0.00           7 mater         0.00         0.12000         0.12000         0.00         0.12000         0.00           7 mater         0.00         0.00         0.12000         0.00         0.12000         0.00           7 mater         0.00         0.00         0.12000         0.00         0.12000         0.00           Stortage/Surplus Data Net Available Until the Fourth Business Day of the Month           Stortage/Surplus Data Net Available Until the Fourth Business Day of the Month           CESSIR <sup>Tod</sup> Data Displayed in Real Time           Filter Bp:                                                                                                    | Shortage / (Sorphon)<br>m /<br>(10) Current Difference (S) Ending Balance (S)<br>(0.40 E4,422,14 E4,422<br>Urle Rate Kacjoscillation Commonts                                                                                                    |
| Bread ID     Treates Russe     Dead Rama     Testal Innexest (1)     Calk Inne Rate     Prior Priority Priority (1)       # mile Hash     Baack     38,622.14     61,2327     9.00       # mile Hash     Revelace Rance     Desjon Rate     9.00       # mile Hash     Revelace Rance     Desjon Rate     9.00       # mile Hash     Revelace Rance     Desjon Rate     9.00       # mile Rate     Revelace Rance     0.00     6.12000       # tester     0.00     6.12000     0.00                                                                                                    | ning Government Difference (\$) Ending Balance (\$)<br>0.00 E4,922.04 E4,622<br>vie Rate Kaccercitation Commonie<br>Marken Governmente<br>Marken Governmente<br>Marken Governmente<br>Marken Governmente<br>Marken Governmente<br>Marken Governmente                                                                                                    |
| Bank         Style         Store           Ymmin Have Laam         Revelues Name         Intervel (f)         Nate Rate         Redecided Rote Rate           Newshor         0.00         0.12600                                                                                                    | 9.40 94,622.55 94,622<br>ete Rete<br>Recipitation Companies                                                                                                    |
| Print     Reschart     Reschart     Reschart     Reschart       Weisher     0.00     0.13000     0.13000       Tetati     0.00     0.13000                                                                                                    | Marten Karjandiation Campunate                                                                                                    |
| Vetale     0.00     0.12030                                                                                                    | Northen Sectors Now 4                                                                                                    |
| Tetal:     0.00   Shortage/Surplus Data Net Available Until the Fourth Business Day of the Month  Stere  Shortage/Surplus Data Net Available Until the Fourth Business Day of the Month  Stere  Filler The  Filler The Filler The  Filler The  Filler The Filler The Filler The Filler The Filler The Filler The Filler The Filler The Filler The Filler The Filler        | Northen Sectors Row 4                                                                                                    |
| Shortage Surplus Data Nor Available Unit the Fourth Business Day of the Month                                                                                                    | Barthen Garlade Boon a                                                                                                    |
| CESIR <sup>TM</sup> Note Rate Reconciliation Data Displayed in Real Time Filter By:                                                                                                    |                                                                                                    |
| Note Rate Reconciliation<br>Data Displayed in Real Time                                                                                                    |                                                                                                    |
| Filter By:                                                                                                    |                                                                                                    |
| Finer By:                                                                                                    | Ownerhead                                                                                                    |
| Servicer 10 Type: Salact x                                                                                                    |                                                                                                    |
| Processing Window: Subact R                                                                                                    |                                                                                                    |
| Sort By: December 2 Solds of the month 7 x 100                                                                                                    |                                                                                                    |
| Reactify - First Strategies and the massifi<br>Quartify - Etc of the massifi                                                                                                    |                                                                                                    |
| Send annual - 12th of the month<br>Send annual - 12t of the month                                                                                                    |                                                                                                    |
| Oval 10 Trustee Name Deal Name Tatal Interest (5) Calc Inte Auto Manad Interest (5) Calc Inte Auto                                                                                                    |                                                                                                    |
| (Surples) (S)<br>Bank. 10,022.14 0.12547 0.00                                                                                                    | Shurtage / (Surphan)<br>nud Carrent Otherence (\$) Ending Balance (\$)                                                                                                    |
| Navedare Servicer Reven Preject Agens. (4) Rote Rate Recorded Note Rate                                                                                                    | Shortage / (Surahes)<br>mid Current Oriforence (3) Ecolog Balance (3)<br>(5)<br>(6) 0.00 10,422.14 10,422                                                                                                    |
|                                                                                                    | Shortage / (Surphes)<br>md Carrent Ofference (S) Ending Balance (S)<br>(5)<br>0.00 30,022.14 30,022<br>As Rate Reconciliation Comments                                                                                                    |
|                                                                                                    | Shortage / (Surphs)<br>med Correct Otherese (3) Ending Balance (3)<br>0.040 BA21-14 50,421<br>via Rate Heconcilation Comments                                                                                                    |
| Meetably - First WindersonDay of the meanth<br>Quanting's 15th of the anomath<br>Quanting's 1st of the meanth<br>Carrier annual - 13th of the meanth                                                                                                    |                                                                                                    |
| Oval 10 Treater Isane Deal Isane Tetal Interest (5) Calc Inte Rate Presidential                                                                                                    |                                                                                                    |

Figure 7-14: Note Rate Reconciliation- Filter Function

The sort option on the Note Rate Reconciliation screen (Figure 7.14) allows the Trustee and the Servicer to sort by Deal ID, Deal Name or Ending Balance. The feature also allows sorting in ascending or descending order. Ending balance may be the most useful sort, as this sort will bring items with a difference to the top.

| CESIR User Guide                                                                                   |            |             | F    | Releas     | se 5.2    |
|----------------------------------------------------------------------------------------------------|------------|-------------|------|------------|-----------|
|                                                                                                    |            |             |      |            |           |
|                                                                                                    | lais News  | Uner-Guilde | Home | Lagal Cost | ntiin Lag |
| 5% PennsieMen.                                                                                     |            |             |      |            |           |
| CESIR <sup>TM</sup>                                                                                |            |             |      |            |           |
| Note Rate Reconciliation<br>Data Displayed in Real Time                                            |            |             |      |            |           |
| Sort By: Select Sort Order: Select Ge<br>Owner and Fried<br>Deal ID<br>Deal Name<br>Ending Balance |            |             |      |            |           |
|                                                                                                    | inin Kiray | ther Guide  | Home | Lagal Cost | ntik Lap  |
| St FamileMan                                                                                       |            |             |      |            |           |
| CESIR <sup>TM</sup>                                                                                |            |             |      |            |           |
| Note Rate Reconciliation<br>Data Displayed in Real Time                                            |            |             |      |            |           |
| Sort By: Select Sort Order: Select Ge<br>Owner endirect<br>Deal ID<br>Deal Name<br>Ending Balance  |            |             |      |            |           |
| Figure 7-15: Note Rate Reconciliation- Sort Option                                                 |            |             |      |            |           |

To view information by sort/ filter selection:

- 1. Select the Sort data, Sort order, Servicer Id Type and Processing Window from the drop down menu as desired
- 2. Click the Go button located next to the Sort Order section

**<u>Note</u>**: The Default sort order is by Deal Id ascending. The ending balance is sorted by the absolute value verses +/- dollar amount values.

## 7.8.6 Special information for Servicer's:

The Note Rate Reconciliation screen replaces the Direct Pay Interest Drafting screen for Servicers. The new Note Rate Reconciliation screen will allow the Servicer to report the Reconciled Note Rate in addition to providing the Trustee reported data.

When a difference (Calc Note Rate vs. Note Rate) is indicated, the Servicer will need to enter the Reconciled Note Rate and Reconciliation Comments in the green quadrant and save the data. (Figure 7.15)

To key the agreed upon Note Rate:

- 1. Key in the agreed upon Note Rate in the Reconciled Note Rate section
- 2. Enter Reconciliation Comment -- If a Reconciled Note Rate is entered, then Reconciliation Comments are required.
- 3. Click Save

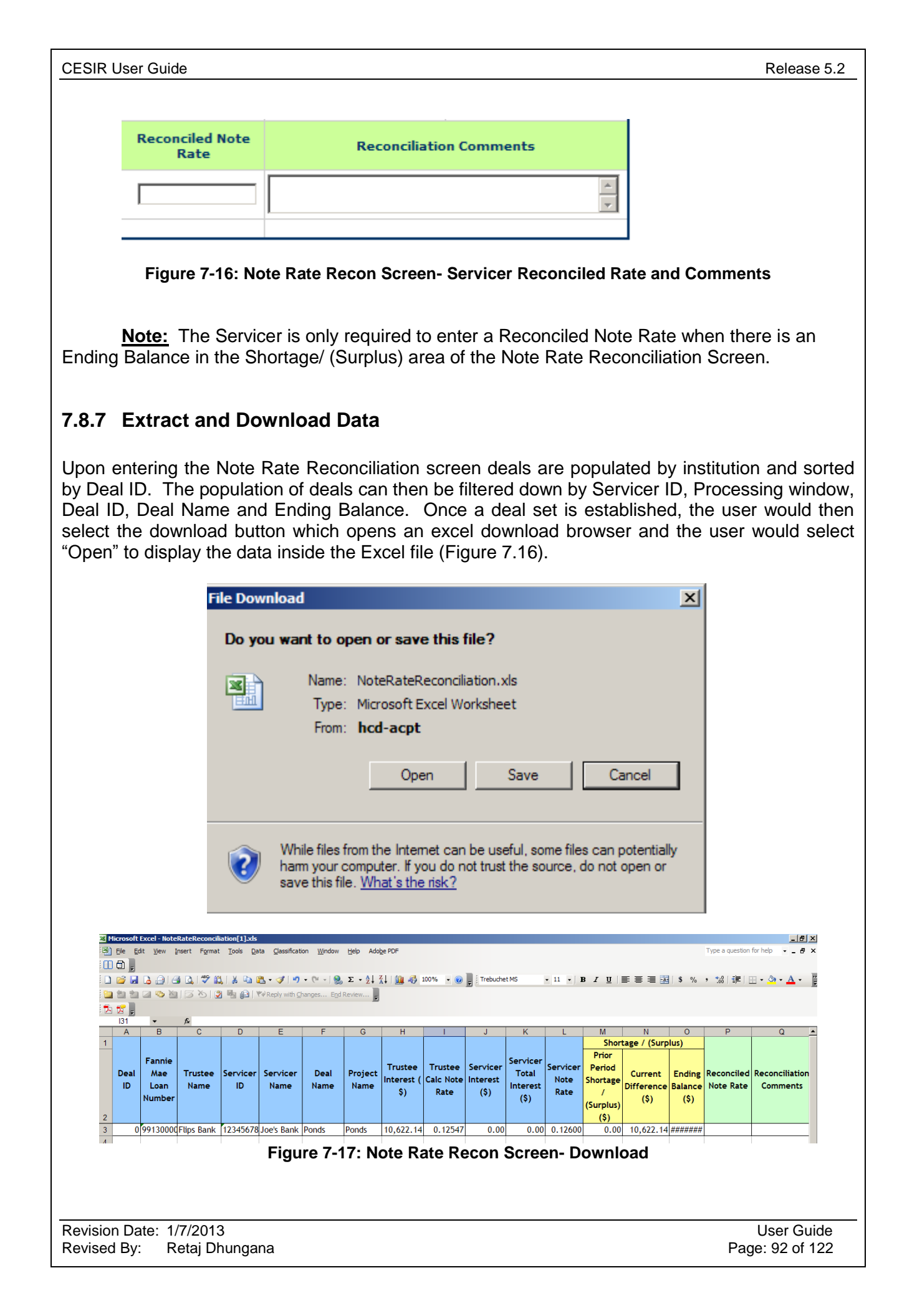

## 7.9 Draft Dates for Direct Pay Interest Reimbursement

Fannie Mae will initiate a draft for Direct Pay Interest Reimbursements due based on the loan interest reported by the Servicer in CESIR on the following days:

- Where the bond payment date = 1st, CESIR will initiate a draft request for interest amounts successfully uploaded into CESIR on the 4th calendar day of the month (or the 1st business day after if the 4th is a non-business day).
- Where a Bond Payment date = 15th, draft date is the 15th calendar day of the month or the first business day after.

#### Section 8: **HEDGE REPORTING**

Servicers report hedge data in CESIR when a variable bond credit enhancement deal is delivered and when a hedge for the variable bond credit enhancement deal has expired.

#### 8.1 Servicer Uploads a 4643

Click File Upload from the CESIR Main Menu, as shown in Figure 8-1. Select either the link on the left side panel or under Title File Upload.

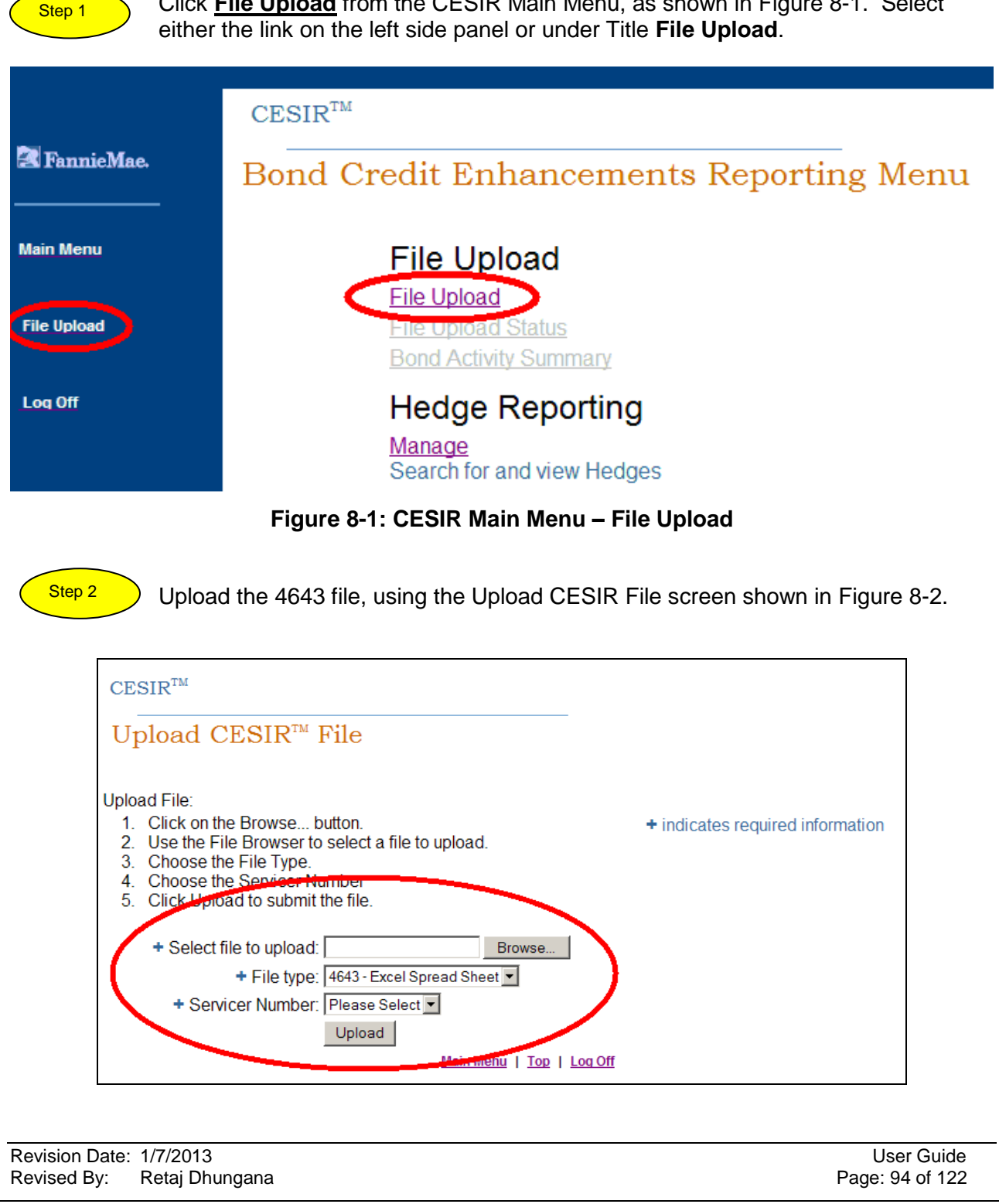

#### Figure 8-2: Upload Hedge File

- a. Click Browse... to access the files on your computer.
- b. Locate the file to be uploaded.
- c. Ensure File type is set to 4643 Excel Spread Sheet.
- d. Select the Servicer Number from the dropdown.
- e. Click Upload to upload the Hedge file.

Figure 8-3 shows the dialog box that appears while the file is being uploaded.

Figure 8-4 shows the complete view of the successfully uploaded Hedge Upload Summary.

Figure 8-5 and Figure 8-6 show the Hedge Upload Summary expanded to be readable.

Table 9-7 in Section 9.2 Data References on page 119 identifies the descriptions of the columns in the display.

Section 8.1.1 4643 Hedge Upload Errors on page 98 identifies error conditions if the file did not upload successfully.

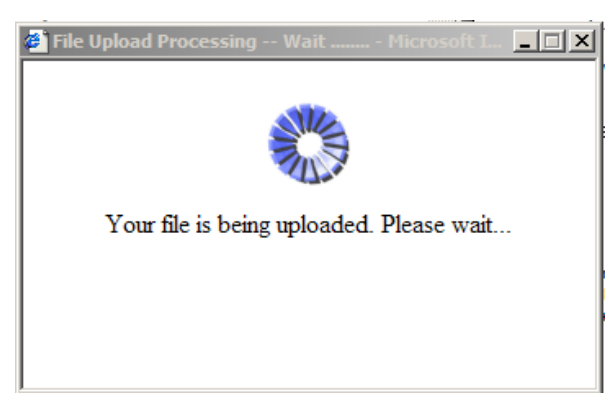

Figure 8-3: File Upload Dialog Box

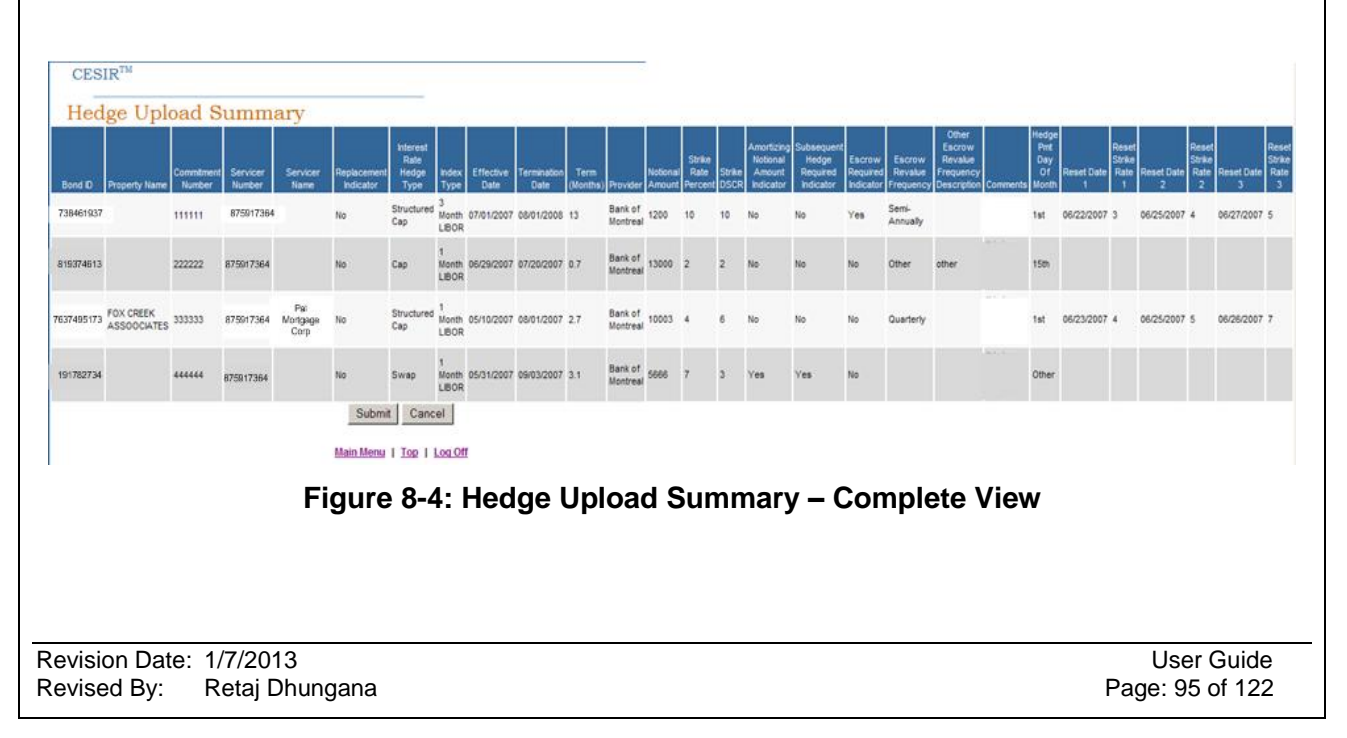

| CES        | IRTM                     |                      |                    |                         |                          |                                   |                     |                   |                     |                  |                     | 3                  |                           |              |
|------------|--------------------------|----------------------|--------------------|-------------------------|--------------------------|-----------------------------------|---------------------|-------------------|---------------------|------------------|---------------------|--------------------|---------------------------|--------------|
| Hed        | ge Upl                   | oad S                | umma               | ary                     |                          |                                   |                     |                   | 2                   | S. 15            |                     |                    | ar 1                      |              |
| Bond D     | Property Name            | Commitment<br>Number | Servicer<br>Number | Servicer                | Replacement<br>Indicator | Interest<br>Rate<br>Hedge<br>Type | Index<br>Type       | Effective<br>Date | Termination<br>Date | Term<br>(Months) | Provider            | Notional<br>Amount | Strike<br>Rate<br>Percent | Strik<br>DSC |
| 738461937  | 2                        | 111111               | 875917364          |                         | No                       | Structured<br>Cap                 | 3<br>Month<br>LIBOR | 07/01/2007        | 08/01/2008          | 13               | Bank of<br>Montreal | 1200               | 10                        | 10           |
| 819374613  |                          | 222222               | 875917364          |                         | No                       | Сар                               | 1<br>Month<br>LIBOR | 06/29/2007        | 07/20/2007          | 0.7              | Bank of<br>Montreal | 13000              | 2                         | 2            |
| 7637495173 | FOX CREEK<br>ASSOOCIATES | 333333               | 875917364          | Pai<br>Mortgaga<br>Corp | No                       | Structured<br>Cap                 | 1<br>Month<br>LIBOR | 05/10/2007        | 08/01/2007          | 2.7              | Bank of<br>Montreal | 10003              | 4                         | 6            |
| 191782734  |                          | *****                | 875917364          |                         | No                       | Swap                              | 1<br>Month<br>LIBOR | 05/31/2007        | 09/03/2007          | 3.1              | Bank of<br>Montreal | 5666               | 7                         | з            |

Figure 8-5: Hedge Upload Summary – Initial View

| Amortizing<br>Notional<br>Amount<br>Indicator | Subsequent<br>Hedge<br>Required<br>Indicator | Escrow<br>Required<br>Indicator | Escrow<br>Revalue<br>Frequency | Other<br>Escrow<br>Revalue<br>Frequency<br>Description | Comments                                      | Hedge<br>Pmt<br>Day<br>Of<br>Month | Reset Date<br>1 | Reset<br>Strike<br>Rate<br>1 | Reset Date<br>2 | Reset<br>Strike<br>Rate<br>2 | Reset Date<br>3 | Reset<br>Strike<br>Rate<br>3 |
|-----------------------------------------------|----------------------------------------------|---------------------------------|--------------------------------|--------------------------------------------------------|-----------------------------------------------|------------------------------------|-----------------|------------------------------|-----------------|------------------------------|-----------------|------------------------------|
| No                                            | No                                           | Yes                             | Semi-<br>Annually              |                                                        | this is a<br>test for<br>string test          | 1st                                | 06/22/2007      | 3                            | 06/25/2007      | 4                            | 06/27/2007      | 5                            |
| No                                            | No                                           | No                              | Other                          | other                                                  | this is a<br>test<br>hedge for<br>string test | 15th                               |                 |                              |                 |                              |                 |                              |
| No                                            | No                                           | No                              | Quarterly                      |                                                        | this is a<br>test<br>hedge for<br>string test | 1st                                | 06/23/2007      | 4                            | 06/25/2007      | 5                            | 06/26/2007      | 7                            |
| Yes                                           | Yes                                          | No                              |                                |                                                        | this is a<br>test<br>hedge for<br>string test | Other                              |                 |                              |                 |                              |                 |                              |
|                                               |                                              |                                 |                                |                                                        |                                               |                                    |                 |                              |                 |                              |                 |                              |

#### Figure 8-6: Hedge Upload Summary – Right-Side Portion

# 8.1.1 4643 Hedge Upload Errors

a. If the uploaded 4643 spreadsheet has errors, one of two screens will be displayed: Figure 8-7 the Hedge Reporting General Application Error screen or Figure 8-9 the resulting Hedge Upload Status screen.

Possible causes for the Hedge Reporting General Application Error include:

- File size too big (greater than 512KB)
- File could not be uploaded due to a general problem connecting to the database while uploading the file.
- Excel spreadsheet attempted to upload is not a 4643 file.

If you try to upload a file that is not an Excel spreadsheet, the error shown in Figure 8-8 will be displayed.

| A General Error has occ                            | curred in the application.                                                                                                    |
|----------------------------------------------------|----------------------------------------------------------------------------------------------------|
|                                                    |                                                                                                    |
|                                                    |                                                                                                    |
| e 8-7: Hedge Reporting Ap                          | plication Error                                                                                                    |
|                                                    |                                                                                                    |
| 10                                                 |                                                                                                    |
| ead Sheet (.xis) to Upload.                        |                                                                                                    |
|                                                    |                                                                                                    |
| ton.<br>elect a file to upload.<br>Iber<br>e file. | + indicates required information                                                                                                    |
| Browse                                             |                                                                                                    |
| 643 - Excel Spread Sheet 💌                         |                                                                                                    |
| 101245890 <b>-</b>                                 |                                                                                                    |
| Main Menu   Top   L                                | og Off                                                                                                    |
|                                                    |                                                                                                    |
|                                                    | User Guide<br>Page: 97 of 122                                                                                                    |
|                                                    | A General Error has occ<br>e 8-7: Hedge Reporting Ap<br>ile<br>ead Sheet (.xls) to Upload.<br>ton.<br>elect a file to upload.<br>top<br>e file.<br><u>Browse</u><br>643 - Excel Spread Sheet<br>A01245890<br>Upload<br><u>Main Menu   Top   L</u> |

#### Figure 8-8: Hedge Upload Error – Not Excel Spreadsheet

If your upload results in an error display similar to the one shown in Figure 8-9, take appropriate action as described in Table 8-1.

| $\operatorname{CESIR}^{\operatorname{TM}}$ |                                      |                                                                                                    |
|--------------------------------------------|--------------------------------------|----------------------------------------------------------------------------------------------------|
| Hedge Uploa                                | d Status                             |                                                                                                    |
|                                            |                                      | Upload Date: 06/07/2007 10:04:46<br>File Name: 4643_beta.xls<br>User Id: Dthree Devithree<br>Status: Failed                        |
| Bond ID                                    | Field Name                           | Error Message                                                                                                    |
| Seller Servicer Number                     | Bond Id                              | Bond ld is not in the application database or User id is not authorized to access/upload/report on the bond: Transaction rejected. |
| Seller Servicer Number                     | Seller Servicer Number               | Servicer number must be associatd with login id                                                                                    |
| Seller Servicer Number                     | Effective Date                       | Date is not correctly formatted. Value in file = 1 Month LIBOR Date format expected is m/d/yyyy                                    |
| Seller Servicer Number                     | Termination Date                     | Cannot be blank                                                                                                    |
| Seller Servicer Number                     | Term Months                          | Cannot be blank                                                                                                    |
| Seller Servicer Number                     | Hedge Index Type                     | Invalid value - Index Type                                                                                                    |
| Seller Servicer Number                     | Provider                             | Cannot be blank                                                                                                    |
| Seller Servicer Number                     | Strike Rate Percent                  | Cannot be blank                                                                                                    |
| Seller Servicer Number                     | Amortizing Notional Amount Indicator | Cannot be blank                                                                                                    |
| Seller Servicer Number                     | Subsequent Hedge Required Indicator  | Cannot be blank                                                                                                    |
| Seller Servicer Number                     | Escrow Required Indicator            | Cannot be blank                                                                                                    |
| Seller Servicer Number                     | Property Name                        | Cannot be blank                                                                                                    |
| Effective Date                             | Bond Id                              | Bond Id is not in the application database or User id is not authorized to access/upload/report on the bond. Transaction rejected. |
| Effective Date                             | Commitment Number                    | : Commitment number must be 6 characters and is 3333333333 which is 10 characters.                                                 |
| Effective Date                             | Seller Servicer Number               | Servicer number must be associatd with login id                                                                                    |
| Effective Date                             | Interest Rate Hedge Type             | Invalid value - 40319                                                                                                    |
| Effective Date                             | Termination Date                     | Cannot be blank                                                                                                    |
| Effective Date                             | Term Months                          | Cannot be blank                                                                                                    |
| Effective Date                             | Hedge Index Type                     | Invalid value - Term (months)                                                                                                    |
| Effective Date                             | Provider                             | Cannot be blank                                                                                                    |
| Effective Date                             | Strike Rate Percent                  | Cannot be blank                                                                                                    |
| ts reserved.                               |                                      |                                                                                                    |

#### Figure 8-9: Hedge Upload Status Display with Errors

#### Table 8-1: Hedge Upload Status Display Errors

| Field Name              | Error Displayed                                                                                                    | Action to be Taken                                                                                                    |
|-------------------------|----------------------------------------------------------------------------------------------------|----------------------------------------------------------------------------------------------------|
| General Error           | File <file name=""> exceeds the maximum<br/>size limitation. Please check that you<br/>have uploaded the correct file, otherwise,<br/>contact the Fannie Mae Customer<br/>Service Hotline at 1-800-752-6440, option<br/>2.</file> | Ensure the file size is not more than 512KB.                                                                                   |
|                         | <failing file="" name=""> could not be<br/>uploaded. Please try again. If this<br/>problem persists, contact the Fannie Mae<br/>Customer Service Hotline at 1-800-752-<br/>6440, option 2.</failing>                              | Call the Fannie Mae<br>Customer Service Hotline<br>at 1-800-752-6440, option<br>2. to see if there is a<br>connection problem. |
|                         |                                                                                                    |                                                                                                    |
| Revision Date: 1/7/2013 |                                                                                                    | User Guide                                                                                                    |

Retaj Dhungana

Revised By:

Page: 98 of 122

| Field Name                  | Error Displayed                                                                                                    | Action to be Taken                                                                                                    |
|-----------------------------|----------------------------------------------------------------------------------------------------|----------------------------------------------------------------------------------------------------|
| Validation Error            | Uploaded file contains an error. Fix any errors and upload file again; Transaction Rejected.                                                                         | Look for any rows in the<br>Validation Error column<br>that has the word<br>"ERROR". Upload again<br>after correcting the error. |
| Commitment Number           | Commitment Number is in improper<br>Format; transaction rejected.                                                                                                    | Ensure that the<br>Commitment Number is 6<br>characters. It is only<br>required if the hedge is not<br>a replacement hedge.      |
| Bond ID                     | Bond ID Cannot be blank; transaction rejected.                                                                                                    | Ensure the Bond ID is filled in.                                                                                                 |
|                             | Fannie Mae Bond ID is not found on the application database or User is not authorized to access/upload/report on this bond; Transaction Rejected.                    | Ensure the Bond ID is<br>correct. Also verify that<br>you are authorized to<br>access/upload/report on<br>the bond.              |
| Servicer Number             | There are no valid Servicer Numbers<br>associated with your User Id. To correct<br>the problem, please contact the Fannie<br>Mae Hotline at 1-800-752-6440, option 2 | Ensure that there is a valid<br>Servicer Number<br>associated with your User<br>ID.                                              |
|                             | The servicer number for bond <bond id=""><br/>does not match the servicer listed in<br/>CESIR; transaction rejected.</bond>                                          | Ensure that your Servicer<br>Number matches the Bond<br>Servicer Number in CESIR.                                                |
| Replacement Indicator       | Replacement Indicator Cannot be blank; transaction rejected.                                                                                                    | Ensure that the field is filled in.                                                                                              |
| Interest Rate Hedge<br>Type | Interest Rate Hedge Type Cannot be blank; transaction rejected.                                                                                                    | Ensure that the field is filled in.                                                                                              |
| Index Type                  | Index Type Cannot be blank; transaction rejected.                                                                                                    | Ensure that the field is filled in.                                                                                              |
| Effective Date              | Effective Date cannot be blank; transaction rejected.                                                                                                    | Ensure that the field is filled in.                                                                                              |
|                             | Invalid Date Format: Date must be valid date and format must be mm/dd/ccyy; transaction rejected.                                                                    | Ensure Date Format is correct.                                                                                                   |
| Termination Date            | Termination Date cannot be blank; transaction rejected.                                                                                                    | Ensure that the field is filled in.                                                                                              |
|                             | Invalid Date Format: Date must be valid date and format must be mm/dd/ccyy.; transaction rejected.                                                                   | Ensure Date Format is correct.                                                                                                   |
| Term (months)               | Term (months) Cannot be blank;<br>transaction rejected.                                                                                                    | Ensure that the field is filled in.                                                                                              |

| Table 8-1: Hedge | • Upload | Status | Display | Errors |
|------------------|----------|--------|---------|--------|
|------------------|----------|--------|---------|--------|

| Field Name                     | Error Displayed                                                                     | Action to be Taken                                                                    |
|--------------------------------|-------------------------------------------------------------------------------------|---------------------------------------------------------------------------------------|
| Provider                       | Provider Cannot be blank; transaction rejected.                                     | Ensure that the field is filled in.                                                   |
| Strike Rate Percent            | Strike Rate Percent Cannot be blank; transaction rejected.                          | Ensure that the field is filled in.                                                   |
| Strike DSCR                    |                                                                                     |                                                                                       |
| Amortizing Notional<br>Amount? | Amortizing Notional Amount? Cannot be blank; transaction rejected.                  | Ensure that the field is filled in.                                                   |
| Subsequent Hedge<br>Required   | Subsequent Hedge Required Cannot be blank; transaction rejected.                    | Ensure that the field is filled in.                                                   |
| Escrow Required?               | Escrow Required? Cannot be blank; transaction rejected.                             | Ensure that the field is filled in.                                                   |
| Property Name                  | Property Name Cannot be blank;<br>transaction rejected.                             | Ensure that the field is filled in.                                                   |
| Hedge Pmt Day of<br>Month      | Hedge Pmt Day of Month Cannot be<br>blank; transaction rejected.                    | Ensure that the field is filled in.                                                   |
| Reset Date 1                   | Reset Date 1 Cannot be blank if hedge type is Structured Cap; transaction rejected. | Ensure that the field is filled<br>in if Interest Rate Hedge<br>Type = Structured Cap |
| Reset Date 2                   | Reset Date 2 Cannot be blank if hedge type is Structured Cap; transaction rejected. | Ensure that the field is filled<br>in if Interest Rate Hedge<br>Type = Structured Cap |
| Reset Rate 1                   | Reset Rate 1 Cannot be blank if hedge type is Structured Cap; transaction rejected. | Ensure that the field is filled<br>in if Interest Rate Hedge<br>Type = Structured Cap |
| Reset Rate 2                   | Reset Rate 2 Cannot be blank if hedge type is Structured Cap; transaction rejected. | Ensure that the field is filled<br>in if Interest Rate Hedge<br>Type = Structured Cap |

#### Table 8-1: Hedge Upload Status Display Errors

# 8.2 Servicer Views Hedge Data

This section describes how to view Hedge data.

Step 1

From the CESIR Main Menu, select <u>Manage</u> under Hedge Reporting, as shown in Figure 8-10.

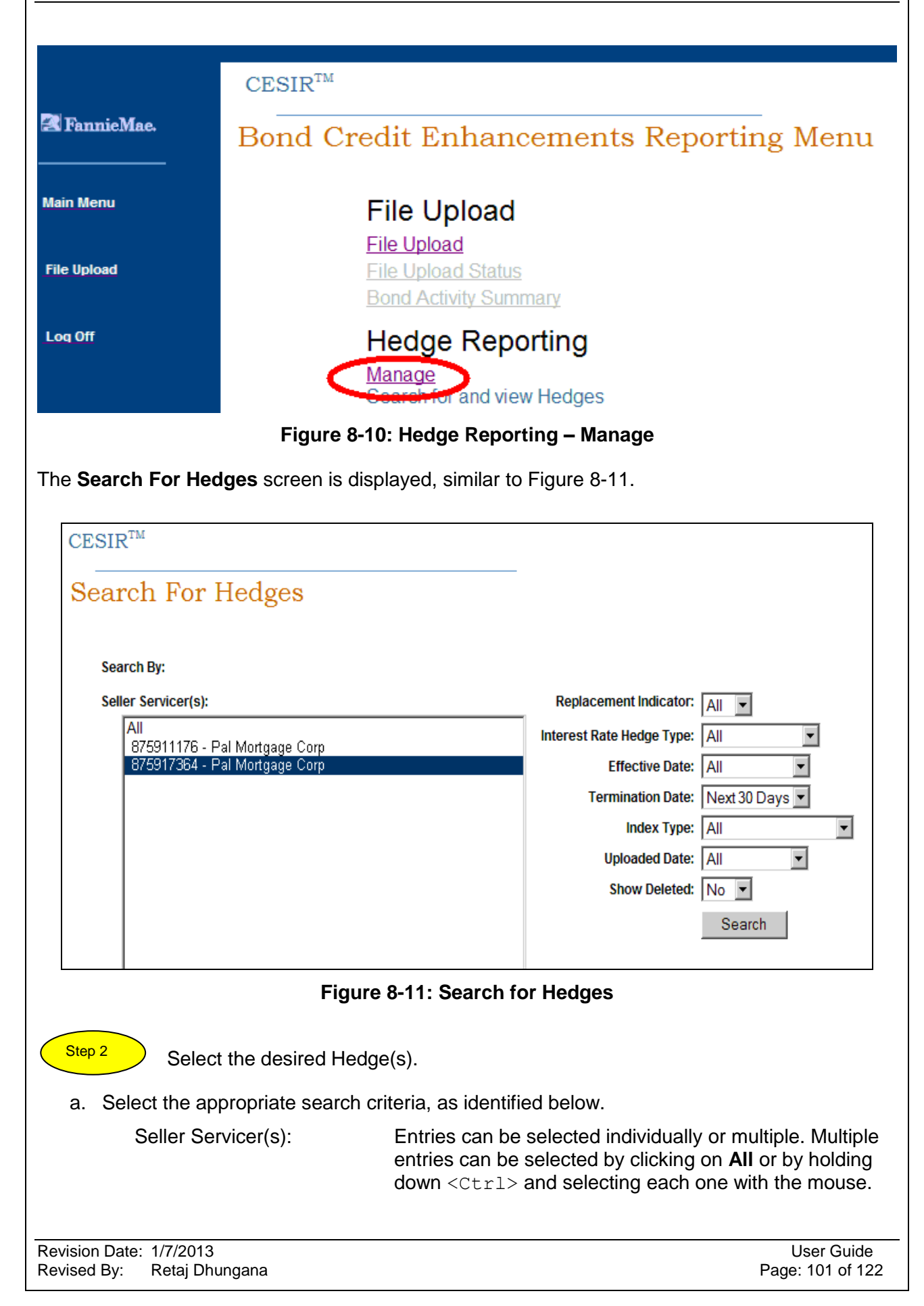

| Replacement Inc  | licator: All, Yes,              | No                                              |
|------------------|---------------------------------|-------------------------------------------------|
| Interest Rate He | dge Type: Cap, Stru<br>Subordin | ictured Cap, Swap, Hedged Under …,<br>ated Swap |
| Effective Date:  | All, Last<br>Days               | 30 Days, Next 30 Days, Last 60 Days, Next 60    |
| Termination Date | e: All, Last<br>Days            | 30 Days, Next 30 Days, Last 60 Days, Next 60    |
| Index Type:      | All, 1 Mo<br>LIBOR, E           | nth LIBOR, 3 Month LIBOR, DMBS Month            |
| Uploaded Date:   | All, Last                       | 30 Days, Last 60 Days                           |
| Show Deleted:    | Yes, No                         |                                                 |
| b. Click Search. |                                 |                                                 |

The Hedge Summary List is displayed, similar to the one shown in Figure 8-12. Table 9-9 in Section 9.2 Data References on page 121 identifies the descriptions of the columns in the Hedge Summary List.

| CESI                                                                                                    | $R^{TM}$                                                                            |                                               |                                                                                                    |                                                          |                                                          |                                                |                                                    |                                           |
|----------------------------------------------------------------------------------------------------|-------------------------------------------------------------------------------------|-----------------------------------------------|----------------------------------------------------------------------------------------------------|----------------------------------------------------------|----------------------------------------------------------|------------------------------------------------|----------------------------------------------------|-------------------------------------------|
| Hedg                                                                                                    | ge Sumn                                                                             | nary I                                        | ist                                                                                                    |                                                          |                                                          |                                                |                                                    |                                           |
| 1-20                                                                                                    | of 2<br>Commitment                                                                  | Property                                      |                                                                                                    | Replacement                                              | Interest Rate                                            | Effective                                      | Hedge S                                            | earch<br>Notional                         |
| Bond ID                                                                                                    | Number                                                                              | Name                                          | Seller Servicer Name                                                                                     |                                                          | Hedge Type                                               | Date                                           | Date                                               | Amount                                    |
| 1029384                                                                                                    | 7 <u>4</u> 12345                                                                    | River                                         | 875917364 - Pal Mortgage Corp                                                                            | Y                                                        | Сар                                                      | 06/11/2007                                     | 07/15/2007                                         | 5,000.00                                  |
| 1357924                                                                                                    | <u>08</u> 12345                                                                     | Stone                                         | 875917364 - Pal Mortgage Corp                                                                            | Y                                                        | Swap                                                     | 06/01/2007                                     | 07/15/2007                                         | 42,000.00                                 |
| Main Menu   Hedge Search   Top   Download All Hedges   Download Displayed Hedges<br>Figure 8-12: Hedge Summary List |                                                                                     |                                               |                                                                                                    |                                                          |                                                          |                                                |                                                    |                                           |
| c. C                                                                                                    | licking on <u>N</u>                                                                 | <u>Main Me</u>                                | <b>enu</b> brings up the CES                                                                             | IR Main Me                                               | enu.                                                     |                                                |                                                    |                                           |
| d. C<br>8                                                                                                    | Clicking on <u>I</u><br>-11.                                                        | ledge S                                       | <b>Search</b> brings up the S                                                                            | earch for H                                              | ledges scr                                               | een as s                                       | shown in                                           | Figure                                    |
| e. C<br>g<br>fi<br>s<br>F                                                                                           | Clicking on <u>I</u><br>iving you th<br>le is display<br>howing info<br>igure 8-14. | Downloa<br>le optior<br>red, it is<br>rmation | ad All Hedges first dis<br>to open the file, to firs<br>an Excel spreadsheet<br>for all of the hedges fo | plays the c<br>st save it, o<br>in Comma<br>or the selec | lialog box s<br>or to cancel<br>Separated<br>cted Servic | shown ir<br>the requ<br>d Values<br>er, simila | n Figure 8<br>uest. Wh<br>s (.CSV) f<br>ar to that | 3-13,<br>ien the<br>ile forma<br>shown ir |
| f (                                                                                                    | licking on <b>I</b>                                                                 | Downloa                                       | ad Displayed Hedges                                                                                      | shows a (                                                | CSV file wi                                              | th only t                                      | he searc                                           | hed for                                   |

f. Clicking on <u>Download Displayed Hedges</u> shows a .CSV file with only the searched for hedges, as shown in Figure 8-15. g. Note that in the CSV files, as shown in Figure 8-14 and Figure 8-15, initially the Bond ID and Servicer Number records appear to be odd entries, such as 9.61E+09 and 2.13E+08,. When the columns are expanded, the entries are recognizable, as in Figure 8-16.

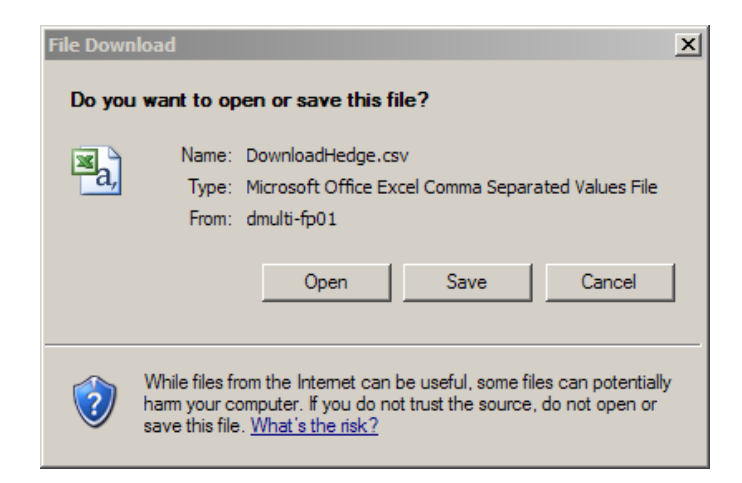

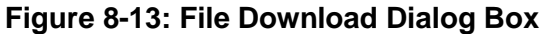

| 0 | 💕 🖬 🛛     | 2010        | 0. 7 10     | 180        | 🔁 • 🍼 🛙       | 1) - (1 -    | 😣 Σ 🔹        | 21 XI I       | 100%       | - 🛛 🖡     |            |       |
|---|-----------|-------------|-------------|------------|---------------|--------------|--------------|---------------|------------|-----------|------------|-------|
| 9 | SnagIt 🛅  | Window      | -           |            | Arial         | - :          | 10 - B       | I <u>U</u>  ≣ |            | 5 %       | , .0 .00   | 8   1 |
| _ | A1        | -           | f Commitr   | nent Numl  | ber           |              |              |               |            |           |            |       |
|   | A         | B           | C           | D          | E             | F            | G            | Н             | 1          | J         | К          |       |
| 1 | Commitm   | Bond Id     | Servicer Nr | Property I | Replacem      | Interest Ra  | Index Type   | Effective D   | Terminatio | Term-mont | Provider   | Notic |
| 2 | 12348     | 9.61E+09    | 2.13E+08    | ull        | Y             | [2]          | BMA          | 6/11/2007     | 7/1/2007   | 10        | Fannie_prv |       |
| 3 | 1234      | 9.61E+09    | 2.13E+08    | ull        | Y             | [2]          | BMA          | 6/11/2007     | 7/15/2007  | 10        | Fannie_prv |       |
| 4 | 1234      | 9.7E+09     | 2.13E+08    | ull        | N             | Swap         | BMA          | 4/1/2007      | 7/1/2007   | 10        | Fannie_prv |       |
| 5 | 1234      | 9.7E+09     | 2.13E+08    | ull        | N             | Swap         | BMA          | 6/1/2007      | 6/15/2007  | 10        | Fannie_prv |       |
| 6 | 1234      | 9.7E+09     | 2.13E+08    | ull        | Y             | Swap         | BMA          | 6/1/2007      | 7/15/2007  | 10        | Fannie_prv |       |
| 7 | 1234      | 9.7E+09     | 2.13E+08    | ull        | N             | Structured   | 1 Month LI   | 4/30/2007     | 6/1/2007   | 10        | Fannie_prv |       |
| 8 | 1234      | 9.01E+09    | 2.13E+08    | ull        | N             | Structured   | DMBS         | 5/10/2007     | 7/1/2007   | 10        | Fannie_prv |       |
| 9 | This docu | ment contai | ns r anne w | ae Confid  | ential Inform | nation class | ified as Res | stricted.     |            |           | 1          |       |

|   | A         | B           | С            | D          | E             | F            | G           | Н           |            | J         |
|---|-----------|-------------|--------------|------------|---------------|--------------|-------------|-------------|------------|-----------|
| 1 | Commitm   | Bond Id     | Servicer N   | Property N | Replaceme     | Interest Ra  | Index Type  | Effective D | Terminatio | Term-mont |
| 2 | 1234      | 9.61E+09    | 2.13E+08     | null       | Y             | [2]          | BMA         | 6/11/2007   | 7/15/2007  | 10        |
| 3 | 1234      | 9.7E+09     | 2.13E+08     | null       | Y             | Swap         | BMA         | 6/1/2007    | 7/15/2007  | 10        |
| 4 | This docu | ment contai | ns Fannie in | ae Confide | ential Inform | nation class | ified as Re | stricted.   |            |           |

#### Figure 8-15: Download Displayed Hedges CSV File

| CESIF | SIR User GuideRelease 5.2                                     |     |               |                                 |            |                       |              |                 |             |               |
|-------|---------------------------------------------------------------|-----|---------------|---------------------------------|------------|-----------------------|--------------|-----------------|-------------|---------------|
|       |                                                               |     |               |                                 |            |                       |              |                 |             |               |
|       |                                                               |     |               |                                 |            |                       |              |                 |             |               |
| 24    | Microsof                                                      | Ex  | cel - Downloa | dHedge[2].csv                   |            |                       |              |                 |             |               |
| 1     | Ele E                                                         | dit | View Inser    | t F <u>o</u> rmat <u>T</u> ools | Data Cl    | assification <u>M</u> | /indow Help  | ,<br>,          |             |               |
| E.    | נ 💕 🖌                                                         |     | 3 🗿 🖾 🛛       | ) 🦈 🛍 i X 🗈                     | n 🙉 • 🤇    | <b>7</b> 19 - Ci      | - 😣 Σ        | - <u>A</u> ↓ Z↓ | 100         | % - 🥑 📮       |
|       | SnagIt 🛃   Window - 🗸   Arial - 10 - B I U   E E E 🖬 🔤   \$ % |     |               |                                 |            |                       |              |                 |             |               |
|       | A1 - 🖈 Commitment Number                                      |     |               |                                 |            |                       |              |                 |             |               |
|       | A                                                             |     | B             | С                               | D          | E                     | F            | G               | Н           | 1             |
| 1     | Commi                                                         | tm  | Bond Id       | Servicer Number                 | Property   | / Replacem            | Interest Ra  | Index Type      | Effective D | Terminatio Te |
| 2     | 1234                                                          | 181 | 192837465     | 875917364                       | rull       | Y                     | [2]          | BMA             | 6/11/2007   | 7/1/2007      |
| 3     | 123                                                           | 344 | 918273645     | 875917364                       | rull       | Y                     | [2]          | BMA             | 6/11/2007   | 7/15/2007     |
| 4     | 123                                                           | 344 | 135792468     | 875917364                       | rull       | N                     | Swap         | BMA             | 4/1/2007    | 7/1/2007      |
| 5     | 123                                                           | 344 | 246813579     | 875917364                       | rull       | N                     | Swap         | BMA             | 6/1/2007    | 6/15/2007     |
| 6     | 123                                                           | 344 | 975318642     | 875917364                       | rull       | Y                     | Swap         | BMA             | 6/1/2007    | 7/15/2007     |
| 7     | 123                                                           | 344 | 864297531     | 875917364                       | rull       | N                     | Structured   | 1 Month LI      | 4/30/2007   | 6/1/2007      |
| 8     | 123                                                           | 344 | 109827345     | 875917364                       | rull       | N                     | Structured   | DMBS            | 5/10/2007   | 7/1/2007      |
| 9     | This do                                                       | cun | nent contains | Fannie Mae Conti                | dential In | formation cla         | ssified as F | Restricted.     |             |               |
| 10    | )                                                             |     |               |                                 |            |                       |              |                 |             |               |
| 1.1   | 1                                                             |     |               |                                 |            |                       |              |                 |             |               |

Figure 8-16: CSV Files with Expanded Bond ID and Servicer Number Columns

| Bond ID          | Commitment<br>Number | Property<br>Name | Seller Servicer Name         | Replacement<br>Indicator | Interest Rate<br>Hedge Type | Effective<br>Date | Termination<br>Date | Notional<br>Amount |
|------------------|----------------------|------------------|------------------------------|--------------------------|-----------------------------|-------------------|---------------------|--------------------|
| <u>238748891</u> | 12348                |                  | 875917364 - Pal Mortage Corp | Y                        | Swap                        | 06/11/2007        | 07/01/2007          | 50,008.0           |
| 918273645        | 12345                |                  | 875917364 - Pal Mortage Corp | Y                        | Swap                        | 06/11/2007        | 07/15/2007          | 5,000.0            |
| <u>192837433</u> | 12345                |                  | 875917364 - Pal Mortage Corp | N                        | Swap                        | 04/01/2007        | 07/01/2007          | 20,000.0           |
| <u>514236978</u> | 12345                |                  | 875917364 - Pal Mortage Corp | Y                        | Swap                        | 06/01/2007        | 07/15/2007          | 42,000.0           |
| <u>864297531</u> | 12345                |                  | 875917364 - Pal Mortage Corp | N                        | Swap                        | 06/01/2007        | 06/15/2007          | 40,000.0           |
| 135792468        | 12345                |                  | 875917364 - Pal Mortage Corp | N                        | Structured Cap              | 04/30/2007        | 06/01/2007          | 1,000.0            |

h. Click the desired Bond ID on the Hedge Summary List. See Figure 8-17.

The Hedge Detail display comes up, as in Figure 8-18. Table 9-10 in Section 9.2 Data References on page 122 identifies the descriptions of the columns in the Hedge Detail screen.

| $\operatorname{CESIR}^{\operatorname{TM}}$ |                        |             |                |              |                       |                             |                  |                                |
|--------------------------------------------|------------------------|-------------|----------------|--------------|-----------------------|-----------------------------|------------------|--------------------------------|
| CESIR Hed                                  | lge Detail             |             |                |              | _                     |                             |                  |                                |
| Previous                                   | N                      | <u>ext</u>  |                |              |                       |                             | Retur            | n to Hedge Summary             |
| Servicer                                   | Name                   | Comm        | itment Number  | Bon          | d ID                  | Property Name               | Provider         | Effective Date                 |
| 875917364 - Pa                             |                        | 123489      | 7328:          | 37499        | -                     | Bank of Montreal            | 06/11/2007       |                                |
| Terminatio                                 | Te                     | Term Months |                | onal<br>ount | Replacement<br>Hedge? | Interest Rate Hedge<br>Type | Index Type       |                                |
| 07/01/2007                                 |                        |             | 10             | 50,008.00    |                       | Y                           | Yes              | BMA                            |
| Hedge Pmt Da                               | Hedge Pmt Day of Month |             |                | Curren       | t UPB                 | Strike Rate<br>Percent      | Strike DSCR      | Amortizing Notional<br>Amount? |
| 15th                                       | ı                      | Yes         |                | 12,800,      | 00.00                 | 10                          | 9.1              | Yes                            |
| Escrow Re                                  | quired?                | Escrov      | v Revalue Freq |              |                       | Other R                     | evalue Freq Desc |                                |
| Yes                                        | ;                      |             | Quarterly      |              |                       |                             |                  |                                |
| Reset Date 1                               | Reset Strike Ra        | ite 1       | Validated Da   | te 1         |                       |                             | Comments         |                                |
| 06/11/2007                                 | 10                     |             | 06/11/200      | 7            |                       |                             |                  |                                |
| Reset Date 2                               | Reset Strike Ra        | ite 2       | Validated Da   | te 2         |                       |                             |                  |                                |
| 06/11/2007                                 | 10                     |             | 06/24/200      | 7            |                       |                             |                  |                                |
| Reset Date 3                               | Reset Strike Ra        | ite 3       | Validated Da   | te 3         |                       |                             |                  |                                |
| 06/11/2007                                 | 10                     |             | 06/24/200      | 7            |                       |                             |                  |                                |
| Uploaded Date                              | Deleted Date           | e           |                |              |                       |                             |                  |                                |
| 06/11/2007                                 | -                      |             |                |              |                       |                             |                  |                                |

## Figure 8-18: Hedge Detail

## Section 9: ADDITIONAL INFORMATION

#### 9.1 Frequently Asked Questions

#### <u>GENERAL:</u>

| Question:                                            | What type of hardware/software is needed to use CES                                                                                                    | IR?                              |
|------------------------------------------------------|----------------------------------------------------------------------------------------------------|----------------------------------|
| Answer:                                              | Your Web browser must be set to have Java <sup>™</sup> and JavaScript <sup>™</sup> enabled and to accept cookies. The follow browser is compatible with our secure servers ad is necessary for secure connections:             | wing                             |
|                                                      | <ul> <li>Internet Explore 6 Service Pack 1 (SP1)<br/>128 bit encryption</li> </ul>                                                                                                    | with                             |
|                                                      | Internet Explorer 7                                                                                                    |                                  |
|                                                      | Note: The supported browser list will be updated as ne browsers are released                                                                                                    | W                                |
|                                                      | Also, Please refer to the Section 1.2 Minimum System requirements of this CESIR User Guide.                                                                                                    |                                  |
| Question:                                            | How do I get to the Multifamily CESIR web site?                                                                                                    |                                  |
| Answer:                                              | CESIR can be accessed through<br>https://www.fanniemae.com/multifamily/<br>"Servicing" and go to "CESIR".                                                                                                    | icing" then                      |
| Question:                                            | Can more than one person from my staff be signed on application at the same time?                                                                                                    | to the                           |
| Answer:                                              | Yes, each user has their own User ID and password.                                                                                                    | Complete a                       |
|                                                      | registration form for each user that will need access.                                                                                                    |                                  |
| Question:                                            | Will I need to download disks to my workstation to run application?                                                                                                    | the                              |
| Answer:                                              | No, the Multifamily CESIR application will be deployed Internet.                                                                                                    | on the                           |
| Question:                                            | May I access the application from another computer?                                                                                                    |                                  |
| Answer:                                              | Yes, a user may access Multifamily CESIR from any P<br>Internet access using their ID and Password. We stror<br>recommend that each user keep their User ID and Pas<br>confidential and log out of your browser when not using | C with<br>ngly<br>sword<br>g the |
| Revision Date: 1/7/2013<br>Revised By: Retaj Dhungan | a                                                                                                    | User Guide<br>Page: 106 of 122   |

application

## **REGISTRATION:**

| Question:                                            | How does a Servicer or Trustee register for CESIR?                                                                                                    |
|------------------------------------------------------|----------------------------------------------------------------------------------------------------|
| Answer:                                              | The forms required for registration may be downloaded from <u>https://www.fanniemae.com/multifamily/profile-access-manager</u><br>Scroll to <b>Registration Forms</b> to retrieve the forms. These forms might require the Adobe® Acrobat® Reader™ 4.0 or higher to view and print. If the Servicer does not have Acrobat Reader, you can download a free copy from Adobe's Web site. |
|                                                      | A Servicer/ Trustee may contact their Multifamily Asset Servicing<br>Business Analyst for these documents. Once completed, send<br>the documents to Fannie Mae:                                                                                                    |
|                                                      | Attention Fannie Mae Registrar, 9H-202<br>11600 American Dream Way<br>Reston, VA 20190<br>Fax: (703) 833-5680 or 703) 833-0655.                                                                                                    |
|                                                      | If a Servicer/ Trustee have access to a scanner, signed documents can be scanned and emailed to <u>technology registration@fanniemae.com</u> .<br>Please note that the forms must be signed.                                                                                                    |
| Question:                                            | Is there any cost to get signed up on CESIR?                                                                                                    |
| Answer:                                              | No. Complete the paperwork in the registration package and return them to Fannie Mae.                                                                                                    |
| Question:                                            | Is there any cost to use CESIR?                                                                                                    |
| Answer:                                              | No. Fannie Mae does not charge a usage fee for this application. However, the Servicer's Internet Service Provider (ISP) may charge access fees.                                                                                                    |
| Question:                                            | How long after registration form is submitted before a User ID and password is received?                                                                                                    |
| Answer:                                              | The User IDs and Password will be sent to the Servicer within 3-<br>4 business days.                                                                                                    |
| Question:                                            | I want to expand CESIR access to other employees in my group, what forms do I need to submit?                                                                                                    |
| Answer:                                              | Complete a CESIR User Registration form for each user who should have access to the system. Send to Fannie Mae,                                                                                                    |
| Revision Date: 1/7/2013<br>Revised By: Retaj Dhungan | a User Guide<br>Page: 107 of 122                                                                                                    |

| CESIR User Guide       | Release                                                                                                    |
|------------------------|----------------------------------------------------------------------------------------------------|
|                        | Attention Fannie Mae Registrar, 9H-202 11600 American Dream<br>Way Reston, VA 20190 Fax: (703) 833-5680 or 703) 833-<br>0655.                                                                                                    |
| Question:              | I want to delete CESIR access for a person who no longer works at my company. What forms do I need to submit to you?                                                                                                    |
| Answer:                | Complete the "User Registration" form to remove a user from<br>Multifamily CESIR. Check the box titled, "Delete Existing User<br>ID" and provide the Users ID. Send to Fannie Mae, Attention<br>Fannie Mae Registrar, 9H-202 11600 American Dream Way<br>Reston, VA 20190 Fax: (703) 833-5680 or 703) 833-0655. |
| Question:              | I cannot remember my user ID (or Password)?                                                                                                    |
| Answer:                | Call the Fannie Mae Multifamily Hotline at 800.752.6440, Option 2 for assistance Or 1-888-326-6433                                                                                                    |
| Question:              | I logged on to the application with my user id and password, yet some of my Servicer numbers are missing, what happened?                                                                                                    |
| Answer:                | Verify that the Servicer correctly completed the registration<br>paperwork to include all Servicer and branch numbers. Next,<br>verify that there are active loans for the missing Servicer<br>number. Contact the Bond Management Business Analyst if you<br>still have questions.                             |
| CESIR FUNCTION         | ALITY:                                                                                                    |
| Question:              | When I tried to log into the application I received this error message - "Log in Failed. Try to log in later."                                                                                                    |
| Answer:                | Verify that the User ID and Password are correct. If they are correct contact the Multifamily Hotline at 800.752.6440, Option 2 or 1-888-326-6433 to verify that the application is available.                                                                                                    |
| Question:              | I tried to request my loan data but I received this message:<br>"There was no current selection. Please change one or more<br>values and press Go." What does this mean?                                                                                                    |
| Answer:                | Verify the filter selections for the loan portfolio. If the filters are appropriate, this message means that there are no loans that match the filter criteria.                                                                                                    |
| Question:              | When is the CE information available on Multifamily CESIR?                                                                                                    |
| Revision Date: 1/7/201 | 3 User Guid                                                                                                    |
| CESIR User Guide                                                       | Release 5.2                                                                                                    |  |  |
|------------------------------------------------------------------------|----------------------------------------------------------------------------------------------------|--|--|
|                                                                        |                                                                                                    |  |  |
| Answer:                                                                | Data is available as of 7:30 am on the first day of the month.<br>CESIR will be updated monthly with data as of the last day of the<br>prior month.                                                                                                  |  |  |
| Question:                                                              | Many of my loans are either missing the Servicer Loan ID or the Property Name. How can this be added/updated?                                                                                                    |  |  |
| Answer:                                                                | The Servicer should contact their MF Servicing Business Analyst<br>and arrange to deliver a file (in Excel format) showing the Fannie<br>Mae Loan Number, Servicer Loan ID and/or Property Name,<br>whichever needs to be added/updated.             |  |  |
| Question:                                                              | How can I select more than one Servicer Number?                                                                                                    |  |  |
| Answer:                                                                | Press the "Ctrl" button on your keyboard and click on each 9-<br>digit Servicer Number.                                                                                                    |  |  |
| Question:                                                              | May I keep the application open all day?                                                                                                    |  |  |
| Answer:                                                                | Yes. However, the application will automatically log out a user<br>after 15 minutes of inactivity. For data security reasons, Fannie<br>Mae recommends that users log out of the application and exit<br>the browser when not using the application. |  |  |
| Question:                                                              | I entered my (Servicer) loan ID and received this message:<br>"There was no match for the current selection." Why did the<br>application not find my loan number?                                                                                    |  |  |
| Answer:                                                                | The Servicer Loan ID entered into Multifamily CESIR may not be correctly entered into the Fannie Mae Servicing System. The user should enter the Fannie Mae loan number, if known, into the appropriate field and press "Go".                        |  |  |
|                                                                        | The Servicer may contact their MF Servicing Business Analyst<br>and arrange to send a file (in Excel format) showing the Fannie<br>Mae Loan Number, Servicer Loan ID and/or Property Name,<br>whichever needs to be added/updated.                   |  |  |
|                                                                        |                                                                                                    |  |  |
| 9.2 Data References                                                    |                                                                                                    |  |  |
| See Table 9-1 below for a complete list of loan terms and definitions. |                                                                                                    |  |  |
| See Table 9-2 below for a complete list of bond terms and definitions. |                                                                                                    |  |  |

See Table 9-3 below for a list terms and definitions for the Fees Reported and Remitted Summary screen.

See Table 9-4 below for a list of terms and definitions for the Fees Reported & Remitted List screen.

See Table 9-5 below for a list of terms and definitions for the Fees Detail screen.

See Table 9-6 below for a list of terms and definitions for the Direct Pay Interest Drafting screen.

See Table 9-7 below for a list of terms and definitions for the Hedge Upload Status screen.

See Table 9-8 below for a list of terms and definitions for the Search for Hedges screen.

See Table 9-9 below for a list of terms and definitions for the Hedge Summary List screen.

See Table 9-10 below for a list of terms and definitions for the Hedge Detail screen.

| Field                                                                  | Description                                                                                                    |  |  |
|------------------------------------------------------------------------|----------------------------------------------------------------------------------------------------|--|--|
| Fannie Mae Loan Number                                                 | A unique number assigned to each loan by Fannie Mae.                                                                                      |  |  |
| Servicer Loan ID                                                       | A unique identifier for the loan assigned by the Servicer of the loan for Fannie Mae.                                                     |  |  |
| Bond Number                                                            | A 9-digit number assigned by Fannie Mae identifying the bond.                                                                             |  |  |
| Loan Interest Type                                                     | Method used to calculate the payment and interest rate on a loan (for reporting purposes, the allowed values are "fixed" and "variable"). |  |  |
| Next Payment Due Date                                                  | The date on which the next scheduled loan payment is due.                                                                                 |  |  |
| Servicer Number                                                        | A 9-digit number assigned by Fannie Mae identifying the Servicer of the loan.                                                             |  |  |
| Servicer Name                                                          | The name of the Servicer of the loan for Fannie Mae.                                                                                      |  |  |
| Acquisition Date                                                       | The date the loan was acquired (Cash) or securitized (MBS) by Fannie Mae.                                                                 |  |  |
| Acquired Balance                                                       | The dollar amount of the loan acquired by Fannie Mae.                                                                                     |  |  |
| Maturity Date                                                          | The stated date for final payment per the note.                                                                                           |  |  |
| Status                                                                 | The current status (Reconciled, Un-reconciled, Servicing Exception, Resolved or Closed) of the loan record.                               |  |  |
| Reported                                                               | The current status (Yes = Reported, No = Unreported) of the loan record.                                                                  |  |  |
| Last Modified By                                                       | The User ID of the most recent person to update the loan record.                                                                          |  |  |
| Actual LPI Date                                                        | The date through which the borrower has paid mortgage payments.                                                                           |  |  |
| Previous - Actual Unpaid<br>Principal Balance (Loan<br>Balance Detail) | The amount of the unpaid principal balance at the close of business on the last day of the prior activity month.                          |  |  |
| Beginning UPB (Loan Balance                                            |                                                                                                    |  |  |
|                                                                        |                                                                                                    |  |  |
| Revision Date: 1/7/2013<br>Revised By: Retaj Dhungana                  | User Guide<br>Page: 110 of 122                                                                                                    |  |  |

#### Table 9-1: Loan Balance List and Loan Balance Detail Screen Fields

| Field                    | Description                                                                                                    |  |  |
|--------------------------|----------------------------------------------------------------------------------------------------|--|--|
| List)                    |                                                                                                    |  |  |
| Ending Balance           | The amount of the unpaid principal balance at the close of business on the last day of the current activity month.                                                                                                    |  |  |
| Principal                | The principal portion of the current regular installment payment<br>and any additional full installment payments, any additional<br>principal (curtailment) payment made by the borrower, and any<br>adjustments to the unpaid principal balance due to incorrectly<br>applied principal during prior reporting periods. |  |  |
| Interest                 | The interest collected from the borrower at the close of business on the last day of the current activity month.                                                                                                    |  |  |
| Principal & Interest Sum | The total amount of Principal and interest applied to the loan during a reporting period.                                                                                                    |  |  |
| Interest Rate            | The current annual rate of interest accrued on the unpaid loan balance.                                                                                                    |  |  |
| Pass Thru Rate           | The current annual rate of interest accrued on the unpaid loan balance.                                                                                                    |  |  |
| P&I Constant             | The scheduled dollar amount of principal and interest payment due.                                                                                                    |  |  |
| Liquidation Principal    | The liquidated (payoff) principal amount.                                                                                                    |  |  |
| Liquidation Date         | The date the loan was liquidated.                                                                                                    |  |  |
| Liquidation Code         | Code indicating reason for liquidation:                                                                                                    |  |  |
|                          | 01 – Foreclosure                                                                                                    |  |  |
|                          | 02 – Deed-in-Lieu                                                                                                    |  |  |
|                          | 05 – Fully Paid (Refinanced)                                                                                                    |  |  |
|                          | 15 – Forward Loan Conversion to Perm                                                                                                    |  |  |
|                          | 16 – Forward Loan Collapsed                                                                                                    |  |  |
|                          | 17 – Repurchased                                                                                                    |  |  |
|                          | 18 – Substitution                                                                                                    |  |  |
|                          | 19 – Sale to MBS                                                                                                    |  |  |
|                          | 20 – Liquidated in Error                                                                                                    |  |  |
|                          | 21 – Dissolution (loan erroneously entered on system)                                                                                                    |  |  |
|                          | 22 – Third Party Sale                                                                                                    |  |  |
|                          | 23 – Write Off                                                                                                    |  |  |
|                          | 24 – ARM to Fixed Conversion                                                                                                    |  |  |
| View Loan List           | Returns the user to the Loan Balances List screen.                                                                                                    |  |  |
| View Related Loans       | Returns the user to the Loan Balances List screen reflected only related loans if applicable.                                                                                                    |  |  |

# Table 9-1: Loan Balance List and Loan Balance Detail Screen Fields

| Field                                    | Description                                                                                                    |
|------------------------------------------|----------------------------------------------------------------------------------------------------|
| Bond Number                              | A 9-digit number assigned by Fannie Mae identifying the bond.                                                                                                    |
| Bond CE Type                             | The type of credit enhanced bond: Direct Pay or Standby                                                                                                    |
| Bond Interest Type                       | Method used to calculate the payment and interest rate on a bond (for reporting purposes, the allowed values are "fixed" and "variable").                                                                                 |
| Acquisition Bond Balance                 | The dollar amount of the bond credit enhanced by Fannie Mae.                                                                                                    |
| Transaction ID / Deal ID                 | A unique ID assigned by Fannie Mae to identify a deal between Fannie Mae and another party.                                                                                                    |
| Number of Loans                          | The number of loans associated with the bond selected.                                                                                                    |
| Bond Pay down Type                       | For reporting purposes, "concurrent" bonds have the same<br>priority specified in a percentage and paid down at the same<br>time. "Sequential" bonds are paid down one at a time upon<br>retiring the most "senior" bond. |
| Pay down Priority                        | For reporting purposes, a number that defines the bond redemption priority when the redemption type is sequential. (1= first bond to be redeemed, 2 = second etc.)                                                        |
| Bond Redemptions ETD                     | The total dollar amount of principal bond reductions since inception.                                                                                                    |
| CUSIP Number                             | The unique 9-digit character security identification number assigned to each bond maturity.                                                                                                    |
| Tax Exempt Indicator                     | Code indicating if the bond is tax exempt. $N = No$ , $Y = Yes$                                                                                                    |
| Bond Payment Date                        | The date on which the next bond payment is due.<br><b>Note</b> : The day of the month does not change.                                                                                                    |
| Credit Enhancement Fee Rate              | The annual fee charged by Fannie Mae to Credit Enhance the deal and collected on a monthly basis, expressed as a percent.                                                                                                 |
| Liquidity Fee Rate                       | The annual fee paid to Fannie Mae to manage credit risk and collected on a monthly basis, expressed as a percent.                                                                                                    |
| Principal Reserve Fund Fee<br>Rate       | The rate at which the lender must reserve funds for risk sharing                                                                                                    |
| Swap Fee Rate                            | The fee that is charged to the borrower for the swap made to enhance the bond credit enhancement.                                                                                                    |
| FWD / PERM                               | Forward (construction) vs. Permanent deal structure.                                                                                                    |
| Cash Reserve Fee Rate                    | Rate charged by Fannie Mae to lender on cash held in reserve account as collateral for credit enhanced bond deals.                                                                                                    |
| Credit Enhancement Servicing<br>Fee Rate | Fee retaining by lender for servicing credit enhancement deals.                                                                                                    |
| Group Bond ID                            | A unique number assigned by Fannie Mae to identify related bonds and loans.                                                                                                    |
|                                          |                                                                                                    |

# Table 9-2: Bond Balances Detail Screen Fields

| Field                       | Description                                                                                                    |
|-----------------------------|----------------------------------------------------------------------------------------------------|
| First Bond Payment Date     | The date on which the first bond payment is due.                                                                             |
| Bond Payment Frequency      | The number of bond payments per year: Monthly, Quarterly, Semi-Annually, Annually.                                           |
| Fee Payment Frequency       | The number of fee payments per year: Monthly, Quarterly, Semi-Annually, Annually.                                            |
| Maturity Date               | The final maturity date on which the bond matures.                                                                           |
| Issue Date                  | The date on which the bond was issued.                                                                                       |
| Issuer Name                 | The name of the entity that issued the bond.                                                                                 |
| Redemption Threshold Amount | The dollar amount by which the value of the credit enhanced bond will be reduced and the bond distribution can be requested. |
| Redemption Threshold %      | The percent used to calculate the principal reserve fund amount applied to the bond to reduce its balance.                   |
| Trustee Name                | The name of the Trustee (Financial Institution).                                                                             |
| Trustee Number              | The telephone number of the Trustee                                                                                          |
| Redemption Date             | The date on which the bond is redeemed in full.                                                                              |
| Remarketing Agent           | Third Party Agent that provides market rates to lenders and trustees on Fannie Mae credit enhanced bond.                     |

## Table 9-2: Bond Balances Detail Screen Fields

### Table 9-3: Fees Reported & Remitted Summary Screen Fields

| Field            | Description                                                                                                    |
|------------------|----------------------------------------------------------------------------------------------------|
| Servicer Number  | A 9-digit number assigned by Fannie Mae identifying the Servicer of the loan.                                          |
| Bond Payment Day | The date on which the next bond payment is due.<br><b>Note</b> : The day of the month does not change.                 |
| Bond Count       | Includes count of all bonds for the servicer number for the particular bond payment day                                |
| Balance Forward  | Outstanding fees from previous month's activity. Calculated as Fees Remitted - Draft Amount in prior month's activity. |
| Projected Fees   | Calculated fees accrual for the period.                                                                                |
| Reported Fees    | The fee amounts the Servicer reported in their 4090 for this period.                                                   |
| Difference       | Calculated bond CE fees difference (projected - reported).                                                             |
| Expected Fees    | Derived bond CE fee based on reported 4090 or lender entered amount. It can also be entered online in fee detail.      |
| Draft Amount     | Derived bond CE fee draft request amount.                                                                              |

### Table 9-3: Fees Reported & Remitted Summary Screen Fields

| Field         | Description                                                                 |
|---------------|-----------------------------------------------------------------------------|
| Fees Remitted | Derived bond CE fee amount of the returned (confirmed) draft request (RSS). |

## Table 9-4: Fees Reported & Remitted List Screen Fields

| Field                  | Description                                                                                                    |  |  |
|------------------------|----------------------------------------------------------------------------------------------------|--|--|
| Project Name           | A short, descriptive name for the property.                                                                                      |  |  |
| Bond Number            | A 9-digit number assigned by Fannie Mae identifying the bond.                                                                    |  |  |
| Servicer Loan Number   | Third-party loan identifier currently assigned to the loan.                                                                      |  |  |
| Balance Forward        | Outstanding fees from previous month's activity. Calculated as Fees Remitted - Draft Amount in prior month's activity.           |  |  |
| Projected Fees         | Fannie Mae's attempt to anticipate what this month's fees will be.                                                               |  |  |
| Fees Reported          | The fee amounts the Servicer reported in their 4090 for this period.                                                             |  |  |
| Difference             | Calculated bond CE fees difference (projected - reported).                                                                       |  |  |
| %                      | Percentage difference between the projected fees and fees reported divided by projected fees (projected – reported / projected). |  |  |
| Expected Fees          | Derived bond CE fee based on reported 4090 or lender entered amount. It can also be entered online in fee detail.                |  |  |
| CE Fee Variance Reason | "A code indicating the reason for the CE Fee variance amount. Values include:                                                    |  |  |
|                        | -Pay Off                                                                                                    |  |  |
|                        | -Incorrect Fee Rates                                                                                                    |  |  |
|                        | -Foreclosure                                                                                                    |  |  |
|                        | -Bond Redemption                                                                                                    |  |  |
|                        | -Loan Modification                                                                                                    |  |  |
|                        | -New Deal                                                                                                    |  |  |
|                        | -Error in Calculation                                                                                                    |  |  |
|                        | -Modification in Contract Terms"                                                                                                 |  |  |
| Draft Amount           | Derived bond CE fee draft request amount.                                                                                        |  |  |
| Fees Remitted          | Derived bond CE fee amount of the returned (confirmed) draft request (RSS).                                                      |  |  |
|                        |                                                                                                    |  |  |

| Field                      | Description                                                                                                    |
|----------------------------|----------------------------------------------------------------------------------------------------|
| Servicer Number            | A 9-digit number assigned by Fannie Mae identifying the Servicer of the loan.                                               |
| Bond Payment Date          | The date on which the next bond payment is due.<br><b>Note</b> : The day of the month does not change.                      |
| Bond Number                | A 9-digit number assigned by Fannie Mae identifying the bond.                                                               |
| Servicer Loan Number       | Third-party loan identifier currently assigned to the loan.                                                                 |
| Project Name               | A short, descriptive name for the property.                                                                                 |
| CE Fee Variance Reason     | A code indicating the reason for the CE Fee variance amount. Values include:                                                |
|                            | -Pay Off                                                                                                    |
|                            | -Incorrect Fee Rates                                                                                                    |
|                            | -Foreclosure                                                                                                    |
|                            | -Bond Redemption                                                                                                    |
|                            | -Loan Modification                                                                                                    |
|                            | -New Deal                                                                                                    |
|                            | -Error in Calculation                                                                                                    |
|                            | -Modification in Contract Terms                                                                                             |
| Credit Enhancement Fee     |                                                                                                    |
| Balance Forward            | Outstanding bond CE fees from previous month's activity.                                                                    |
| Projected Fees             | Calculated bond CE fees accrual for the period.                                                                             |
| Reported Fees              | CE Fees which were reported by the servicer.                                                                                |
| Difference                 | Calculated bond CE fees difference (projected - reported).                                                                  |
| Expected Fees              | Derived bond CE fee based on reported 4090 or lender entered amount. It can also be entered online in fee detail.           |
| Draft Amount               | Derived bond CE fee draft request amount.                                                                                   |
| Fees Remitted              | Derived bond CE fee amount of the returned (confirmed) draft request (RSS).                                                 |
| Liquidity Fee              |                                                                                                    |
| Balance Forward            | Outstanding bond liquidity fees from previous month's activity.                                                             |
| Projected Fees             | Calculated bond liquidity fees accrual for the period.                                                                      |
| Reported Fees              | CE Fees which were reported by the servicer.                                                                                |
| Difference                 | Calculated bond liquidity fees difference (projected - reported).                                                           |
| Expected Fees              | Derived bond liquidity fee based on reported 4090 or lender<br>entered amount. It can also be entered online in fee detail. |
| Draft Amount               | Derived bond liquidity fee draft request amount.                                                                            |
| Fees Remitted              | Derived bond CE fee amount of the returned (confirmed) draft request (RSS).                                                 |
| Principal Reserve Fund Fee |                                                                                                    |
|                            |                                                                                                    |

## Table 9-5: Fees Detail Screen Fields

| Table | 9-5: | Fees | Detail | Screen | Fields |
|-------|------|------|--------|--------|--------|
|       | •••  |      |        |        |        |

| Field               | Description                                                                                                    |
|---------------------|----------------------------------------------------------------------------------------------------|
| Balance Forward     | Outstanding bond PRF fees from previous month's activity.                                                                      |
| Projected Fees      | Calculated bond PRF fees accrual for the period.                                                                               |
| Reported Fees       | CE Fees which were reported by the servicer.                                                                                   |
| Difference          | Calculated bond PRF fees difference (projected - reported).                                                                    |
| Expected Fees       | Derived bond PRF fee based on reported 4090 or lender<br>entered amount. It can also be entered online in fee detail.          |
| Draft Amount        | Derived bond PRF fee draft request amount.                                                                                     |
| Fees Remitted       | Derived bond CE fee amount of the returned (confirmed) draft request (RSS).                                                    |
| Swap Fee            |                                                                                                    |
| Balance Forward     | Outstanding bond swap fees from previous month's activity.                                                                     |
| Projected Fees      | Calculated bond swap fees accrual for the period.                                                                              |
| Reported Fees       | CE Fees which were reported by the servicer.                                                                                   |
| Difference          | Calculated bond swap fees difference (projected - reported).                                                                   |
| Expected Fees       | Derived bond swap fee based on reported 4090 or lender entered amount. It can also be entered online in fee detail.            |
| Draft Amount        | Derived bond swap fee draft request amount.                                                                                    |
| Fees Remitted       | Derived bond CE fee amount of the returned (confirmed) draft request (RSS).                                                    |
| Cash Collateral Fee |                                                                                                    |
| Balance Forward     | Outstanding bond cash collateral fees from previous month's activity.                                                          |
| Projected Fees      | Calculated bond cash collateral fees accrual for the period.                                                                   |
| Reported Fees       | CE Fees which were reported by the servicer.                                                                                   |
| Difference          | Calculated bond cash collateral fees difference (projected - reported).                                                        |
| Expected Fees       | Derived bond cash collateral fee based on reported 4090 or lender entered amount. It can also be entered online in fee detail. |
| Draft Amount        | Derived bond cash collateral CE fee draft request amount.                                                                      |
| Fees Remitted       | Derived bond CE fee amount of the returned (confirmed) draft request (RSS).                                                    |
| Total               | Sum of each fee type.                                                                                                    |

| Field                        | Description                                                                                   |
|------------------------------|-----------------------------------------------------------------------------------------------|
| Bond Payment Day             | The day which the bond payment is due.<br><b>Note</b> : The day of the month does not change. |
| Servicer Number              | A 9-digit number assigned by Fannie Mae identifying the Servicer of the loan.                 |
| Fannie Mae Loan Number       | A unique number assigned to each loan by Fannie Mae.                                          |
| Servicer Loan ID             | A unique identifier for the loan assigned by the Servicer of the loan for Fannie Mae.         |
| Project Name                 | A short, descriptive name for the property.                                                   |
| Direct Pay Interest Reported | The amount of interest reported by the servicer for direct pay deals.                         |
| Remitted Amount              | The amount that was drafted. This field does not include ACH Pushes.                          |
| Trustee Demand               | The amount that the trustee has demanded from Fannie Mae for a direct pay deal.               |
| Difference                   | The difference between the Remitted Amount and the Trustee Demand.                            |

# Table 9-6: Direct Pay Interest Drafting Screen Fields

## Table 9-7: Hedge Upload Summary Screen Fields

| Field                    | Description                                                                                                    |
|--------------------------|----------------------------------------------------------------------------------------------------|
| Bond ID                  | The Fannie Mae identifier for a bond.                                                                                                    |
| Property Name            | A short, descriptive name for the property.                                                                                                    |
| Commitment Number        | A unique identifier (numeric) for the hedge that is assigned by Fannie Mae.                                                                       |
| Servicer Number          | A number assigned by Fannie Mae identifying the institution which currently services a loan. This number may be different from the Seller Number. |
| Servicer Name            | The name of the lender organization.                                                                                                    |
| Replacement Indicator    | Indicates if the hedge replaces another hedge.                                                                                                    |
| Interest Rate Hedge Type | The instrument used to hedge interest rate risk. (Cap,<br>Structured Cap, Swap, Hedged Under, Subordinated Swap)                                  |
|                          |                                                                                                    |

| Field                                         | Description                                                                                                    |
|-----------------------------------------------|----------------------------------------------------------------------------------------------------|
| Index Type                                    | A code indicating the structure of a bond interest rate. $F =$<br>Fixed - interest rate and payments that do not change over the<br>life of the loan; V= Variable - interest rate and payments that<br>are subject to change periodically over the life of the loan.<br>B=Both - the deal has both fixed rate and variable rate bonds. |
| Effective Date                                | The date on which the Hedge takes effect.                                                                                                    |
| Termination Date                              | The date on which the Hedge terminates.                                                                                                    |
| Term (Months)                                 | The Length of time the Hedge is active measured in months.                                                                                                    |
| Provider                                      | The name of the counterparty providing the Hedge.                                                                                                    |
| Notional Amount                               | The original Notional amount of the Hedge at the Effective Date of Hedge.                                                                                                    |
| Strike Rate Percent                           | The interest rate that will trigger a payment obligation by the Hedge Provider.                                                                                                    |
| Strike DSCR                                   | The DSCR that is used to determine the appropriate Hedge Strike Rate.                                                                                                    |
| Amortizing Notional Amount<br>Indicator       | Indicates if the Notional Amount amortizes.                                                                                                    |
| Subsequent Hedge Required<br>Indicator        | Indicates if a subsequent hedge is required.                                                                                                    |
| Escrow Required Indicator                     | Indicates if an escrow is required.                                                                                                    |
| Escrow Revalue Frequency                      | Identifies the frequency which the escrow value must be recalculated. (Quarterly, Semi-Annually, Annually, Other)                                                                                                    |
| Other Escrow Revalue<br>Frequency Description | The time span between escrow valuation events used when Escrow Revalue Frequency is set to 'Other'.                                                                                                    |
| Comments                                      | A Lender and Fannie Mae Analyst comment box for Hedge Information.                                                                                                    |
| Hedge Pmt Day of Month                        | Identifies the day of the month when the hedge payment is due.                                                                                                    |
| Reset Date 1                                  | Date (1 of 3) when the hedge strike rate was recalculated.                                                                                                    |
| Reset Date 2                                  | Date (2 of 3) when the hedge strike rate was recalculated.                                                                                                    |
| Reset Date 3                                  | Date (3 of 3) when the hedge strike rate was recalculated.                                                                                                    |
| Reset Strike Rate 1                           | The recalculated hedge strike rate (1 of 3)                                                                                                    |
| Reset Strike Rate 2                           | The recalculated hedge strike rate (2 of 3)                                                                                                    |
| Reset Strike Rate 3                           | The recalculated hedge strike rate (3 of 3)                                                                                                    |

| Table 9-8: Search for Hedges Screen Fields |  |
|--------------------------------------------|--|
|--------------------------------------------|--|

| Field                    | Description                                                                                                    |
|--------------------------|----------------------------------------------------------------------------------------------------|
| Seller Servicer(s)       | The name of the lender organization.                                                                                                    |
| Replacement Indicator    | Indicates if the hedge replaces another hedge.                                                                                                    |
| Interest Rate Hedge Type | The instrument used to hedge interest rate risk. (Cap, Structured Cap, Swap, Hedged Under, Subordinated Swap)                                                                                                    |
| Effective Date           | The date on which the Hedge takes effect.                                                                                                    |
| Termination Date         | The date on which the Hedge terminates.                                                                                                    |
| Index Type               | A code indicating the structure of a bond interest rate. $F = Fixed$<br>- interest rate and payments that do not change over the life of<br>the loan; V= Variable - interest rate and payments that are<br>subject to change periodically over the life of the loan. B=Both -<br>the deal has both fixed rate and variable rate bonds. |
| Uploaded Date            | Indicates the date the hedge was uploaded.                                                                                                    |
| Show Deleted             | Include deleted hedges when searching.                                                                                                    |

## Table 9-9: Hedge Summary List Screen Fields

| Field                    | Description                                                                                                    |
|--------------------------|----------------------------------------------------------------------------------------------------|
| Bond ID                  | The Fannie Mae identifier for a bond.                                                                            |
| Commitment Number        | A unique identifier (numeric) for the hedge that is assigned by Fannie Mae.                                      |
| Property Name            | A short descriptive name for the property                                                                        |
| Seller Servicer Name     | The name of the lender organization.                                                                             |
| Replacement Indicator    | Indicates if the hedge replaces another hedge.                                                                   |
| Interest Rate Hedge Type | The instrument used to hedge interest rate risk. (Cap,<br>Structured Cap, Swap, Hedged Under, Subordinated Swap) |
| Effective Date           | The date on which the Hedge takes effect.                                                                        |
| Termination Date         | The date on which the Hedge terminates.                                                                          |
| Notional Amount          | The original Notional amount of the Hedge at the Effective Date of Hedge.                                        |

### Table 9-10: Hedge Detail Screen Fields

| Field             | Description                                                                 |
|-------------------|-----------------------------------------------------------------------------|
| Servicer Name     | The name of the Servicer of the loan for Fannie Mae.                        |
| Commitment Number | A unique identifier (numeric) for the hedge that is assigned by Fannie Mae. |

| Table 9-10: Hedge Detail Screen Fields | Table 9-10: | Hedge | Detail | Screen | Fields |
|----------------------------------------|-------------|-------|--------|--------|--------|
|----------------------------------------|-------------|-------|--------|--------|--------|

| Field                      | Description                                                                                                    |
|----------------------------|----------------------------------------------------------------------------------------------------|
| Bond ID                    | The Fannie Mae identifier for a bond.                                                                                                    |
| Property Name              | A short descriptive name for the property                                                                                                    |
| Provider                   | The provider of the hedge.                                                                                                    |
| Effective Date             | The date on which the Hedge takes effect.                                                                                                    |
| Termination Date           | The date on which the Hedge terminates.                                                                                                    |
| Term Months                | The Length of time the Hedge is active measured in months.                                                                                                    |
| Notional Amount            | The original Notional amount of the Hedge at the Effective Date of Hedge.                                                                                                    |
| Replacement Hedge?         | Indicates whether this hedge is a replacement to another.<br>(Yes/No)                                                                                                    |
| Interest Rate Hedge Type   | The instrument used to hedge interest rate risk. (Cap,<br>Structured Cap, Swap, Hedged Under, Subordinated Swap)                                                                                                    |
| Index Type                 | A code indicating the structure of a bond interest rate. $F =$<br>Fixed - interest rate and payments that do not change over the<br>life of the loan; V= Variable - interest rate and payments that<br>are subject to change periodically over the life of the loan.<br>B=Both - the deal has both fixed rate and variable rate bonds. |
| Hedge Pmt Day of Month     | Identifies the day of the month when the hedge payment is due.                                                                                                    |
| Subsequent Hedge Required? | An indicator identifying whether a subsequent Hedge is required after the initial Hedge terminates. Valid Values are (Identical Terms, No, Other).                                                                                                    |
| Current UPB                | The most recent ending unpaid principal balance.                                                                                                    |
| Strike Rate Percent        | The interest rate that will trigger a payment obligation by the Hedge Provider.                                                                                                    |
| Strike DSCR                | The DSCR that is used to determine the appropriate Hedge Strike Rate.                                                                                                    |
| Amortized Notional Amount  | An indicator which identifies whether the original notional amount of the Hedge amortizes. (Yes/No)                                                                                                    |
| Escrow Required?           | Indicates if an escrow is required.                                                                                                    |
| Escrow Revalue Freq        | Identifies the frequency which the escrow value must be recalculated. (Quarterly, Semi-Annually, Annually, Other)                                                                                                    |
| Other Revalue Freq Desc    | The time span between escrow valuation events used when Escrow Revalue Frequency is set to 'Other'.                                                                                                    |
| Reset Date 1               | Date (1 of 3) when the hedge strike rate was recalculated.                                                                                                    |
| Reset Date 2               | Date (2 of 3) when the hedge strike rate was recalculated.                                                                                                    |
| Reset Date 3               | Date (3 of 3) when the hedge strike rate was recalculated.                                                                                                    |
| Reset Strike Rate 1        | The recalculated hedge strike rate (1 of 3)                                                                                                    |
| Reset Strike Rate 2        | The recalculated hedge strike rate (2 of 3)                                                                                                    |
| Reset Strike Rate 3        | The recalculated hedge strike rate (3 of 3)                                                                                                    |
|                            |                                                                                                    |

| <b>_</b>         |                                                                                |  |
|------------------|--------------------------------------------------------------------------------|--|
| Field            | Description                                                                    |  |
| Validated Date 1 | Date (1 of 3) when a Fannie Mae Analyst has validated Hedge Reset information. |  |
| Validated Date 2 | Date (2 of 3) when a Fannie Mae Analyst has validated Hedge Reset information. |  |
| Validated Date 3 | Date (3 of 3) when a Fannie Mae Analyst has validated Hedge Reset information. |  |
| Uploaded Date    | Indicates the date the hedge was uploaded.                                     |  |
| Deleted Date     | Date the hedge was deleted by a Fannie Mae Analyst.                            |  |
| Comments         | A Lender and Fannie Mae Analyst comment box for Hedge Information.             |  |

### Table 9-10: Hedge Detail Screen Fields

### 9.3 Fee Calculations

Fannie Mae charges various fees for credit enhancement on bonds, which are described in the CESIR governance documents. You should refer to these documents when calculating fees, since the rules in this User Guide are meant to be representative and not final for any particular transaction.

In addition, fixed rate bonds can have credit enhancement fees and principal reserve fund fees. Variable rate bond deals generally include credit enhancement fees, liquidity fees, and principal reserve fund fees. A deal could also include cash reserve fund fees and/or swap fees. In a typical deal, Fannie Mae can charge the following fees:

#### **Fixed Rate Bond Deals**

- $\rightarrow$  Credit Enhancement Fee
- $\rightarrow$  Principal Reserve Fund Fee
- $\rightarrow$  Cash Reserve Fund Fee

#### Variable Rate Bond Deals

- $\rightarrow$  Credit Enhancement Fee
- $\rightarrow$  Principal Reserve Fund Fee
- $\rightarrow$  Cash Reserve Fund Fee
- $\rightarrow$  Liquidity Fee
- $\rightarrow$  Swap Fee

| Table 9-11: Fee | <b>Calculations for</b> | <sup>,</sup> Bond Deals |
|-----------------|-------------------------|-------------------------|
|-----------------|-------------------------|-------------------------|

| Fee Calculations (representative based on reporting terminology in this User Guide) |                                                                                                    |  |
|-------------------------------------------------------------------------------------|----------------------------------------------------------------------------------------------------|--|
| Credit Enhancement Fee                                                              | Fixed Rate Deal:                                                                                   |  |
|                                                                                     | Bond Balance minus Principal Reserve Fund Balance X the rate / 12                                  |  |
|                                                                                     | Variable Rate Deal:                                                                                |  |
|                                                                                     | Bond Balance minus Principal Reserve Fund Balance X the rate / # days in year x # of days in month |  |
| Principal Reserve                                                                   | Fixed Rate Deal:                                                                                   |  |
|                                                                                     | Principal Reserve Fund Balance X the rate / 12                                                     |  |
|                                                                                     | Variable Rate Deal:                                                                                |  |
|                                                                                     | Principal Reserve Fund Balance X the rate / # days in year X # of days in month                    |  |
| Liquidity Fee                                                                       | Variable Rate Deal:                                                                                |  |
|                                                                                     | Bond Balance X the rate / # days in year X # of days in month                                      |  |
| Swap Fee                                                                            | Variable Rate Deal:                                                                                |  |
|                                                                                     | Mortgage Balance X the rate / # days in Year X # of days in month                                  |  |
| Cash Reserve Fee                                                                    | Fixed Rate Deal:                                                                                   |  |
|                                                                                     | Cash Reserve Balance X the rate / 12                                                               |  |
|                                                                                     | Variable Rate Deal:                                                                                |  |
|                                                                                     | Cash Reserve Balance X the rate / # days in year X # of days in month                              |  |